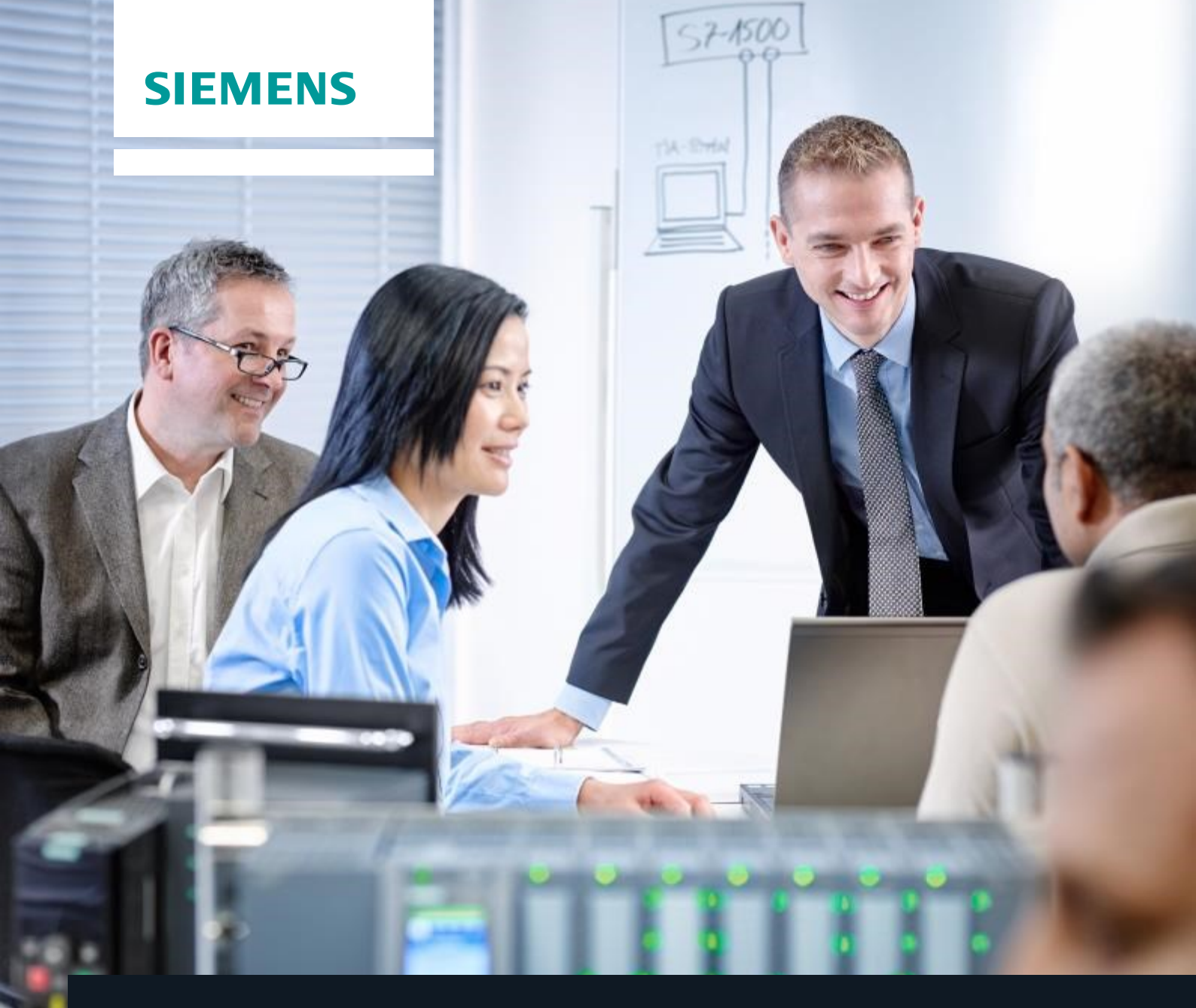

# **Curriculum SCE**

Siemens Automation Cooperates with Education | 06/2015

# Module additionnel 900-010 Initiation aux notions de base pour le module logique LOGO!

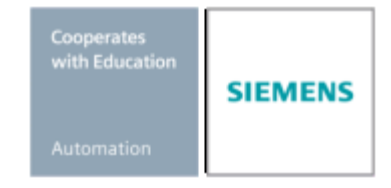

Utilisation libre pour les instituts publics de formation et de R&D. © Siemens AG 2015. Tous droits réservés.

# Packages SCE pour formateurs adaptés à ces dossiers de formation

Commandes LOGO!

- LOGO! 8 12/24V ETHERNET paquet de 6 N° d'article : 6ED1057-3SA20-0YA1
- LOGO! 8 230V ETHERNET paquet de 6 N° d'article : 6ED1057-3SA20-0YB1
- LOGO! 0AB6 12/24V paquet de 5
- N° d'article : 6ED1057-3SA00-0YA1 • LOGO! 0AB6 230V – paquet de 5
- N° d'article : 6ED1057-3SA00-0YB1 • LOGO! 0AB6 Câble PC – paquet de 4 N° d'article : 6ED1057-3SA00-0YC0

# LOGO! HMI

- SIMATIC Basic Panel KTP 400 pour LOGO! Ethernet (-0AB7) paquet de 6 N° d'article : 6AV2123-2DB03-0AA0
- SIMATIC Basic Panel KTP 400 pour LOGO! Ethernet (-0AB7) paquet de 1 N° d'article : 6AV2123-2DB03-0AA1

Veuillez noter que les packages pour formateurs ont parfois été remplacés par de nouveaux packages. Vous pouvez consulter les packages SCE actuellement disponibles sous : <u>siemens.com/sce/tp</u>

# Informations complémentaires pour LOGO !

En particulier, les Web based Training, guides de mise en route, vidéos, didacticiels, manuels et guides de programmation. <u>siemens.com/sce/logo</u>

# Formations

Pour les formations Siemens SCE régionales, contactez votre interlocuteur SCE régional. siemens.com/sce/contact

# Plus d'informations sur le programme SCE

siemens.com/sce

# **Remarque d'utilisation**

Les dossiers de formation SCE pour une solution d'automatisation cohérente ont été spécialement créés pour le programme "Siemens Automation Cooperates with Education (SCE)" à des fins de formation pour les instituts publics de formation et de R&D. Siemens AG n'assume aucune responsabilité quant au contenu.

Cette documentation ne peut être utilisée que pour une première formation aux produits/systèmes Siemens, autrement dit elle peut être copiée, en partie ou en intégralité, pour être distribuée aux participants à la formation afin qu'ils puissent l'utiliser dans le cadre de leur formation. La diffusion et la duplication de cette documentation, l'exploitation et la communication de son contenu sont autorisées au sein d'instituts publics de formation et de formation continue.

Toute exception requiert au préalable l'autorisation écrite de la part des interlocuteurs Siemens AG : Monsieur Roland Scheuerer <u>roland.scheuerer@siemens.com</u>.

Toute violation de cette règle expose son auteur au versement de dommages et intérêts. Tous droits réservés, en particulier en cas de délivrance de brevet ou d'enregistrement d'un modèle déposé. Il est expressément interdit d'utiliser cette documentation pour des cours dispensés à des clients industriels.

Il est expressement interdit d'utiliser cette documentation pour des cours dispensés à des clients industriels. Tout usage de cette documentation à des fins commerciales est interdit.

Nous remercions l'entreprise Michael Dziallas Engineering ainsi que toutes les personnes ayant contribué à la réalisation des dossiers de formation.

Utilisation libre pour les instituts publics de formation et de R&D. © Siemens AG 2015. Tous droits réservés.

# Contenu

|         |                                                                               | Page   |
|---------|-------------------------------------------------------------------------------|--------|
| 1.<br>2 | Avant-propos<br>Remarques concernant l'utilisation des modules logiques LOGOI | 4<br>6 |
| 2.<br>3 | Les premiers pas avec LOGOLOBAO – OBA6                                        | 0      |
| υ.      | 3.1 Borniers                                                                  | 7      |
|         | 3.2 Bornes de LOGO!                                                           | 7      |
|         | 3.3 LOGOI possède les hornes suivantes                                        | 8      |
|         | 3.4 Blocs et numéros de blocs                                                 | 8      |
|         | 3.5 Blocs                                                                     |        |
|         | 3.6 Opérations logiques                                                       |        |
|         | 3.7 Représentation d'un bloc sur l'écran LOGO!                                |        |
|         | 3.8 Affectation d'un numéro de bloc                                           | 9      |
|         | 3.9 Les 4 règles d'or pour l'utilisation de LOGO!                             | 10     |
|         | 3.10 Vue d'ensemble des menus de LOGO!                                        |        |
| 4.      | Exemple d'application de commande de portails avec LOGO! 0BA0 – 0BA6          | 12     |
|         | 4.1 Exigence concernant une commande de portail                               | 12     |
|         | 4.2 Câblage de la commande de portail avec LOGO! 12/24RC                      | 13     |
|         | 4.3 Composants et bornes de LOGO! utilisés                                    | 13     |
|         | 4.4 Diagramme de blocs fonctionnels de la solution LOGO!                      | 14     |
| 5.      | Saisie du programme dans LOGO! 0BA0 – 0BA6                                    | 15     |
|         | 5.1 Passer au mode "Programmation"                                            | 15     |
|         | 5.2 LOGO! passe dans le menu de programmation                                 | 15     |
|         | 5.3 Saisie du programme                                                       | 16     |
|         | 5.4 Paramétrage d'un bloc                                                     | 17     |
|         | 5.5 Activation du mode RUN de LOGO!                                           | 20     |
| 6.      | Logiciel LOGO! pour LOGO! 0BA0 – 0BA8                                         | 22     |
|         | 6.1 LOGO!Soft Comfort                                                         | 22     |
|         | 6.2 Couplage de LOGO! à un PC                                                 | 23     |
| 7.      | Mise en service de LOGO! 0BA7 avec LOGO!Soft Comfort V7.1                     | 27     |
|         | 7.1 Paramétrage de l'adresse IP dans le module LOGO! 0BA7                     | 27     |
|         | 7.2 Création du programme de commande                                         | 31     |
|         | 7.3 Simulation du circuit                                                     | 39     |
|         | 7.4 Test en ligne                                                             | 41     |
| 8.      | Mise en service de LOGO! 0BA8 avec LOGO!Soft Comfort V8.0                     | 42     |
|         | 8.1 Paramétrage de l'adresse IP dans le module LOGO! 0BA8                     | 42     |
|         | 8.2 LOGO!Soft Comfort V8.0                                                    | 42     |
|         | 8.3 Interface utilisateur de LOGO!Soft Comfort V8.0                           | 43     |
| 9.      | Projet de commande de portails dans LOGO!Soft Comfort V8.0 et LOGO! 0BA8      | 45     |
|         | 9.1 Démarrer LOGO!Soft Comfort V8.0 et ajouter LOGO! 0BA8                     | 45     |
|         | 9.2 Paramétrage dans le module LOGO! 0BA8                                     | 47     |
|         | 9.3 Saisir des noms de connecteur                                             | 49     |
|         | 9.5 Simulation du circuit                                                     | 57     |
|         | 9.6 Transférer le programme testé dans LOGO!                                  | 59     |
|         | 9.7 Test en ligne                                                             | 60     |
| 10.     | Informations supplémentaires                                                  | 60     |

# 1. AVANT-PROPOS

Le contenu du module SCE\_FR\_900-010 est assigné à l'unité Notions de base sur la programmation LOGO!. Il s'agit d'une **initiation rapide** à la manipulation des modules logiques LOGO! 0BA3 à 0BA8 et à la programmation avec le logiciel LOGO!Soft Comfort.

Notions de base sur la la programmation LOGO! Module 900

# **Objectif**:

Dans le présent module, le lecteur va se familiariser avec les fonctions essentielles du module logique LOGO!. Les applications typiques sont expliquées à l'aide d'exemples et traitées dans les étapes suivantes dans un projet :

- Création d'un programme pour le module logique LOGO!
- Test de l'application en mode RUN de LOGO!
- Définir l'adresse IP
- Paramétrage de l'interface avec le logiciel LOGO!
- Programmation de l'application avec le logiciel LOGO!
- Simulation de l'application avec le logiciel LOGO!
- Test en ligne de l'application avec le logiciel LOGO!

# Pré-requis :

Les connaissances suivantes sont requises pour l'étude de ce module :

Connaissances pratiques des systèmes d'exploitation Windows

# Configurations matérielles et logicielles requises

- 1 PC à partir de Pentium III, système d'exploitation à partir de Windows 7, carte réseau
- 2 Logiciel LOGO!Soft Comfort version 7.1 (pour LOGO! 0BA8, la version 8.0 est requise)
- **3** Module logique LOGO! 0BA0 0BA6 (au choix)
- 4 Câble PC LOGO! (au choix)
- 5 Module logique LOGO! 0BA7 0BA8 avec interface Ethernet (au choix)
- 6 Câble Ethernet (au choix)

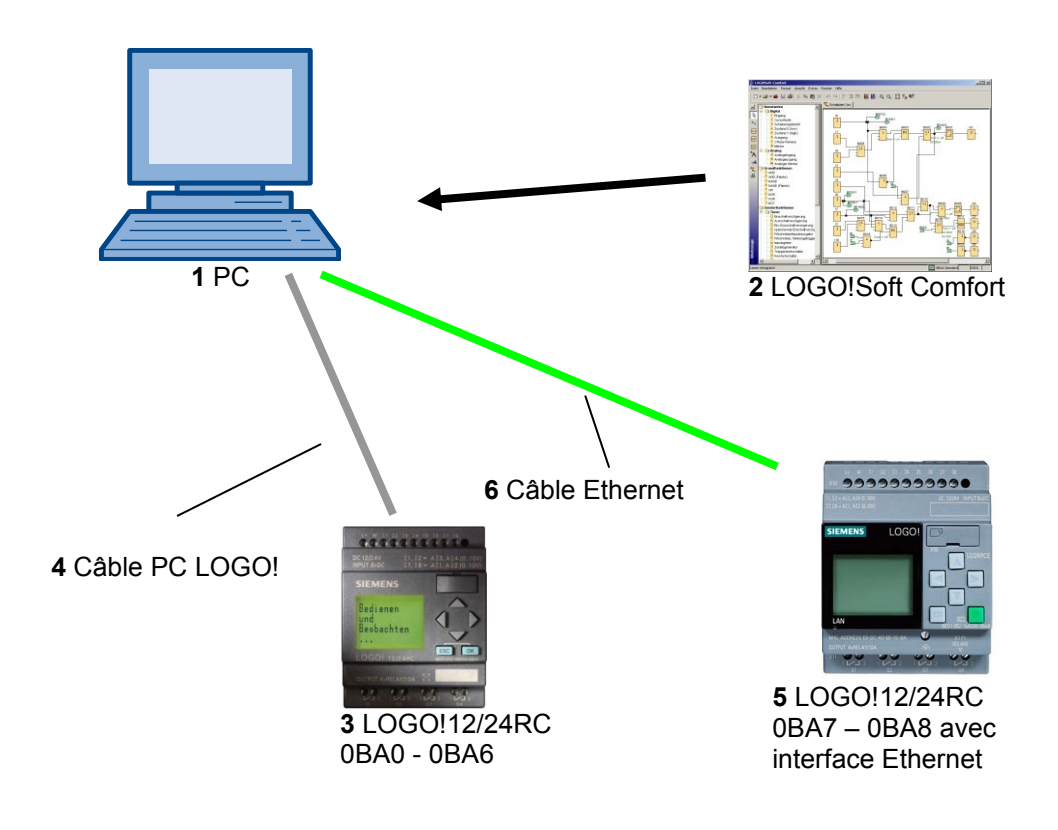

# 2. REMARQUES CONCERNANT L'UTILISATION DES MODULES LOGIQUES LOGO!

#### LOGO! est le module logique universel de Siemens.

Le LOGO! comprend une unité de commande et une unité d'affichage. L'unité de commande et d'affichage de LOGO! vous permet de créer, d'éditer des programmes et d'exécuter des fonctions système.

Au travers d'une interface ou via un câble PC depuis le logiciel de programmation LOGO!-Soft on a la possibilité de lire des programmes externes d'un module mémoire de programme. Avec le LOGO!-Soft vous pouvez outre la création de programmes aussi simuler votre circuit sur l'ordinateur ou encore imprimer des schémas de vue d'ensemble.

Les fonctions de base courantes prédéfinies, par ex. pour l'enclenchement ou le déclenchement retardés, le relais à impulsion, le commutateur logiciel les mémentos numériques ainsi que les entrées et les sorties selon le type d'appareil sont déjà comprises dans les modules logiques LOGO!.

# Avec LOGO! vous résolvez des tâches :

- dans la domotique et la technique d'installation (p. ex. l'éclairage des cages d'escalier, l'éclairage extérieur, les stores, les volets roulants, l'éclairage des devantures etc;),
- dans la construction des armoires de commande, des machines et des appareils (p. ex. les commandes des portes, les installations de ventilation, les pompes d'eau industrielle etc.).

LOGO! peut en outre être utilisé pour les commandes spéciales destinées au traitement préalable des signaux.

Le raccordement à l'interface ASi permet une utilisation sur site sous forme de périphérie décentralisée dotée d'une intelligence propre pour la commande de machines et de processus. Les tâches de commande peuvent ainsi être réalisées dans le module logique LOGO! afin de décharger ainsi la commande maître.

Pour les applications en série dans la construction des petites machines et d'appareils, d'armoires de commande et dans le domaine de l'installation. Il existe des variantes spéciales sans unité de commande. Celles-ci doivent ensuite être chargées via un module mémoire de programme ou le logiciel PC LOGO-SOFT.

# 3. LES PREMIERS PAS AVEC LOGO! 0BA0 – 0BA6

Par le terme « programmation » nous entendons la saisie d'un circuit. Un programme LOGO! n'est en fait rien d'autre qu'un schéma des connexions, seule sa représentation diffère. Nous avons adapté la représentation sur l'afficheur du LOGO!. Ce chapitre vous apprend comment utiliser le LOGO! pour créer des programmes LOGO! à partir de vos applications.

Nous vous présenterons dans un premier temps les deux termes de bases fondamentaux à savoir « **borne** » et « **bloc** » et vous montrerons ce qui se cache derrière eux.

Dans une seconde étape, nous développerons ensemble un programme basé sur un circuit conventionnel simple que vous pourrez saisir directement dans LOGO! au cours de la troisième étape.

Après avoir parcouru seulement quelques pages du manuel, vous disposerez de votre premier programme de commande exécutable dans le LOGO!. A l'aide du matériel approprié (commutateurs, etc.), vous pourriez procéder aux premiers tests.

### 3.1 Borniers

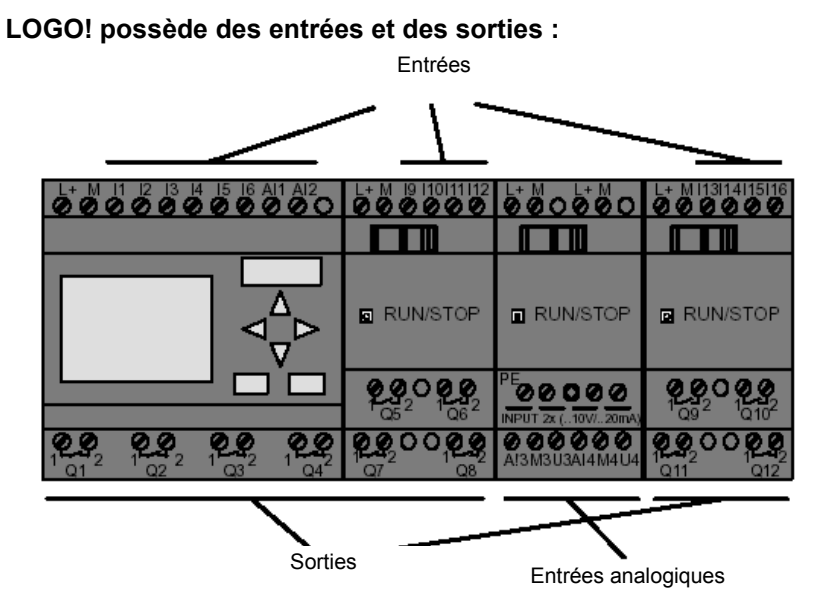

Nous avons désigné les entrées par la lettre I et un chiffre. Si vous observez le module de face, vous voyez les bornes pour les entrées sur le dessus. Uniquement pour les entrées analogiques des modules analogiques AM2 et AM2 PT100 les bornes se trouvent au-dessous. Nous avons désigné les sorties par un Q et un chiffre. Le tableau ci-dessous présente les bornes des sorties.

# 3.2 Bornes de LOGO!

Le terme "borne" désigne toutes les connexions et états utilisés dans LOGO!. Les entrées et sorties peuvent avoir l'état "0" ou "1". L'état "0" signifie qu'aucune tension spécifique n'est appliquée à l'entrée. L'état "1" signifie qu'une tension spécifique est appliquée à l'entrée. Mais cela n'est surement rien de nouveau pour vous. Les bornes "hi", "lo" et "x" ont été introduites pour vous simplifier la tâche à la saisie du programme. "hi" (high) possède l'état fixe "1". "lo" (low) possède l'état fixe "0". Si vous ne voulez pas connecter une entrée d'un bloc, utilisez la borne "x". La signification du terme "bloc" est décrite à la page suivante.

| •                                           |                                                                                                 |                                            |          |              |          |
|---------------------------------------------|-------------------------------------------------------------------------------------------------|--------------------------------------------|----------|--------------|----------|
| Bornes                                      |                                                                                                 | <b>○ E</b><br>OGO!0BA7                     | DM       | AM           | AM2AQ    |
| Entrées                                     | LOGO! 230RCE<br>LOGO! 230RC/RCo<br>LOGO! 24RC/RCo                                               | Deux groupes :<br>I1 bis I4 et I5 à I8     | 19 à 124 | Al1 à<br>Al8 | aucune   |
|                                             | LOGO! 12/24RCE<br>LOGO! 12/24RC/RCo<br>LOGO! 24/24o<br>LOGO! 24C/24Co                           | I1, I2, I3-I6, I7, I8<br>AI3, AI4 AI1, AI2 | 19 à 124 | AI5 à<br>AI8 |          |
| Sorties                                     | Q1 à Q4                                                                                         | •                                          | Q5 à Q16 | aucune       | AQ1, AQ2 |
| lo                                          | Signal avec niveau "0" (désactive                                                               | é)                                         |          |              |          |
| hi                                          | Signal avec niveau "1" (activé)                                                                 |                                            |          |              |          |
| Х                                           | Connecteur existant non utilisé                                                                 |                                            |          |              |          |
| Mémento                                     | Mémentos numériques : M1 à M<br>Mémentos analogiques :<br>AM1 à AM6 (0BA6)<br>AM1 à AM16 (0BA7) | 27                                         |          |              |          |
| Bits de registre de<br>décalage             | S1 à S8 (0BA6)<br>S1.1 à S4.8 (0BA7)                                                            |                                            |          |              |          |
| Entrées réseau 1)                           | NI1 à NI64 (uniquement 0BA7)                                                                    |                                            |          |              |          |
| Entrées réseau<br>analogiques 1)            | NAI1 à NAI32 (uniquement 0BA                                                                    | 7)                                         |          |              |          |
| Sorties réseau <sup>1)</sup>                | NQ1 à NQ64 (uniquement 0BA7                                                                     | ·)                                         |          |              |          |
| Entrées réseau<br>analogiques <sup>1)</sup> | NAQ1 à NAQ16 (uniquement 0B                                                                     | 3A7)                                       |          |              |          |

#### 3.3 LOGO! possède les bornes suivantes

DM : module TOR

AM : module analogique

#### 3.4 Blocs et numéros de blocs

Ce chapitre vous montre comment utiliser des éléments LOGO! afin de créer des circuits complexes, comment les blocs sont interconnectés entre eux et reliés aux entrées/sorties.

# 3.5 Blocs

Un bloc dans LOGO! est une fonction utilisée pour convertir des informations d'entrée en informations de sortie. Par le passé, il fallait relier physiquement les éléments entre eux dans l'armoire de commande ou dans la boîte de jonction. Lors de la programmation, vous connectez les bornes avec les blocs. Pour ce faire, il vous suffit de sélectionner le connecteur souhaité dans le menu **Co**. Nous avons dénommé le menu **Co** d'après le terme anglais "Connector" (borne).

#### 3.6 Opérations logiques

Les blocs les plus simples sont les opérations logiques (p. ex. AND, OR).

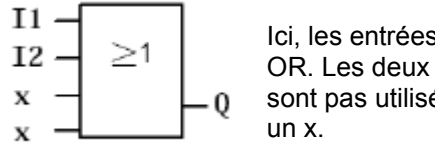

Ici, les entrées I1 et I2 sont reliées au bloc OR. Les deux dernières entrées du bloc ne sont pas utilisées et sont donc affectées par un x.

Les fonctions spéciales sont nettement plus performantes (p. ex. relais à impulsion, compteurs, temporisateurs, etc.).

# 3.7 Représentation d'un bloc sur l'écran LOGO!

La figure suivante illustre un affichage type de l'écran LOGO!. Seul un bloc peut être représenté à la fois. C'est pourquoi nous avons numéroté les blocs pour vous permettre de comprendre la structure du circuit.

Vue de l'écran de LOGO!

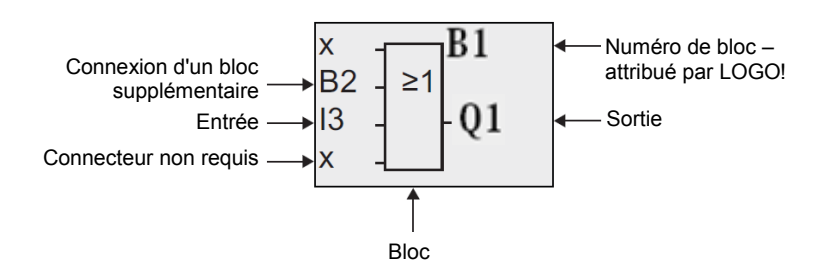

# 3.8 Affectation d'un numéro de bloc

LOGO! affecte un numéro de bloc à chaque nouveau bloc que vous insérez dans un programme. LOGO! utilise ces numéros de blocs pour indiquer la connexion entre les blocs. Les numéros de blocs servent donc avant tout à vous aider à vous orienter dans le programme de commande.

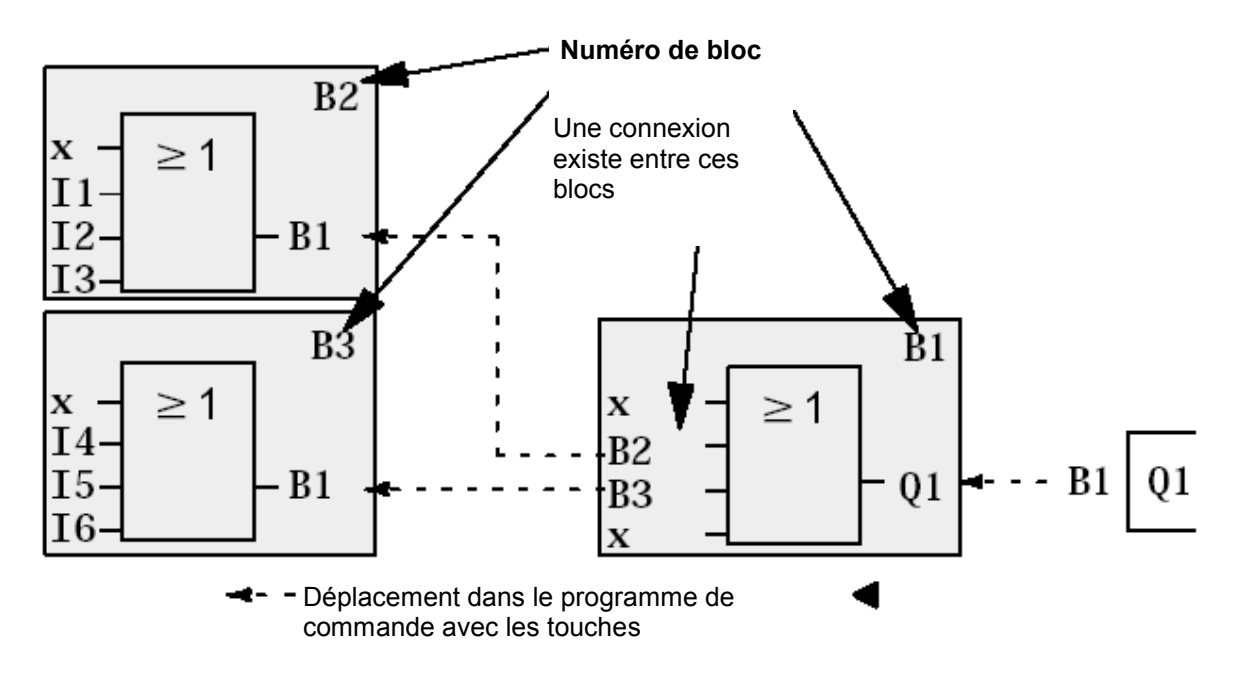

La vue de synoptique ci-dessus vous montre trois vues de l'écran LOGO! représentant le programme de commande Comme vous pouvez le constater, LOGO! connecte les blocs les uns aux autres en utilisant leurs numéros.

#### 3.9 Les 4 règles d'or pour l'utilisation de LOGO!

#### Règle 1 – Changement du mode de fonctionnement

Vous créez le programme de commande dans le mode **Programmation**. Après la mise sous tension et comme indication sur affichage **"Aucun Prog./Pressez ESC"**, appuyez sur la touche **ESC** pour sélectionner le mode de programmation. La modification des valeurs de temps et des valeurs des paramètres dans un programme de commande existant peut être réalisée dans les modes **Paramétrage** et **Programmation**. Pendant le paramétrage, LOGO! est en **mode RUN**, cela signifie qu'il continue d'exécuter le programme de commande. Pour la programmation , vous devez arrêter l'exécution du programme de commande avec la commande **"Stop"**. Vous passez en **mode RUN** en sélectionnant la commande **"Démarrer"** dans le menu principal. Lorsque le système est en **mode RUN**, vous pouvez repasser en mode **Paramétrage** en appuyant sur la touche **ESC**. Lorsque vous vous trouvez dans le mode **Paramétrage** et que vous souhaitez revenir au mode **Programmation**, choisissez la commande **"Stop"** dans le menu de paramétrage et répondez par **"Oui"** à **"Stop Prog."**. Pour ce faire, déplacez le curseur sur **"Oui"** et confirmez avec la touche **OK**.

#### Règle 2 – Entrées et sorties

#### Dans un circuit, vous procédez toujours de la sortie vers l'entrée.

Vous pouvez connecter une sortie à plusieurs entrées, mais pas plusieurs sorties à une entrée. A l'intérieur d'un chemin de programme, vous ne pouvez pas connecter une sortie à une entrée précédente. Pour réaliser de telles rétroactions internes, intercalez des mémentos ou des sorties.

#### Règle 3 – Curseur et déplacement du curseur

Pour la saisie d'un circuit, les règles suivantes s'appliquent :

Vous pouvez déplacer le curseur lorsque celui-ci est représenté sous forme de trait de soulignement.

- Appuyez sur  $\Leftarrow$ ,  $\Rightarrow$ ,  $\uparrow$  ou  $\Downarrow$  pour déplacer le curseur dans le circuit
- Appuyez sur **OK** pour passer à "Sélection de la borne/du bloc"
- Appuyez sur ESC pour quitter la saisie du circuit

Vous devez sélectionner une borne/un bloc lorsque le curseur est représenté sous la forme d'un carré plein.

- Appuyez sur  $\Uparrow$  ou  $\Downarrow$  pour sélectionner une borne ou un bloc.
- Confirmez la sélection avec **OK**
- Pressez ESC pour revenir à l'étape précédente

#### **Règle 4 – Planification**

Avant de créer un circuit, vous devez soit créer d'abord une version sur papier, soit programmer directement le LOGO! en utilisant LOGO!Soft ou LOGO!Soft Comfort.

LOGO! peut uniquement sauvegarder des programmes complets.

Si vous saisissez un circuit incomplet, LOGO! ne peut pas quitter le mode Programmation.

# 3.10 Vue d'ensemble des menus de LOGO!

# Mode Programmation

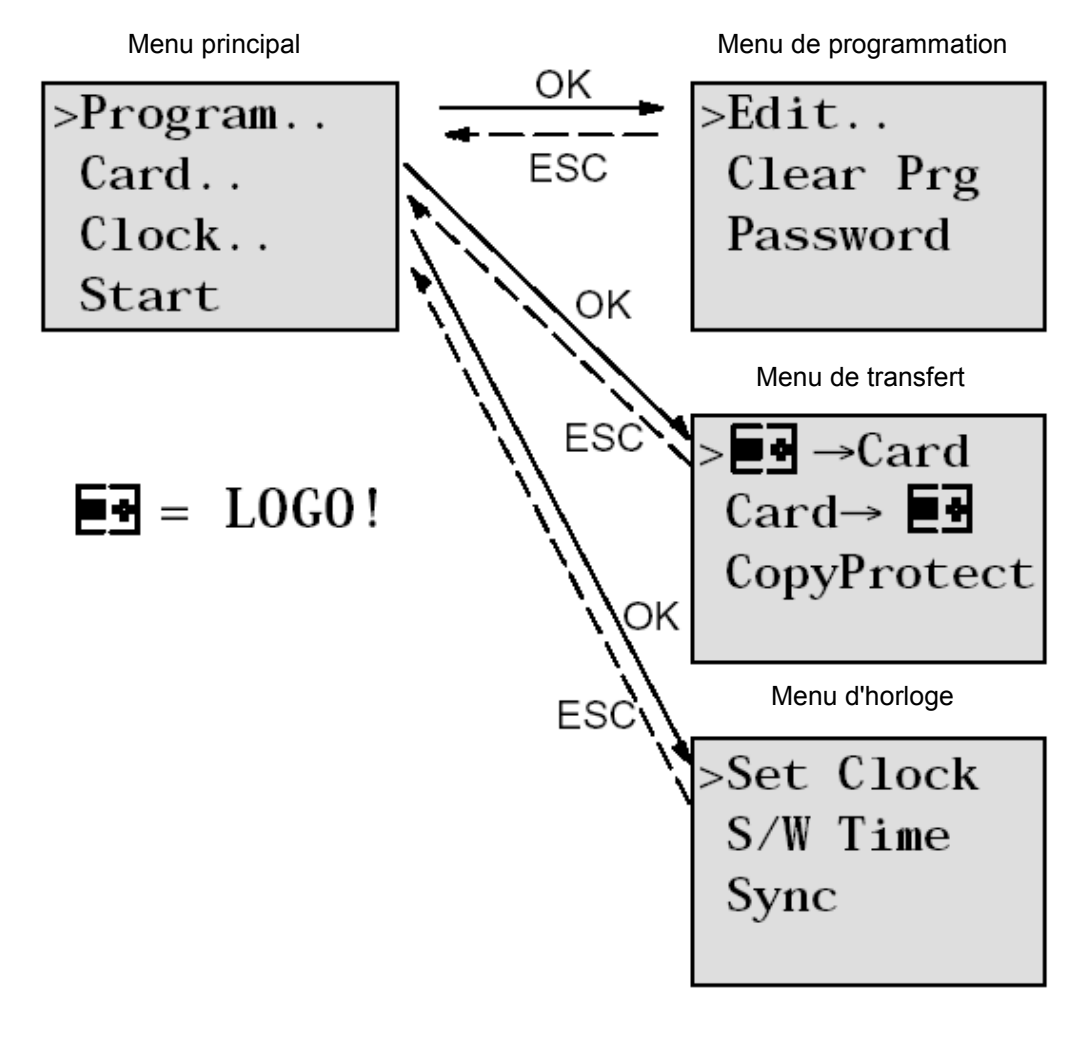

Mode Paramétrage

Menu de paramétrage

| >Stop | )     |
|-------|-------|
| Set   | Param |
| Set   | Clock |
| Prg   | Name  |

# Remarque

La langue du menu (p. ex. en français) peut être paramétrée à partir du module logique 0BA6.

# 4. EXEMPLE D'APPLICATION DE COMMANDE DE PORTAILS AVEC LOGO! 0BA0 – 0BA6

L'accès au site d'une entreprise est souvent possible depuis divers endroits. Pour chaque accès, vous devez naturellement vous assurer qu'une ouverture et une fermeture est possible via un interface de commande directement sur le portail ou via les câbles au sol commutant le signal au passage du véhicule.

Un LOGO! 12/24RC est utilisé pour chaque portail.

Nous vous décrivons dans cette section une commande pour un portail. Les autres commandes de portails sont configurées de la même manière.

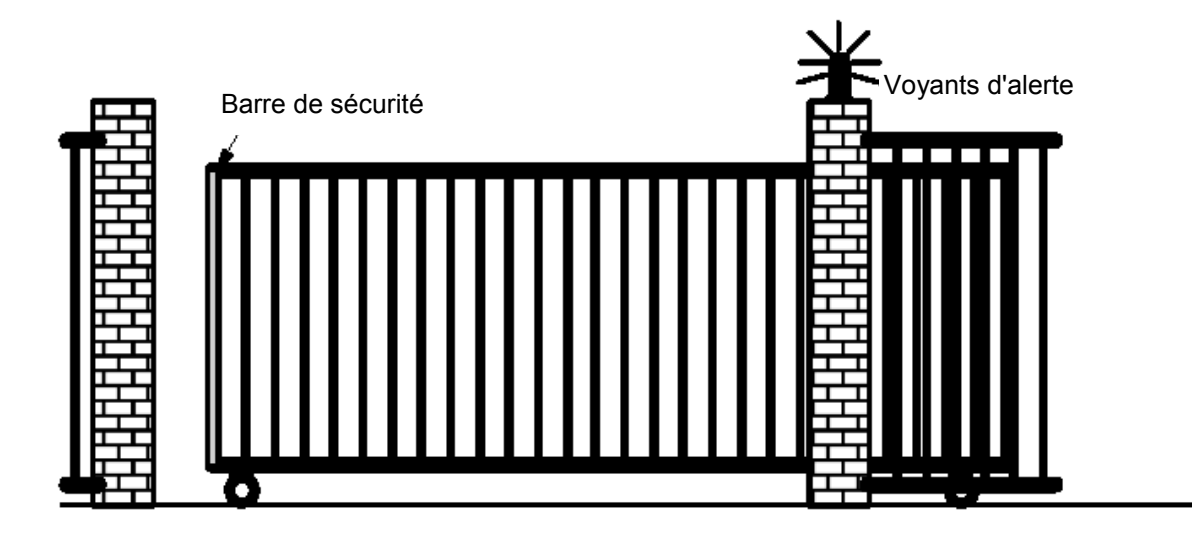

#### 4.1 Exigence concernant une commande de portail

Chaque portail est ouvert ou fermé à l'aide câble au sol commutant le signal au passage du véhicule. Le portail est ouvert ou fermé entièrement.

Chaque portail peut en outre être ouvert et fermé sur place via un bouton en mode pas à pas. Activation d'un feu clignotant 5 secondes avant le début du mouvement du portail et pendant toute sa durée.

Une barre de sécurité évite tout coincement et blessure/dommage à des personnes ou objets lors de la fermeture du portail.

# 4.2 Câblage de la commande de portail avec LOGO! 12/24RC

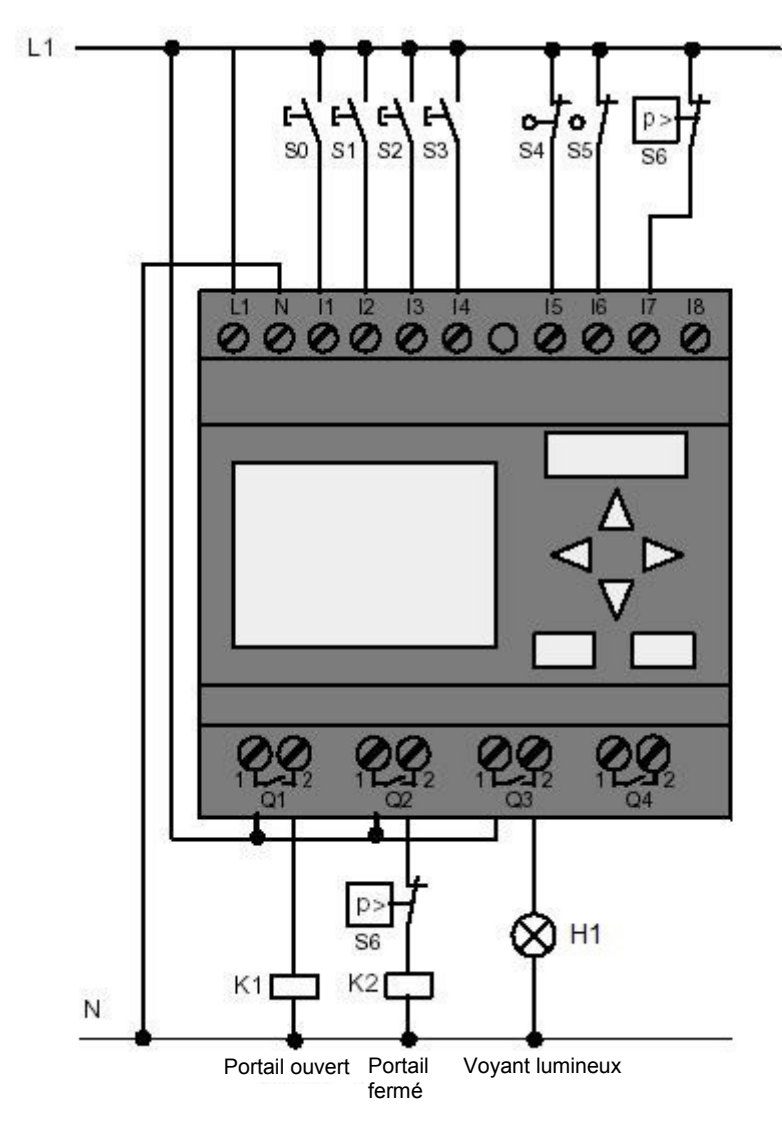

#### 4.3 Composants et bornes de LOGO! utilisés

K1 à Q1 contacteur principal ouverture

- K2 à Q2 contacteur principal fermeture
- H1 à Q3 voyant lumineux

S0 à I1 interrupteur à compression OUVERTURE PORTAIL NO

S1 à I2 interrupteur à compression FERMETURE PORTAIL NO

- S2 à I3 bouton poussoir OUVERTURE MANUELLE PORTAIL NO
- S3 à 14 bouton poussoir FERMETURE MANUELLE PORTAIL NO
- S4 à I5 fin de course de position PORTAIL OUVERT NC
- S5 à l6 fin de course de position PORTAIL FERME NC
- S6 à I7 barre de sécurité NC

#### 4.4 Diagramme de blocs fonctionnels de la solution LOGO!

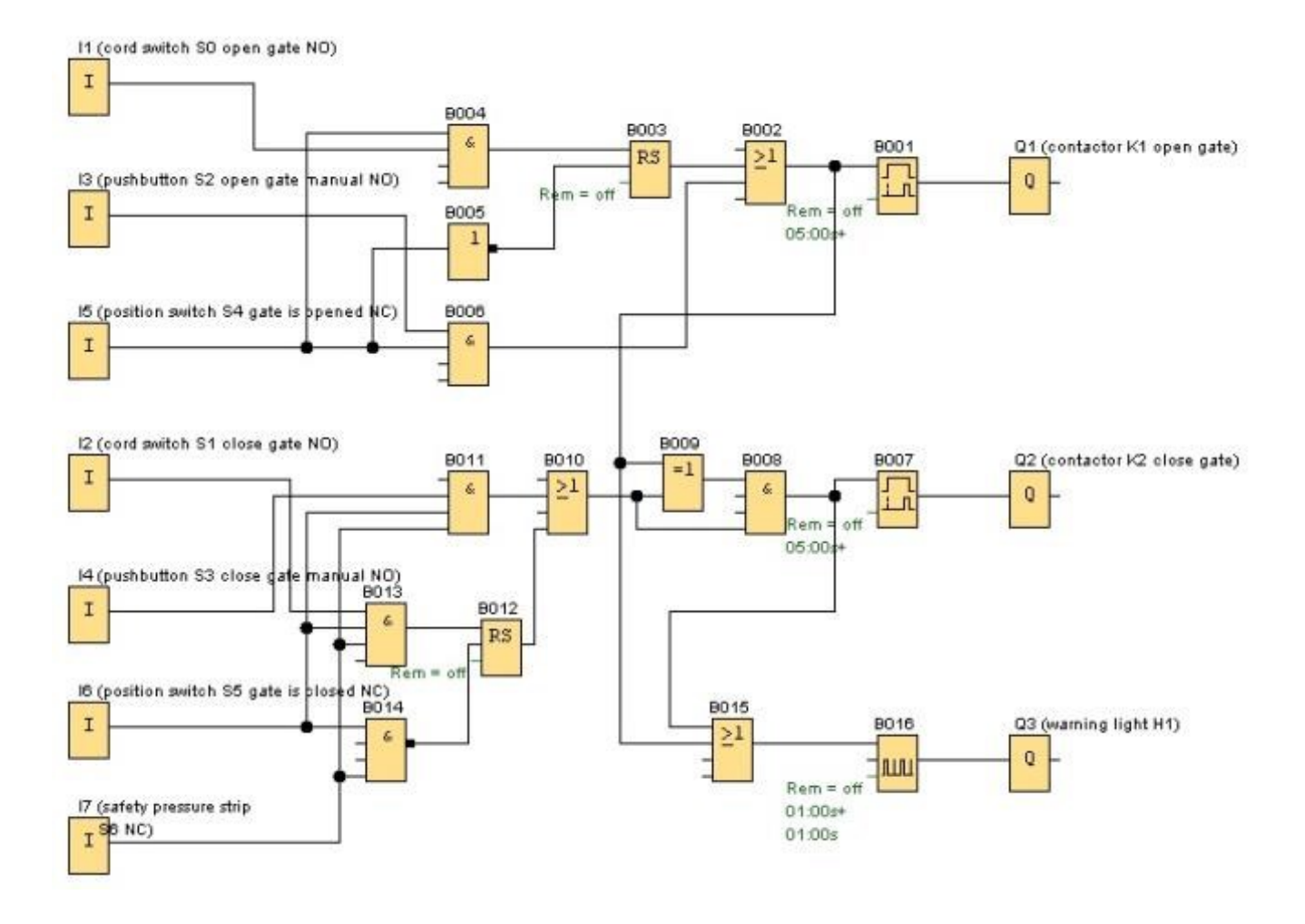

Le mouvement du portail est déclenché par les interrupteurs à compression dans le sol **"OUVERTURE PORTAIL**" ou **"FERMETURE PORTAIL"** si la marche en sens inverse n'est pas déjà activée. L'arrêt du mouvement est commandé par l'interrupteur de fin de course correspondant. La fermeture peut également être interrompue par la barre de sécurité. Les boutons **"OUVERTURE MANUELLE DU PORTAIL"** ou **"FERMETURE MANUELLE DU** 

**PORTAIL"** permet de commander le mouvement du portail en mode pas à pas. L'arrêt du mouvement s'effectue ici en relâchant le bouton ou par l'interrupteur de fin de course correspondant. La fermeture du portail peut également être interrompue par la barre de sécurité. Activation d'un feu clignotant 5 secondes avant le début du mouvement du portail et pendant toute sa durée.

# 5. SAISIE DU PROGRAMME DANS LOGO! 0BA0 – 0BA6

Vous avez conçu un circuit et souhaitez à présent le saisir dans LOGO!. Nous vous montrons comment procéder à l'aide d'une saisie du programme.

## 5.1 Passer au mode "Programmation"

Vous avez raccordé LOGO! au réseau et l'avez mis sous tension. L'affichage suivant apparaît à l'écran :

No Program Press ESC

Activez LOGO! en mode Programmation. Appuyez pour cela sur la touche **ESC**. Vous parvenez alors dans le menu principal de LOGO!.

| >Program<br>Card<br>Clock<br>Start | <ul> <li>Menu principal de LOGO! :</li> <li>A la première position de la première ligne, vous voyez le caractère "&gt;".</li> <li>Avec les touches du curseur (↑, ↓), vous déplacez le "&gt;" vers le haut et vers le bas.</li> <li>Placez le "&gt;" sur "Programmer" et appuyez sur la touche OK.</li> </ul> |
|------------------------------------|----------------------------------------------------------------------------------------------------|
|------------------------------------|----------------------------------------------------------------------------------------------------|

| >Edit<br>Clear Prg<br>Password | <b>Menu de programmation de LOGO! :</b><br>Vous pouvez également déplacer ici le ">" vers le haut et vers le bas avec<br>les touches du curseur ( $\hat{\Pi}, \psi$ ). Placez le ">" sur " <b>Editer</b> " (pour l'édition, cà-<br>d. la saisie) et cliquez sur le bouton <b>OK</b> . |
|--------------------------------|----------------------------------------------------------------------------------------------------|
|--------------------------------|----------------------------------------------------------------------------------------------------|

| Edit Prg  | Menu d'édition de LOGO! :                                               |
|-----------|-------------------------------------------------------------------------|
| Edit Name | Placez le ">" sur "Edit. prog." (pour Edition du programme de commande) |
| Memory?   | et appuyez sur la touche OK.                                            |

#### 5.2 LOGO! passe dans le menu de programmation

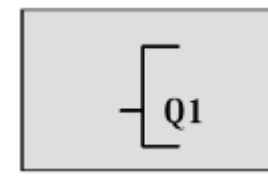

1

# Mode de programmation de LOGO!

LOGO! vous affiche maintenant la première sortie :

Avec les touches du curseur ( $(\uparrow, \downarrow)$ ), vous pouvez sélectionnez les autres sorties.

A partir de maintenant, vous commencez à saisir votre programme de commande.

#### 5.3 Saisie du programme

Nous allons à présent saisir le programme de commande (à savoir de la sortie vers l'entrée). Au début, LOGO! affiche la sortie Q1 :

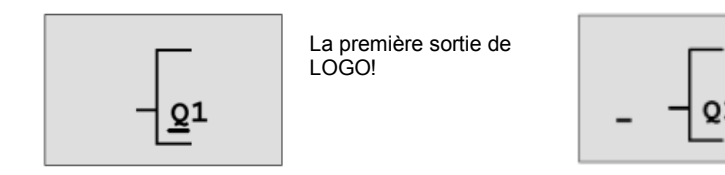

Le curseur indique où vous vous trouvez dans le programme.

Sous la lettre Q de Q1, vous voyez un trait de soulignement. Il correspond au **curseur**. Le curseur indique l'endroit où vous vous trouvez dans le programme. Vous pouvez le déplacer via les touches du curseur. Appuyez maintenant sur la touche **Curseur vers la gauche**.

A cet emplacement, entrez seulement le premier bloc. Passez en mode saisie en appuyant sur la touche  ${\bf OK}$  .

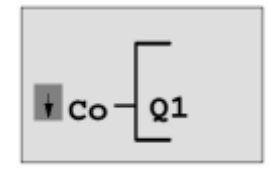

Le curseur est représenté sous la forme d'un carré plein : vous pouvez sélectionnez une borne ou un bloc

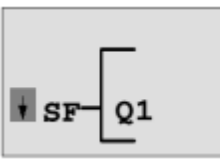

Vous trouvez les blocs des fonctions spéciales dans la liste SF.

A présent, le curseur n'a plus l'apparence d'un trait de soulignement, mais d'un carré plein clignotant. En même temps, LOGO! vous propose différentes possibilités de sélection. Sélectionnez SF (appuyer sur la touche **Curseur vers la gauche** jusqu'à ce que SF apparaisse) et appuyez sur la touche **OK**. LOGO! affiche à présent le premier bloc de la liste des fonctions spéciales (SF) :

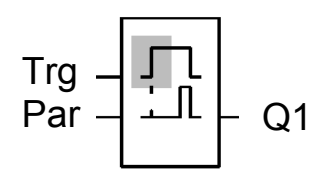

LOGO! affiche le bloc de la fonction via la sélection d'un bloc pour une fonction spéciale ou une fonction de base. Le curseur se trouve dans le bloc et a la forme d'un carré plein. Les touches ▼ ou ▲ vous permettent de sélectionner le bloc voulu.

Confirmez votre sélection avec OK.

Le bloc pour le retard à l'enclenchement possède 2 entrées. L'entrée supérieure est l'**entrée de déclenchement (Trg)**. Cette entrée vous permet de démarrer le retard à l'enclenchement. Dans notre exemple, il est démarré depuis le bloc OR B2. L'**entrée de paramètre (Par)** vous permet de paramétrer l'heure pour le retard à l'enclenchement.

#### Remarque

SCE\_FR\_900-010\_Startup\_LOGO!\_R1503.docx

Désignez sur le diagramme de blocs fonctionnels les différentes fonctions logiques avec les numéros de bloc de votre programme LOGO!.

Une recherche d'erreur ou une modification du programme s'en trouve ainsi facilitée.

# 5.4 Paramétrage d'un bloc

Entrez maintenant le temps T pour le retard à l'enclenchement :

- 1. Si le curseur ne se trouve pas encore sous **Par**, alors déplacez-le sous **Par** à l'aide des touches du curseur.
- 2. Passer en mode de saisie : Appuyez sur la touche OK

LOGO! affiche les paramètres dans la fenêtre de paramétrage :

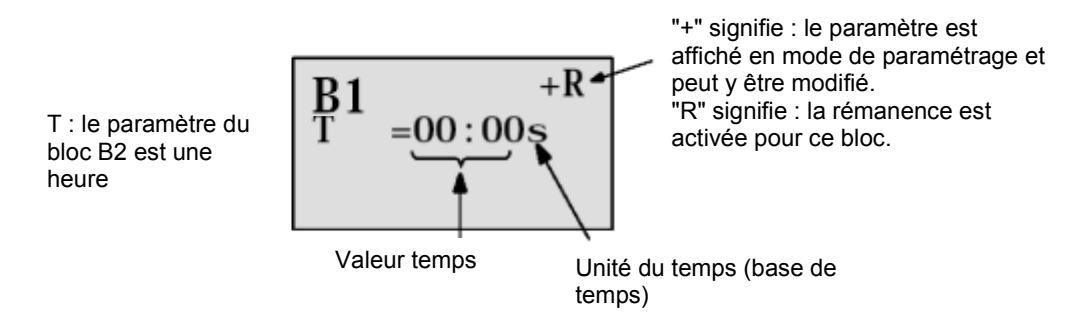

Pour modifier la valeur temps :

- Appuyez sur les touches ◄ et ► pour positionner le curseur.
- Appuyez sur les touches ▲ et ▼ pour modifier la valeur à l'emplacement.
- Si vous avez saisi la valeur temps, appuyez sur la touche OK.

# Déplacez le curseur sous le **B de B1 (B1 correspond au numéro du bloc du bloc de temporisation)**.

Appuyez encore deux fois sur la touche Curseur vers la gauche pour le positionner sous Trg.

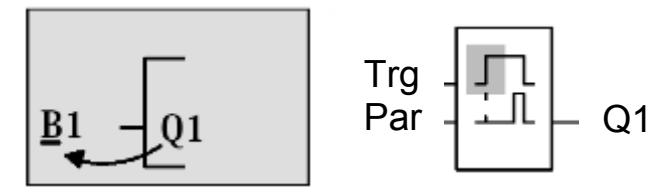

Appuyez sur la touche **OK**.

Sélectionnez **GF** pour les fonctions de base avec la touche **Curseur vers la gauche**. Confirmez avec **OK** (le bloc B2 s'affiche).

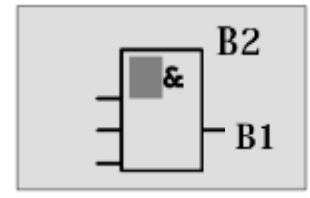

Le premier bloc de la liste des fonctions de base est AND. Le curseur représenté sous forme de carré plein vous indique que vous devez sélectionner un bloc.

Sélectionnez un OR (fonction Ou) avec la touche **Curseur vers le bas**. Confirmez avec **OK**. Appuyez sur la touche **OK** (le connecteur apparaît) dans la première entrée du bloc OR et encore une fois sur **OK** (**I1** apparaît et **I1** clignote) et appuyez désormais 3 fois sur **Curseur vers le haut** ît jusqu'à ce qu'un **x** s'affiche. Confirmez la sélection avec **OK** Vous insérez ainsi un **x** pour emplacement non utilisé. Le curseur poursuit dans le seconde entrée du bloc OR.

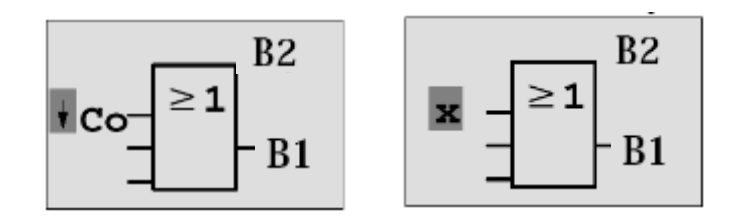

Appuyez dans la seconde entrée sur la touche **OK** Taste et passez avec **Curseur vers le bas** sur **SF** pour les fonctions spéciales.

Confirmez votre sélection avec OK.

Choisissez une mémoire **RS** avec les touches du curseur ( $\uparrow\uparrow$ ,  $\downarrow$ ) et confirmez avec **OK**.

Vous êtes désormais dans le bloc B3.

Insérez un **bloc AND** (fonction Et) à l'entrée S (Set) de la mémoire en appuyant sur **OK**, **Curseur vers le bas**  $\Downarrow$  sur **GF** pour les fonctions de base et à nouveau sur **OK**. Confirmez votre sélection avec **OK**.

Vous êtes désormais dans le bloc B4.

Insérez l'entrée **I5** dans la première entrée du bloc AND en appuyant sur **OK** (CO apparaît) puis une fois encore sur **OK** (**I1** apparaît) puis sur les touches du curseur ( $\uparrow$ ,  $\Downarrow$ ). Confirmez avec **OK**.

Insérez l'entrée I1 dans la deuxième entrée du bloc AND en appuyant sur **OK** (CO apparaît) puis une fois encore sur **OK** (I1 apparaît).

Confirmez avec **OK**.

Insérez ici dans la troisième et quatrième entrée du bloc AND un **x** pour un emplacement non utilisé. Le bloc B4 est terminé et le curseur se trouve à nouveau dans la première entrée.

Lorsque vous appuyez 3 fois sur la touche Curseur vers la droite, vous vous trouvez dans le bloc B3. Insérez un **bloc NOT** (négation) dans l'entrée de réinitialisation avec **OK**, **Curseur vers le bas** sur **GF** pour les fonctions de base et de nouveau sur **OK** puis deux fois sur **Curseur vers le bas**. Confirmez avec **OK**. Vous êtes désormais dans le bloc B5.

Insérez l'entrée **I5** dans l'entrée du bloc NOT avec **OK** (CO apparaît) et encore une fois sur **OK** (**I1** apparaît) et sur les touches du curseur ( $\uparrow$ ,  $\downarrow$ ). Confirmez avec **OK**.

Le bloc B5 est terminé et vous pouvez désormais vous rendre à l'entrée Par dans le bloc B3. Une rémanence de la mémoire peut être paramétrée ici avec la touche **OK** et les touches du curseur  $(\uparrow, \downarrow)$ .

Confirmez avec **OK**.

Le bloc B3 est terminé et vous pouvez désormais vous rendre à la troisième entrée dans le bloc B2. Insérez un **bloc AND** (fonction Et) dans la troisième entrée du bloc OR avec **OK**, **Curseur vers le bas** sur **GF** pour les fonctions de base et à nouveau sur **OK**. Confirmez avec **OK**.

Vous êtes désormais dans le bloc B6.

Insérez l'entrée **I3** dans la première entrée du bloc AND avec **OK** (CO apparaît) et encore une fois sur **OK** et sur les touches du curseur ( $\uparrow$ ,  $\Downarrow$ ).

Confirmez avec OK.

Insérez l'entrée **I5** dans la deuxième entrée du bloc AND avec **OK** (CO apparaît) et encore une fois sur **OK** et sur les touches du curseur ( $\uparrow$ ,  $\Downarrow$ ).

#### Confirmez avec **OK**.

Insérez un **x** dans la troisième et la quatrième entrée du bloc AND avec **OK** (CO apparaît) et encore une fois sur **OK** (**I1** apparaît) pour un emplacement non utilisé. Confirmez avec **OK**. La saisie pour la sortie Q1 est ainsi terminée.

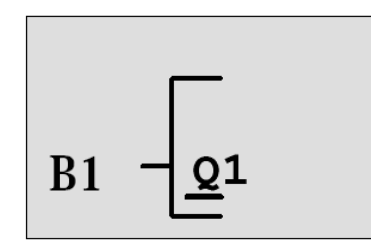

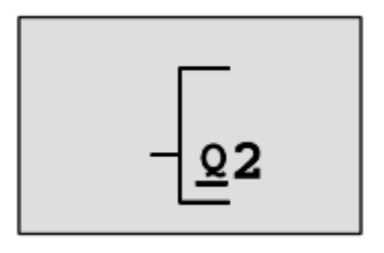

#### Remarque

Le chapitre 6 vous apprend comment compléter le programme précédent à l'aide du logiciel LOGO!Soft Comfort. Le programme de connexion pour la sortie Q1 est transféré par LOGO! sur le PC et complété par les blocs nécessaires pour les sorties Q2, Q3.

Sélectionnez maintenant la sortie Q2 avec les touches du curseur ( $\hat{\Pi}, \hat{\Psi}$ ). Appuyez sur **Curseur vers la gauche** et entrez le programme pour la sortie Q2. Notez que les accès aux sorties des blocs existants sont également programmés ici. Vous trouverez les blocs déjà programmés sous **BN** pour les numéros de bloc (pour **CO**, une fois avec le **Curseur vers le haut**).

Entrez maintenant le programme pour la sortie Q3.

#### La saisie du programme dans LOGO! pour la commande de portails est ainsi terminée.

Nous quittons maintenant la saisie du programme.

1. Retour dans le menu de programmation : appuyez sur la touche **ESC**.

Si vous n'arrivez pas dans le menu de programmation, vous avez alors oublié de connecter un bloc entièrement. LOGO! vous indique l'emplacement dans le programme au niveau duquel vous avez oublié quelque chose (LOGO! n'accepte que des programmes complets).

2. Retour dans le menu principal : appuyez sur la touche ESC.

# 5.5 Activation du mode RUN de LOGO!

- 1. Déplacez le ">" sur "Démarrer" : avec les touches du curseur ( $\uparrow, \downarrow$ ).
- 2. Reprenez Démarrer : Appuyez sur la touche OK.

LOGO! passe en mode RUN. Ecran d'affichage de LOGO! en mode RUN :

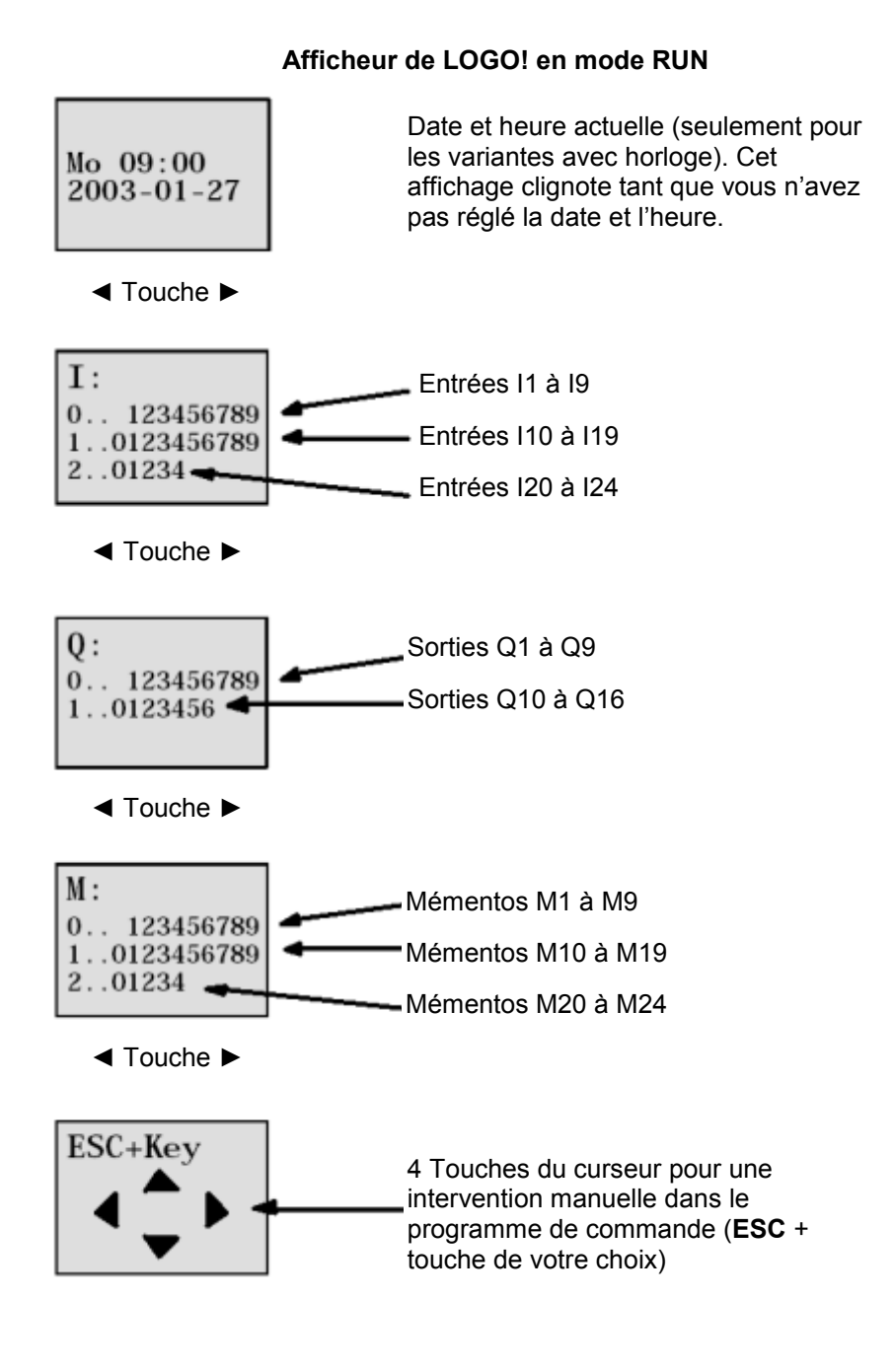

Utilisation libre pour les instituts publics de formation et de R&D. © Siemens AG 2015. Tous droits réservés. SCE\_FR\_900-010\_Startup\_LOGO!\_R1503.docx En mode RUN, LOGO! exécute le programme. Pour ce faire, LOGO! lit d'abord l'état des entrées, détermine l'état des sorties via le programme que vous avez indiqué, puis active ou désactive les relais dans les sorties.

LOGO! représente l'état d'une entrée ou d'une sortie comme suit :

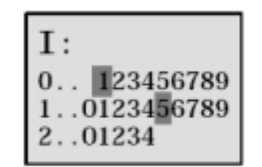

L'entrée/la sortie a l'état "1" : inversé L'entrée/la sortie a l'état "0" : non inversé

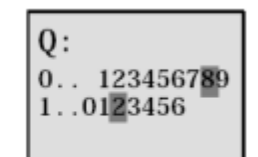

Dans cet exemple, seuls I1, I15, Q8 et Q12 sont "high".

Exemple d'un affichage d'état à l'écran :

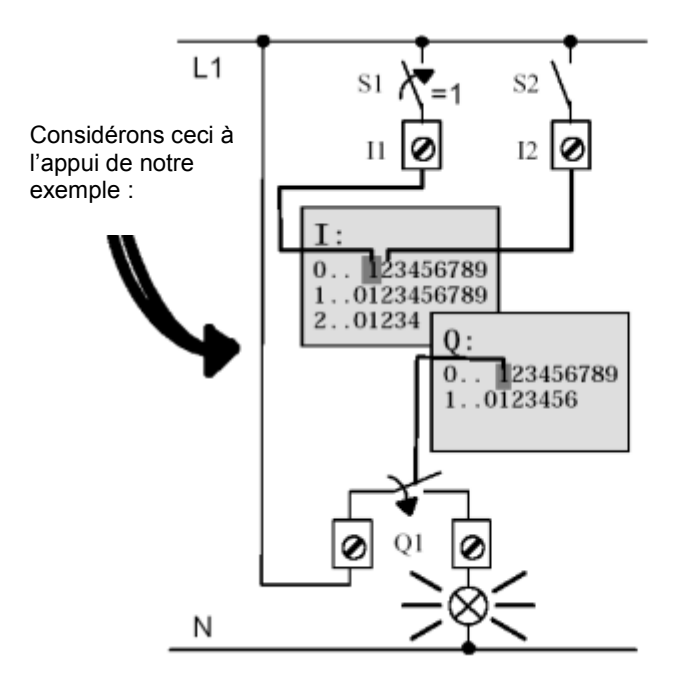

Si le commutateur S1 est fermé, une tension est appliquée à l'entrée I1 qui est donc à l'état "1".

LOGO! calcule l'état des sorties via le programme de commande.

La sortie Q1 a ici l'état "1".

Si Q1 a l'état "1", LOGO! active le relais Q1 et une tension est appliquée au récepteur connecté à Q1.

Vous pouvez désormais tester la commande de portails avec LOGO!

Notez que les boutons de fin de course pour **PORTAIL OUVERT** ou **PORTAIL FERMÉ** ainsi que la barre de sécurité possèdent une **fonction d'ouverture NC**.

Avec les boutons poussoirs manuels **OUVERTURE** ou **FERMETURE**, le portail ne s'ouvre ou ne se ferme que tant que le bouton-poussoir reste actionné. Lors de l'ouverture/fermeture du portail, la lampe de signalisation clignote d'abord pendant 5 secondes avant que le mouvement du portail ne commence, cela signifie que le bouton Manuel doit rester actionné.

Les interrupteurs à tirette permettent une ouverture ou une fermeture du portail en mode automatique.

# 6. LOGICIEL LOGO! POUR LOGO! 0BA0 – 0BA8

Le programme LOGO!Soft Comfort est disponible sous forme de progiciel pour le PC. Ce logiciel fournit entre autres les fonctions suivantes :

- Une création graphique hors ligne de votre programme de commande sous forme de diagramme CONT (schéma à contacts/schéma des connexions) ou sous forme de diagramme de blocs fonctionnels (logigramme)
- Simulation de votre programme de commande sur l'ordinateur
- Génération et impression d'un schéma d'ensemble du programme de commande
- Sauvegarde des données du programme de commande sur le disque dur ou sur un autre support
- Comparaison de programmes de commande
- Paramétrage aisé des blocs
- Transfert du programme de commande
  - de LOGO! au PC
  - du PC à LOGO!
- Lecture du compteur d'heures de fonctionnement
- Réglage de l'heure
- Changement d'heure d'été/heure d'hiver
- Test en ligne : affichage des états et des valeurs actuelles de LOGO! en mode RUN :
  - Etats de toutes les entrées et sorties TOR, mémentos, registres de décalage et curseurs
  - Valeurs de toutes les entrées/sorties analogiques et tous les mémentos
  - Résultats de tous les blocs.
  - Valeurs actuelles (y compris les temporisations) des blocs sélectionnés
- Arrêt de l'exécution du programme de commande depuis le PC (STOP).

# 6.1 LOGO!Soft Comfort

Comme vous pouvez le constater, LOGO!Soft Comfort est une alternative aux méthodes de planification traditionnelles :

- Vous développez le programme de commande d'abord à votre bureau.
- Vous simulez le programme de commande sur votre PC et vérifiez sa fonctionnalité avant de l'implémenter dans votre système.
- Vous pouvez ajouter des commentaires au programme de commande et créer des copies papier.
- Vous enregistrez vos programmes de commande dans le système de fichiers de votre PC.
- Il est ainsi immédiatement disponible pour des modifications ultérieures.
- Quelques actions suffisent à transférer le programme de commande dans LOGO!

# 6.2 Couplage de LOGO! à un PC

# LOGO! 0BA0 à 0BA6 standard

Pour pouvoir coupler un LOGO! standard à un PC, vous avez besoin d'un câble PC de LOGO! Retirez le capot ou le module de programme (carte) de votre LOGO! et raccordez-y le câble. L'autre extrémité du câble est connectée à votre PC avec l'interface série ou une interface USB.

# LOGO! 0BA7 - 0BA8 avec interface Ethernet

Afin de pouvoir coupler directement un LOGO! à interface Ethernet avec un PC, vous avez besoin d'un câble réseau.

Pour pouvoir programmer un module LOGO! 0BA7 depuis le PC, la PG ou un ordinateur portable, une connexion TCP/IP est requise.

Les deux adresses IP dans le PC et dans LOGO! 0BA7 doivent correspondre afin qu'ils puissent communiquer entre eux.

Il s'agit ici d'abord de montrer comment l'adresse IP de l'ordinateur peut être paramétrée sous le système d'exploitation Windows 7.

Repérez le symbole représentant le réseau sur la barre d'outils " """ et cliquez ensuite sur "Open

**Network and Sharing Center".** ( $\rightarrow$   $\rightarrow$  Ouvrir le Centre Réseau et partage)

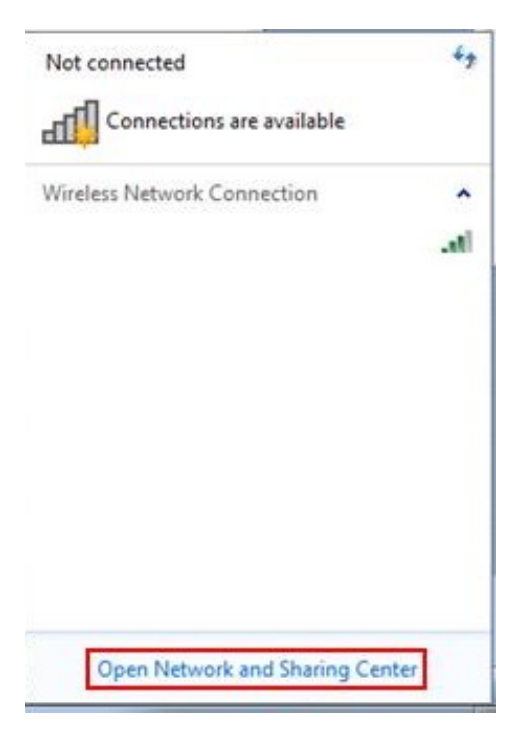

Dans la fenêtre du centre Réseau et partage ouverte, cliquez sur **"Change adapter settings"** ( $\rightarrow$  Modifier les paramètres de la carte).

| Control Panel +                                                                                                    | All Control Panel Items   Network |
|----------------------------------------------------------------------------------------------------|-----------------------------------|
| Control Panel Home<br>Change adapter settings<br>Change days and the setting of the setting of the set | View your basic network           |
| settings                                                                                                    | (This computer)                   |
|                                                                                                    | View your active networks         |
|                                                                                                    | Network<br>Home network           |

Sélectionnez la **"LAN connection" (Connexion au réseau local)** avec laquelle vous souhaitez vous connecter au LOGO! et cliquez sur **"Properties" (Propriétés)**. (Local area connection (Connexion au réseau local (LAN)  $\rightarrow$  Properties (Propriétés))

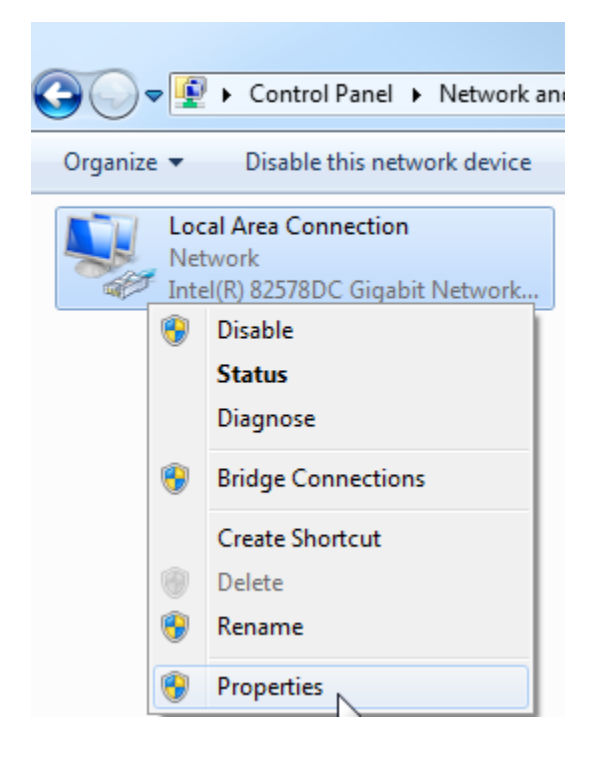

Choisissez maintenant les **"Properties" (Propriétés)** de **"Internet Protocol (TCP/IPv4)"** (Protocole Internet version 4 (TCP/IP)) (→ Internet Protocol (TCP/IPv4) (Protocole Internet version 4 (TCP/IP)) → Properties (Propriétés))

| Conn                      | ect usi                                             | ng:                                                                    |                                                             |                                                              |                                          |                                      |              |              |   |
|---------------------------|-----------------------------------------------------|------------------------------------------------------------------------|-------------------------------------------------------------|--------------------------------------------------------------|------------------------------------------|--------------------------------------|--------------|--------------|---|
| 2                         | Intel(                                              | R) 82578                                                               | DC Gi                                                       | gabit N                                                      | letwork                                  | Conn                                 | ection       |              |   |
| This o                    | connec                                              | tion use:                                                              | s the fo                                                    | ollowin                                                      | g items                                  | :                                    | (            | Configure    |   |
|                           | Clie                                                | ent for Mi<br>Iware Bri<br>S Packe<br>and Prir<br>emet Pro<br>emet Pro | crosof<br>dge Pr<br>t Sche<br>nter Sh<br>tocol \<br>tocol \ | t Netw<br>rotocol<br>aduler<br>aring f<br>/ersion<br>/ersion | orks<br>for Micr<br>6 (TCI               | osoft N<br>P/IPv6<br>P/IPv4<br>Manag | Vetwork      | ks<br>Driver |   |
|                           | -in Lin                                             | k-Layer<br>k-Layer                                                     | Topolo                                                      | gy Dis<br>gy Dis                                             | covery                                   | Respo                                | nder         | Driver       |   |
| - Des<br>Tra<br>wic<br>ac | Instal<br>scriptio<br>ansmiss<br>de area<br>ross di | I<br>n<br>sion Cont<br>a network<br>verse inte                         | rol Pro<br>t proto<br>erconn                                | Unir<br>tocol/<br>col tha<br>ected                           | nstall<br>Interne<br>It provid<br>networ | t Proto<br>Jes con<br>ks.            | F<br>col. Tr | Properties   | t |

Vous pouvez ensuite régler l'"IP address" (adresse IP) et le "Subnet mask" (masque de sousréseau) et confirmer avec "OK".

(→ Utiliser l'adresse IP suivante → IP address (adresse IP): 192.168.0.99 → Subnet mask 255.255.255.0 → OK → Close)

| eneral                                                                                             |                                                                                              | Networking Sharing                                                                                                    |
|----------------------------------------------------------------------------------------------------|----------------------------------------------------------------------------------------------|----------------------------------------------------------------------------------------------------|
| You can get IP settings assign<br>this capability. Otherwise, yo<br>for the appropriate IP setting | ned automatically if your network supports<br>u need to ask your network administrator<br>s. | Connect using:                                                                                                    |
| Obtain an IP address au                                                                            | tomatically                                                                                  | This connection uses the following items:                                                                                                    |
| Output the following IP add                                                                        | ress:                                                                                        | Client for Microsoft Networks                                                                                                    |
| IP address:                                                                                        | 192.168.0.99                                                                                 |                                                                                                    |
| Subnet mask:                                                                                       | 255 255 255 0                                                                                | QoS Packet Scheduler                                                                                                    |
| Submer mask.                                                                                       | 255.255.255.5                                                                                | File and Printer Sharing for Microsoft Networks                                                                                                    |
| Default gateway:                                                                                   | 1 1 1 1 1                                                                                    | Internet Protocol Version 6 (TCP/IPv6)                                                                                                    |
| Obtain DNS server addre                                                                            | ess automatically                                                                            | <ul> <li>Internet Protocol Version 4 (TCP/IPv4)</li> <li>Internet Protocol Version 4 (TCP/IPv4)</li> <li>Internet Protocol Version 4 (TCP/IPv4)</li> </ul> |
| Use the following DNS se                                                                           | erver addresses:                                                                             | 🗹 🔺 Link-Layer Topology Discovery Responder                                                                                                    |
| Preferred DNS server:                                                                              |                                                                                              | Install Uninstall Properties                                                                                                    |
| Alternate DNS server:                                                                              |                                                                                              | Description<br>Allows your computer to access resources on a Microsoft                                                                                     |
| Validate settings upon e                                                                           | Advanced                                                                                     | network.                                                                                                    |

## Remarques concernant le réseau Ethernet

# Adresse MAC:

L'adresse MAC est composée d'une partie fixe et d'une partie variable. La partie fixe ("adresse MAC de base") désigne le fabricant (Siemens, 3COM, etc.). La partie variable, quant à elle, différencie les différentes stations Ethernet et doit être assignée de façon unique dans le monde. Sur chaque module, une adresse MAC est imprimée spécifiquement par l'usine.

# Plage de valeurs pour l'adresse IP:

L'adresse IP est composée de 4 nombres décimaux variant de 0 à 255, séparés par un point ; par exemple, 141.80.0.16.

#### Plage de valeurs pour le masque de sous-réseau:

Ce masque est utilisé pour reconnaître si une station ou une adresse IP appartient au sous-réseau local, ou si elle ne peut être joignable que par un routeur.

Le masque de sous-réseau est composé de 4 nombres décimaux variant aussi de 0 à 255, séparés par un point ; par exemple, 255.255.0.0.

Dans leur représentation binaire, les 4 nombres décimaux du masque de sous-réseau doivent contenir une série consécutive de valeurs "1" à partir de la gauche et une série consécutive de valeurs "0" à partir de la droite.

Les valeurs "1" indiquent la partie de l'adresse IP pour l'adresse du numéro de réseau. Les valeurs "0" indiquent la partie de l'adresse IP pour l'adresse de l'abonné.

# Exemple :

 Valeurs correctes:
 255.255.0.0 décimal
 = 1111 1111.1111 1111.0000 0000.0000 0000 binaire

 255.255.128.0 décimal
 = 1111 1111.1111 1111.1000 0000.0000 0000 binaire

 255.254.0.0 décimal
 = 1111 1111.1111 1110.0000 0000.0000 binaire

 Valeurs incorrectes:
 255.255.1.0 décimal
 = 1111 1111.1111 1111.0000 0000.0000 binaire

#### Plage de valeurs pour l'adresse de la passerelle (routeur):

L'adresse comporte 4 nombres décimaux variant de 0 à 255, séparés par un point ; par exemple, 141.80.0.1.

#### Relation entre les adresses IP, l'adresse du routeur et le masque de sous-réseau:

L'adresse IP et l'adresse du routeur ne peuvent être différentes qu'aux endroits où le masque de sous-réseau indigue "0".

#### Exemple:

Vous avez saisi : masque de sous-réseau 255.255.255.0, adresse IP 141.30.0.5, et adresse du routeur 141.30.128.1.

L'adresse IP et l'adresse du routeur doivent ici avoir des valeurs différentes seulement pour le 4ème nombre décimal. Dans l'exemple, la différence apparaît dès la troisième.

Dans l'exemple, vous devez donc changer au choix :

- le masque de sous-réseau par : 255.255.0.0 ou
- l'adresse IP par : 141.30.128.5 ou
- l'adresse de la passerelle par : 141.30.0.1

# 7. MISE EN SERVICE DE LOGO! 0BA7 AVEC LOGO!SOFT COMFORT V7.1

# 7.1 Paramétrage de l'adresse IP dans le module LOGO! 0BA7

Allez en mode Stop du module LOGO! 0BA7 jusqu'à la commande de menu **Réseau**. Vous trouvez ici les paramètres de l'adresse IP, du masque de sous-réseau et de la passerelle. La **touche OK** vous permet d'accéder au **Mode d'édition** des paramètres réseau. Attribuez les paramètres réseau selon les spécifications de votre administrateur réseau.

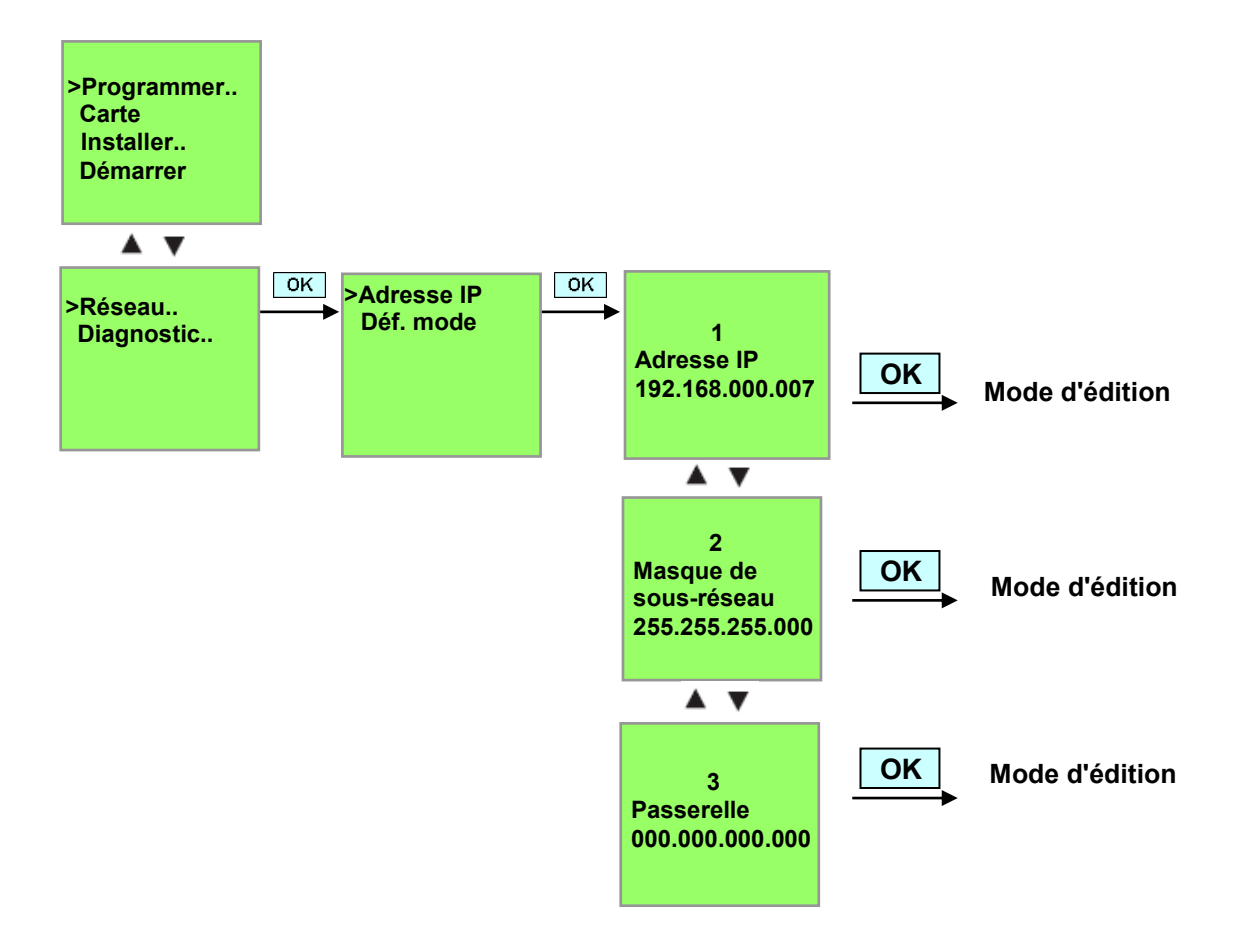

# Paramétrage de l'interface

Démarrez le logiciel LOGO!Soft Comfort V7.1

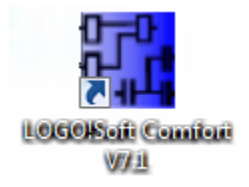

Ouvrez le menu Tools (Outils) et choisissez Options (options),

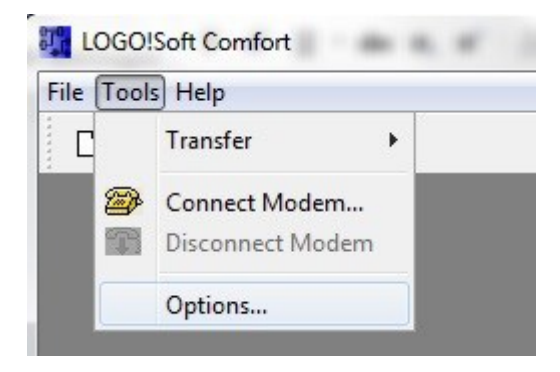

# LOGO! 0BA0 à 0BA6

Choisissez sous Interface (interface) le câble LOGO! avec l'interface COM.

| Standard Editor<br>Language                                                                           | Interface                |
|----------------------------------------------------------------------------------------------------|--------------------------|
| Document view                                                                                         | 💿 LOGO! Cable 💮 Ethernet |
| Print     Print     Cut connections     Interface     Simulation     Colors     Look and Feel     UDF | COML<br>COMB             |
|                                                                                                    | Automatic Detection      |

# LOGO! 0BA7

Choisissez ci-dessous une interface Ethernet.

| Cliquez sur | le bouton | Add ( | Ajouter). |
|-------------|-----------|-------|-----------|
|-------------|-----------|-------|-----------|

| Standard Editor                                                                       |             |                | Interface   |         |             |
|---------------------------------------------------------------------------------------|-------------|----------------|-------------|---------|-------------|
| Document view                                                                         | 🗇 LOGOI Cab | ole 🧿 Ethernet |             |         |             |
| Print<br>Cut connections<br>Interface<br>Simulation<br>Colors<br>Look and Feel<br>UDF | Name        | IP Address     | Subnet Mask | Gateway | Status      |
|                                                                                       | Detect      | Add Delete     | Edit        |         | Count ] [ 1 |

Entrez l'adresse IP et le masque de sous-réseau.

| Standard Editor<br>Language | Interface             |                |          |             |         |        |  |  |
|-----------------------------|-----------------------|----------------|----------|-------------|---------|--------|--|--|
| Document view               | COGO! Cable  Ethernet |                |          |             |         |        |  |  |
| Print                       | Name                  | IP Addre       | :55      | Subnet Mask | Gateway | Status |  |  |
| Cut connections             |                       | Configure IP   | Address  | l           | ×       |        |  |  |
| Simulation<br>Colors        |                       | New IP configu | ration   |             |         |        |  |  |
| Look and Feel               |                       | IP Address:    | 192.168  | 0.7         |         |        |  |  |
| UDF                         |                       | Subnet Mask:   | 255.255  | 255. 0      |         |        |  |  |
|                             |                       | Gateway:       |          |             |         |        |  |  |
|                             |                       |                | 14       |             | red     |        |  |  |
|                             |                       |                |          |             |         |        |  |  |
|                             | Detect                | Add D          | uelete ] | Eda         | _       |        |  |  |
|                             | Detect                | Add            | elete    | Edit        |         |        |  |  |
| 6                           | Confirm               | before communi | cation?  |             |         |        |  |  |

Afin de tester les paramètres, connectez le module logique LOGO! au PC avec un câble de réseau et cliquez sur le bouton **Detect (Détecter)**.

| Standard Editor                                                              |             |                | Interface     |         |          |
|------------------------------------------------------------------------------|-------------|----------------|---------------|---------|----------|
| Document view                                                                | 🖱 LOGOI Cab | ole 🧿 Ethernet |               |         |          |
| Print                                                                        | Name        | IP Address     | Subnet Mask   | Gateway | Status   |
| Cut connections<br>Interface<br>Simulation<br>Colors<br>Look and Feel<br>UDF | New Address | 192.168.0.7    | 255.255.255.0 |         | Yes      |
|                                                                              | Detect      | Add Delete     | Edit          |         | Court Ut |

Si l'état affiché est Yes (Oui), alors le paramétrage est correct.

# 7.2 Création du programme de commande

Pour vous familiariser avec l'utilisation de base de LOGO!Soft Comfort, chargez d'abord un programme de commande de LOGO! dans le PC. Vous créez ensuite des fonctions supplémentaires et simulez votre programme dans le PC. Notre exemple d'application doit permettre de décrire les étapes de commande avec LOGO!Soft Comfort.

#### Charger le programme de LOGO! vers le PC.

Après avoir établi la liaison par câble et effectué les **paramétrages de l'interface**, vous pouvez charger le programme de LOGO! vers le PC.

Cliquez sur le bouton pour LOGO! -> PC ou transférez le programme via le menu Tools (Outils).

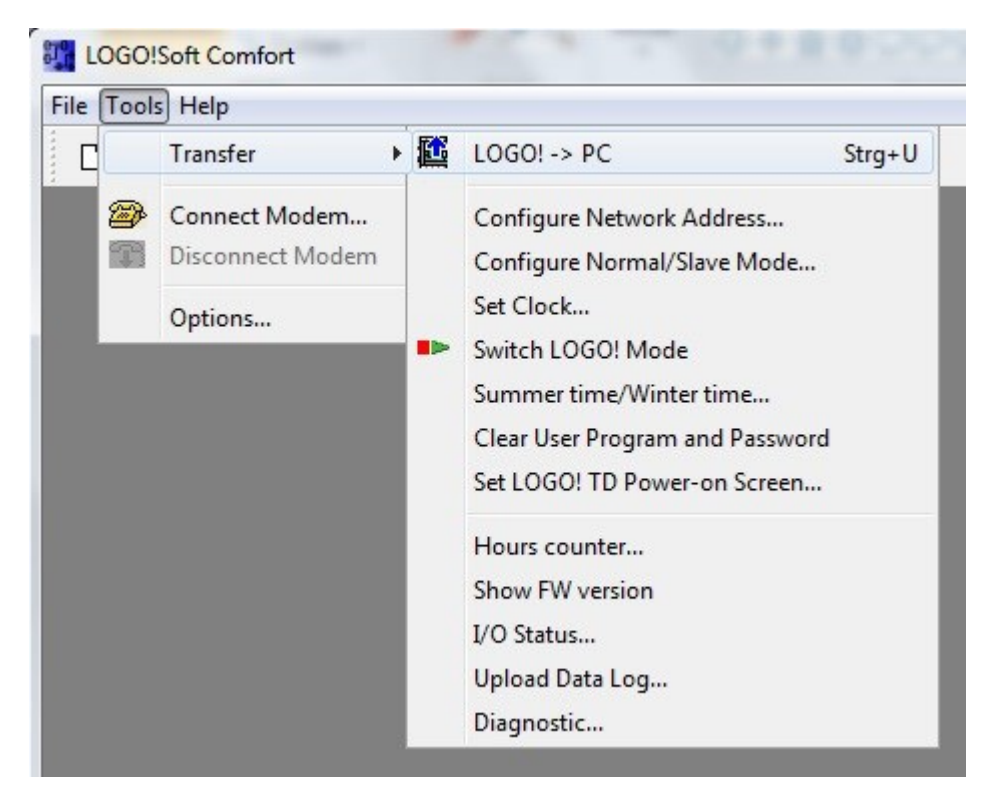

Le transfert de données démarre après la confirmation de l'interface.

| LOGO!> PC | A DESCRIPTION OF THE OWNER OF THE OWNER OF THE OWNER OF THE OWNER OF THE OWNER OF THE OWNER OF THE OWNER OF THE | × |
|-----------|----------------------------------------------------------------------------------------------------|---|
|           | Data transfer is busy                                                                                           |   |
|           | 28%                                                                                                    |   |

L'interface utilisateur et le schéma s'affichent après le chargement du programme.

### Interface utilisateur

Vous visualisez désormais l'interface utilisateur complète de LOGO!Soft Comfort. L'interface occupe ici la majeure partie de l'écran pour la création de schémas.

Les icônes et les liens du programme de commande sont disposés dans cette interface de programmation. La loupe permet d'agrandir l'affichage.

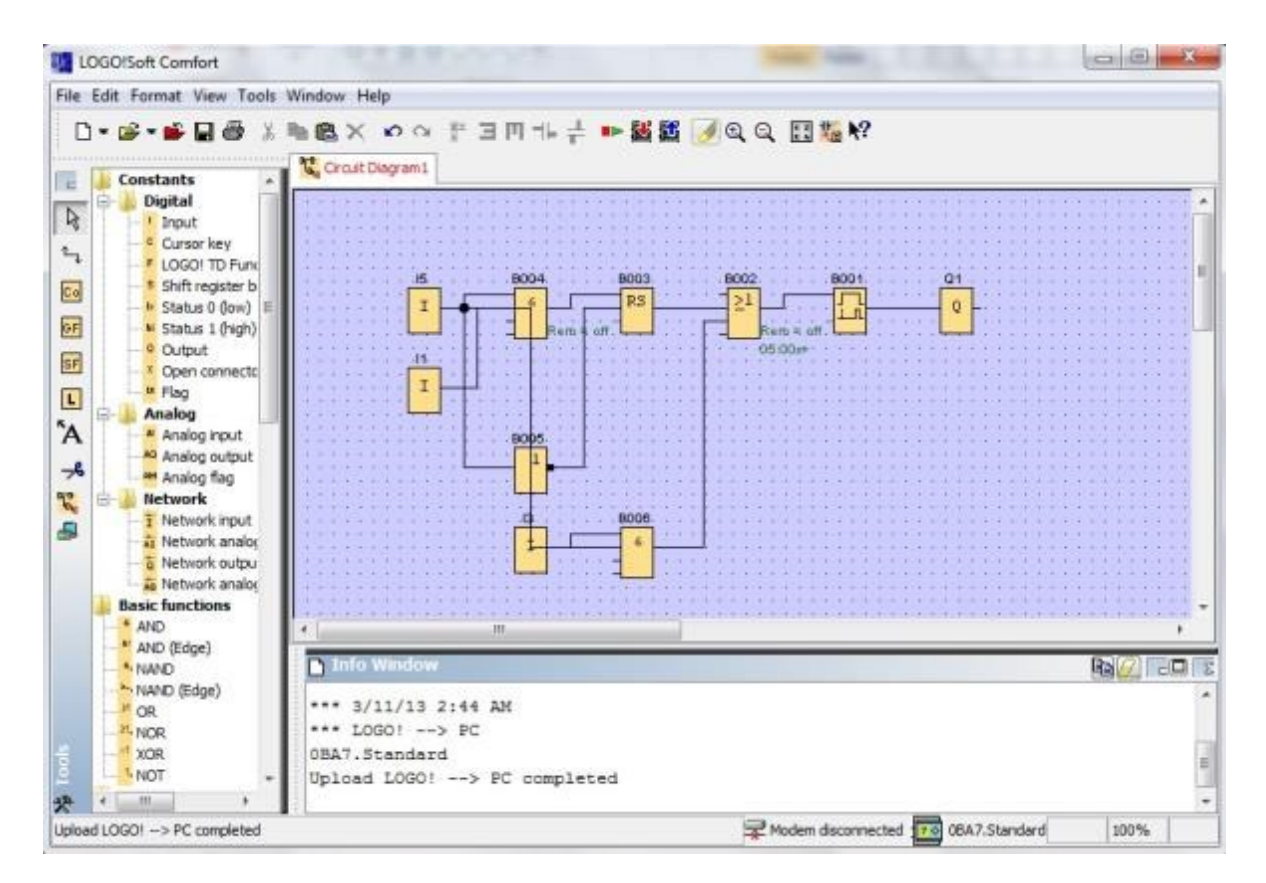

Vous devez d'abord disposer les objets de manière claire sur le schéma.

Cliquer avec la souris sur les blocs et les câbles de connexion et les déplacer.

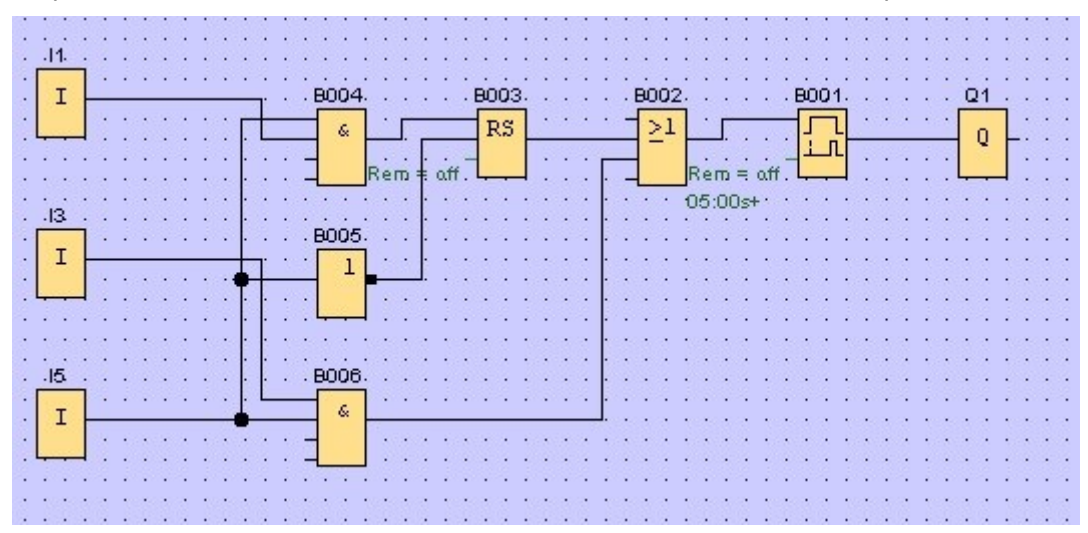

#### Sélectionner les blocs

Les premières étapes dans la création de schémas consistent à sélectionner et à affecter les entrées et sorties requises pour le circuit à réaliser.

Dans un premier temps, les blocs des entrées I2, I4, I6 et I7 et des sorties Q2 et Q3 sont insérés.

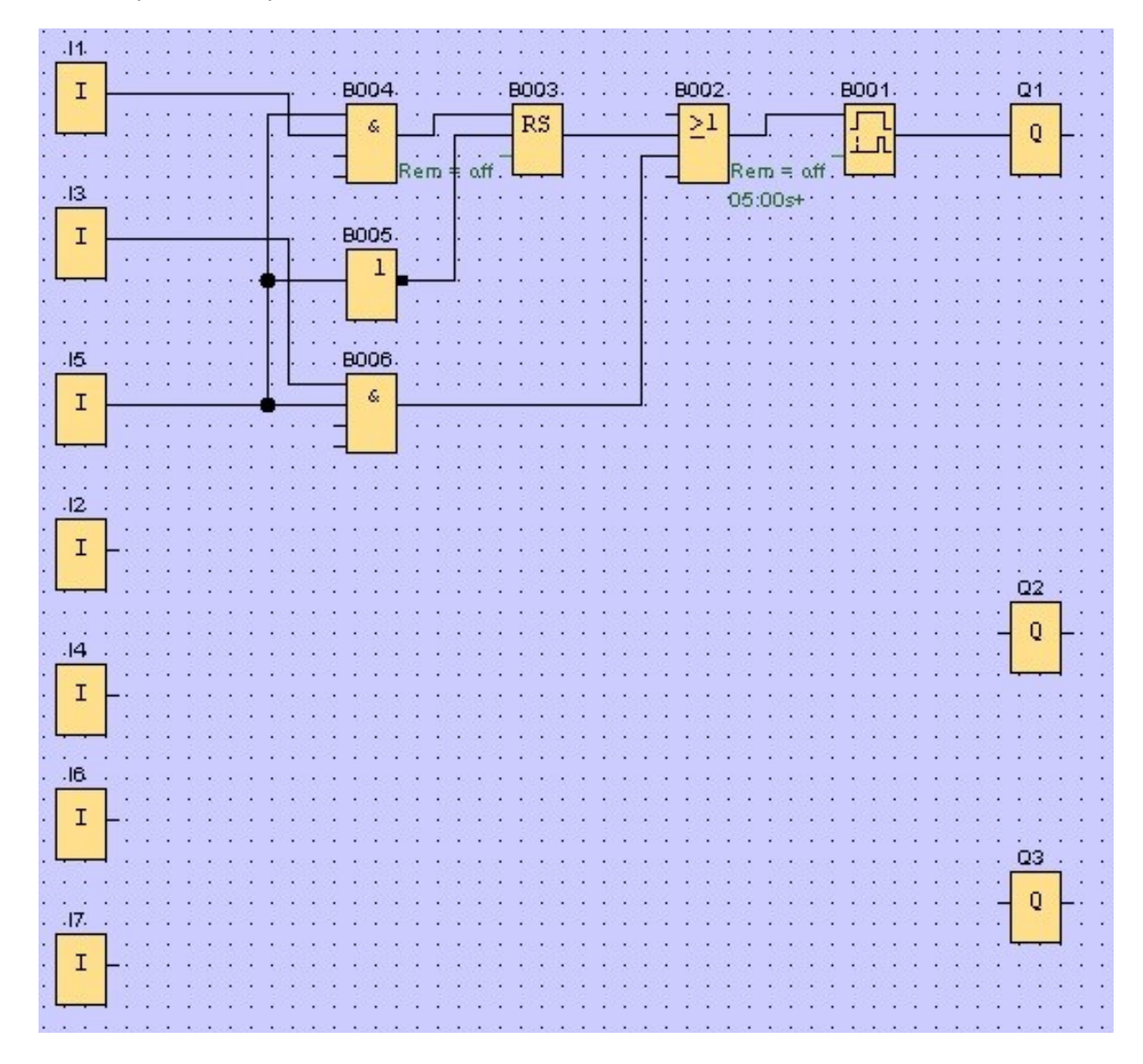

Ensuite, les noms des connecteur sont attribués.

Sélectionnez les Input/Output Names (noms des connecteurs) dans le menu Edit (Editer).

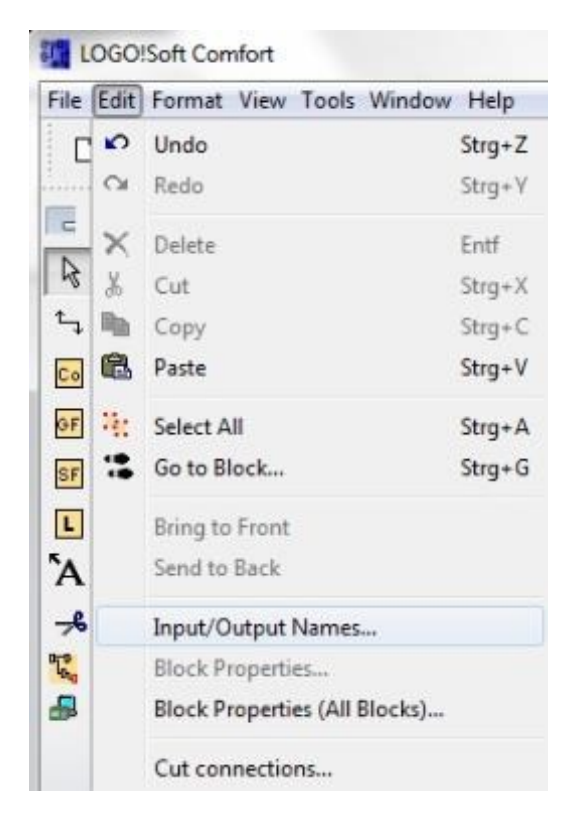

Pour une meilleure vue d'ensemble, vous pouvez désigner ici les **bornes d'entrée et de sortie** avec des noms de connecteur (affectation d'icônes).

| input | Terminals:                           |   | Output | Terminals:              |   |
|-------|--------------------------------------|---|--------|-------------------------|---|
| 11    | cord switch S0 open gate NO          | * | Q1     | contactor K1 open gate  |   |
| 12    | cord switch S1 close gate NO         |   | Q2     | contactor K2 close gate |   |
| 13    | pushbutton S2 open gate manual NO    |   | Q3     | warning light H1        |   |
| 14    | pushbutton S3 close gate manual NO   |   | Q4     |                         |   |
| 15    | position switch S4 gate is opened NC |   | Q5     |                         |   |
| 16    | position switch S5 gate is closed NC |   | Q6     |                         |   |
| 17    | safety pressure strip S6 NC          |   | Q7     |                         |   |
| 18    |                                      |   | Q8     |                         |   |
| -     |                                      | 1 | 00     |                         | - |

Tous les blocs sont ensuite insérés dans l'ordre de la sortie à l'entrée. Les numéros de blocs sont ainsi disposés comme pour la programmation avec LOGO!

Cliquer dans un premier temps avec la souris sur l'icône dans la **barre de sélection** puis placer ensuite le bloc sur le **schéma**.

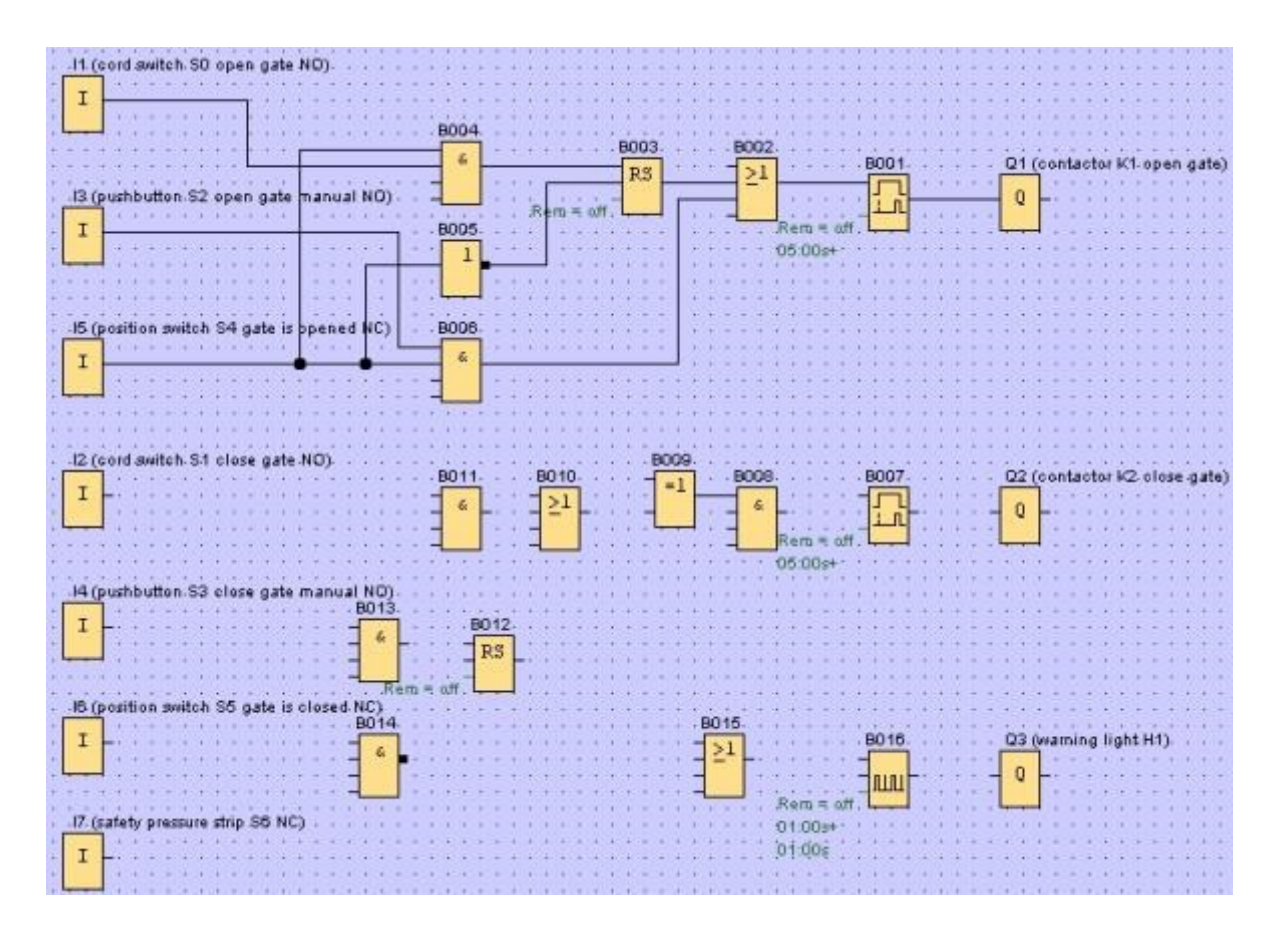

Double-cliquez sur un bloc dans le **schéma** afin de pouvoir configurer les propriétés ou les paramètres.

|                                         | 1000 000 000 000 000                                                                                                    |
|-----------------------------------------|----------------------------------------------------------------------------------------------------|
| 0 💭 I Seconda (s:1/100s) 🔹 Reference    | The BOO                                                                                                    |
| Protection Active                       | Rem = off                                                                                                    |
| - National and                          |                                                                                                    |
| er rune verterennt                      |                                                                                                    |
|                                         |                                                                                                    |
|                                         |                                                                                                    |
| 0 💭 1 Seconds (s: 1/100s) 🔹 Reference   | 1909 - 2001 - 2004 - 2004 - 2004 - 2004 - 2004 - 2004 - 2004 - 2004 - 2004 - 2004 - 2004 - 2004 - 2004 - 2004 -                                                                    |
|                                         | B016                                                                                                    |
| 0 🗮 I Seconda (s: 1/100a) 🔹 🛛 Reference | Par                                                                                                    |
|                                         |                                                                                                    |
|                                         | 0 ♥I Seconds (s: 1/100s) → Reference<br>Protection Active<br>CK Cancel H<br>Nul Publie Generator()<br>0 ♥I Seconds (s: 1/100s) → Reference<br>0 ♥I Seconds (s: 1/100s) → Reference |

#### Connexion des blocs

Pour terminer le circuit, les différents blocs doivent encore être connectés entre eux. Sélectionnez pour cela l'icône 🖕 pour la **connexion de blocs** dans la **barre d'outils** Outil.

Bougez le curseur de la souris sur le connecteur d'un bloc et appuyez sur le bouton gauche de la souris. En maintenant le bouton appuyé, bougez maintenant le curseur de la souris sur un connecteur que vous voulez raccorder au premier connecteur et relâchez le bouton de la souris. LOGO!Soft Comfort relie ainsi les deux connecteurs.

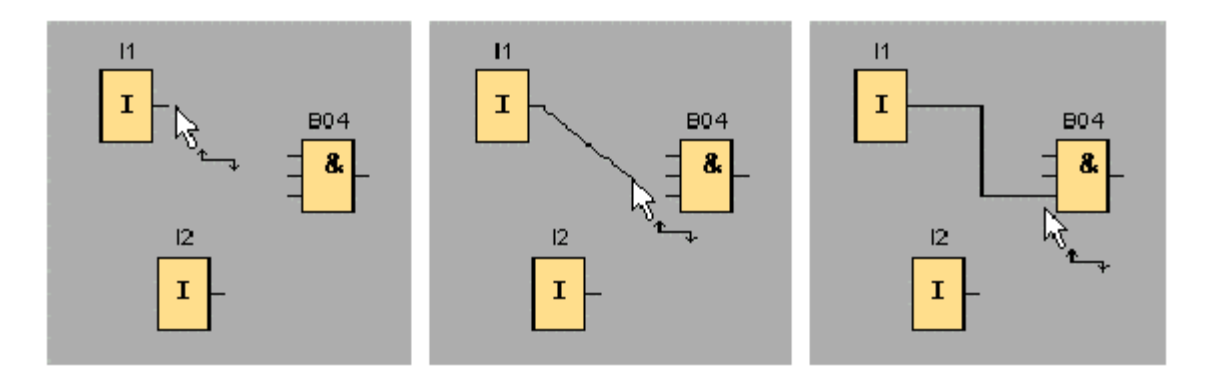

LOGO!Soft Comfort vous offre une autre possibilité d'interconnecter des blocs en cliquant sur une entrée ou une sortie d'un bloc à l'aide du bouton droit de la souris. Dans le menu contextuel, cliquez sur la commande **Connect with Block... (Connecter au bloc...)**. Une liste déroulante s'affiche dans laquelle sont énumérés tous les blocs pour lesquels une connexion peut être établie. Cliquez sur le bloc pour lequel vous voulez établir une connexion. LOGO!Soft Comfort enregistre cette connexion. Ce type de connexion s'avère particulièrement utile pour en créer une entre deux blocs éloignés l'un de l'autre dans l'interface de programmation.

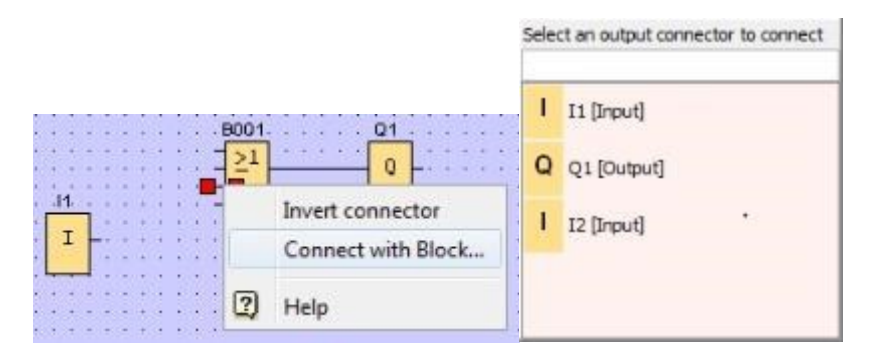

#### Edition et optimisation de la représentation

Après l'insertion et l'interconnexion des blocs, le programme de commande est terminé. Afin d'en rendre la lecture plus facile, quelques retouches sont encore nécessaires. Les objets placés tels que les blocs et les lignes peuvent être déplacés en conséquence.

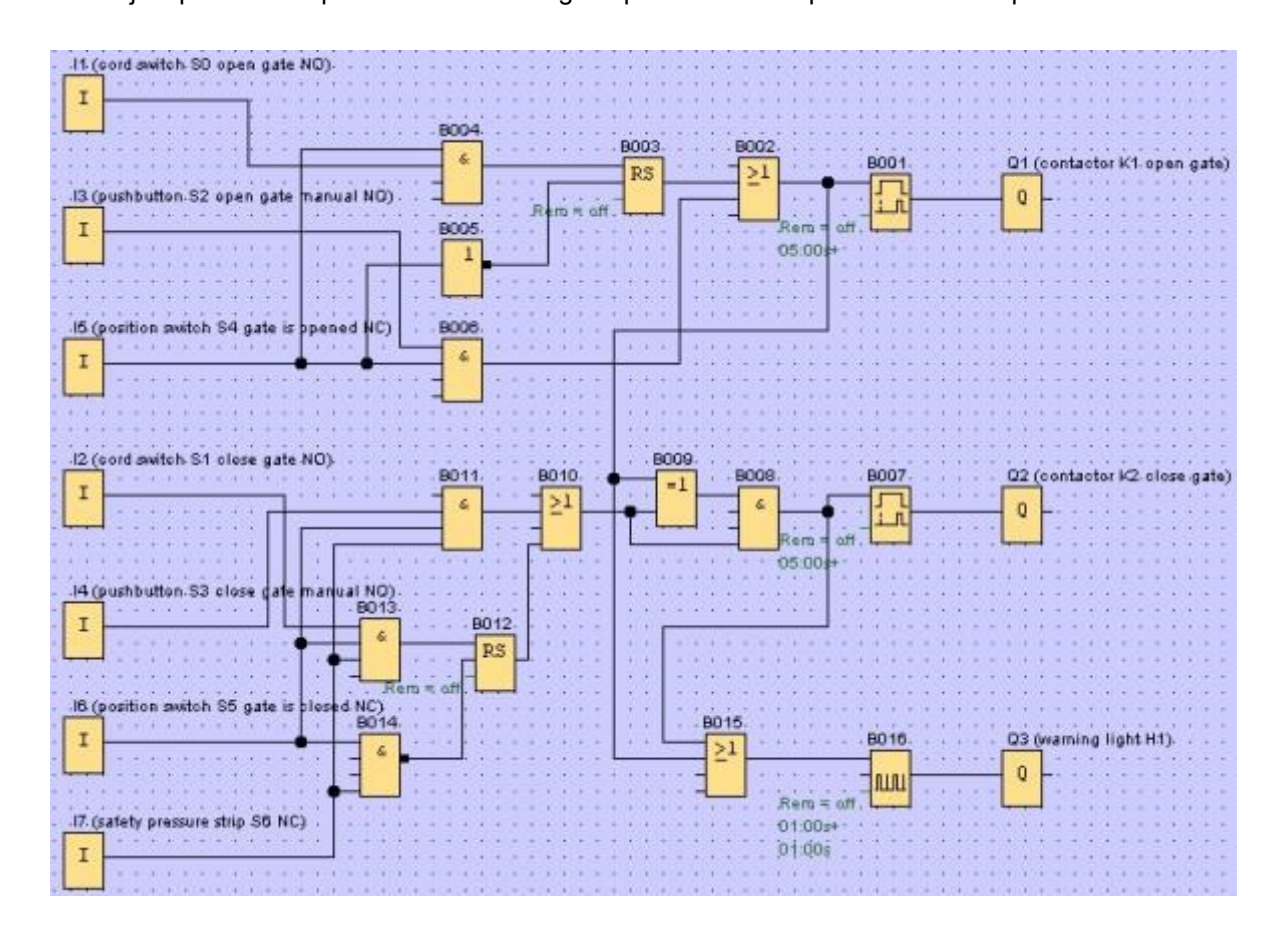

#### Edition des lignes de connexion sélectionnées

Il existe une autre possibilité lors de l'édition des lignes de connexion. Les lignes de connexion sélectionnées présentent des marquages bleus ronds et carrés. Les marquages ronds vous permettent de déplacer les lignes de connexion de façon orthogonale à leur courbe. Avec les marquages carrés, le début et la fin d'une ligne de connexion peuvent être réaffectés. Les lignes sont déplacées au niveau des marquages ronds.

Si vous avez activé l'outil <sup>S</sup> Ciseaux/connecteur, cliquez sur une connexion. La connexion sélectionnée est interrompue graphiquement mais la connexion entre les blocs reste active.

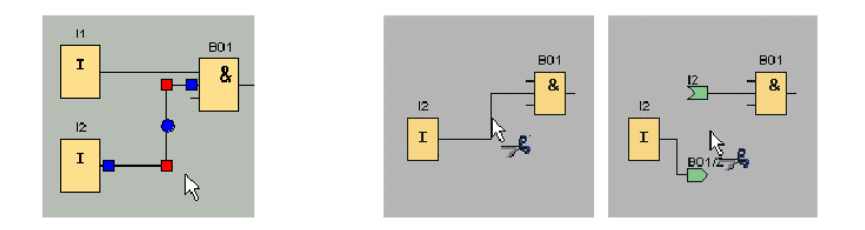

# Enregistrer le schéma fini

Après avoir entré et optimisé notre circuit, il peut désormais être enregistré.

Cliquez sur l'icône de la disquette 🖬 afin d'enregistrer.

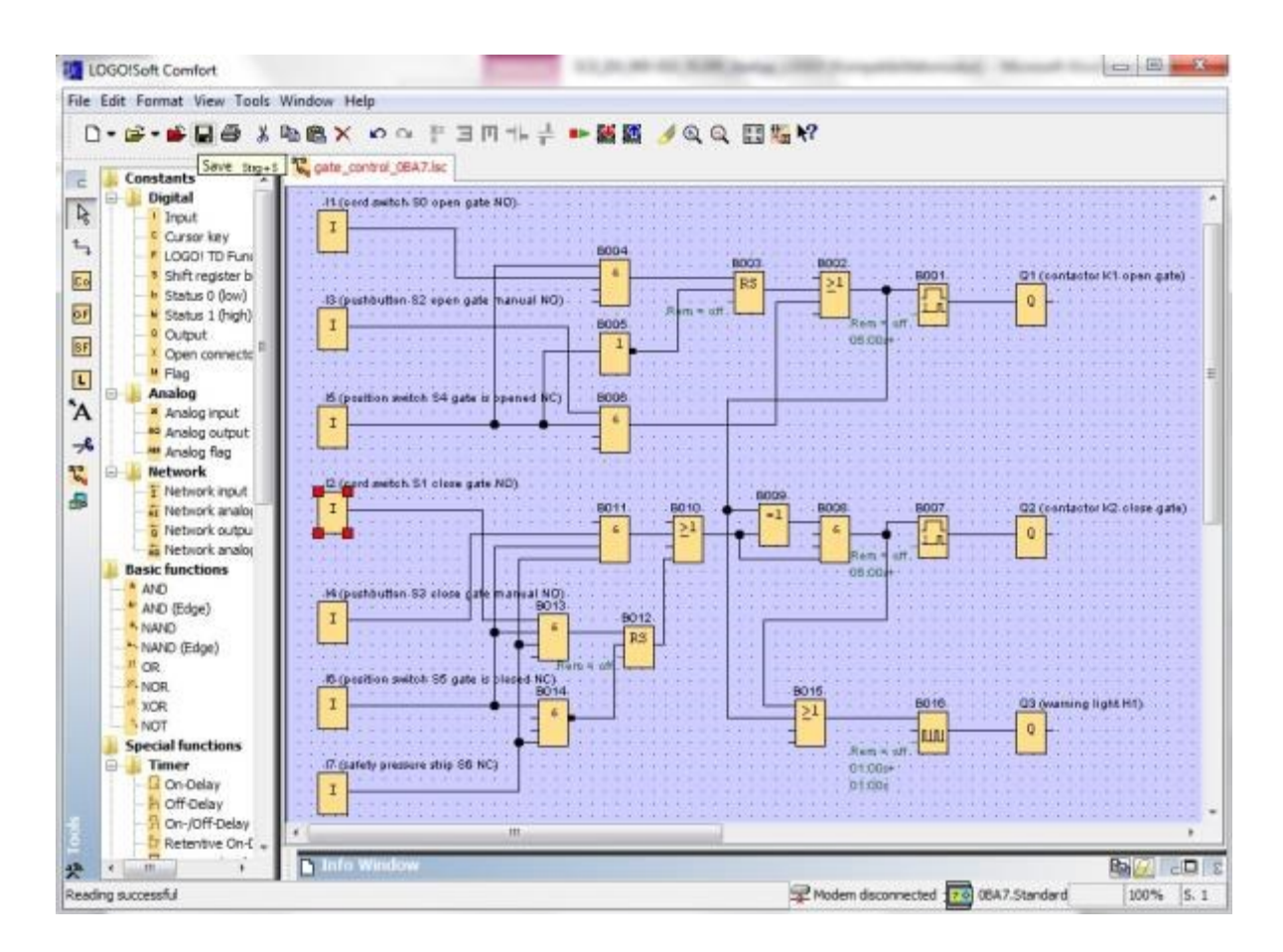

Le nom de projet "gate\_control (Commande de portail)" peut être attribué via **Save As...** (Enregistrer sous...).

| ିଅ Circuit Di | agram 1.lsc     |                           |                        |   |
|---------------|-----------------|---------------------------|------------------------|---|
|               | <br><br>J swite | Close<br>Close Al<br>Save | Strg+F4<br>I<br>Strg+S |   |
| <b> </b> ] .  |                 | Save As.                  | ••                     |   |
| File name:    | gate_cont       | trol                      |                        |   |
| File type:    | LOGO!So         | ft Comfort                | File (*.lsc)           | • |

# 7.3 Simulation du circuit

La simulation du programme permet de tester un programme de commande et de modifier son paramétrage. Vous pouvez ainsi vous assurer que vous avez transféré dans votre module LOGO! un programme de commande fonctionnel et optimisé.

Les signaux d'entrée doivent être prédéfinis pour la simulation.

Double-cliquez sur l'entrée I1.

Passez dans l'onglet Simulation et sélectionnez Momentary pushbutton (make) (Bouton (contact à fermeture)).

Paramétrez les entrées I2, I3 et I4 sous Simulation sur Momentary pushbutton (make) (Bouton (contact à fermeture)).

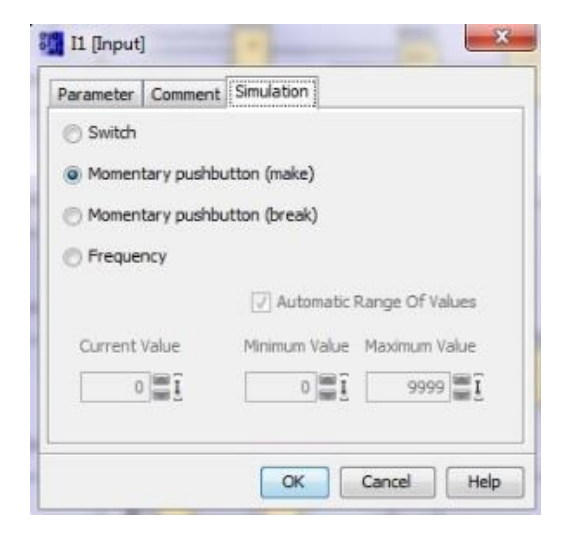

Double-cliquez sur l'entrée 15.

Passez dans l'onglet Simulation et choisissez Momentary pushbutton (break) (Bouton (contact à ouverture)).

Paramétrez les entrées I6 et I7 sous Simulation sur Momentary pushbutton (break) (Bouton (contact à ouverture)).

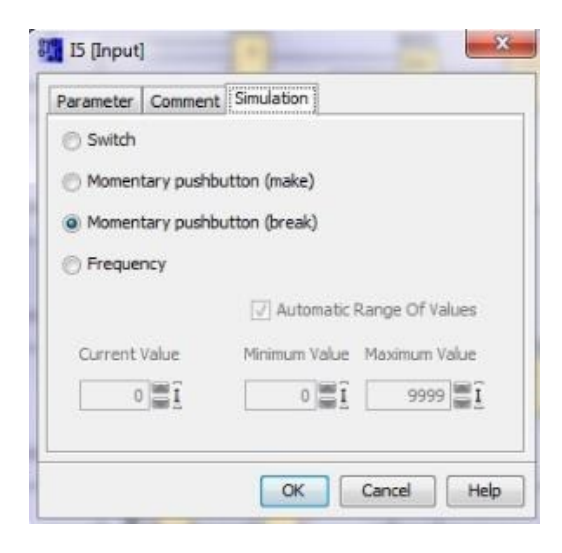

Enregistrez votre schéma.

0, D

Pour démarrer la simulation, cliquez avec la souris sur l'icône Simulation dans la barre d'outils Outil. Vous passez ainsi dans le mode de simulation.

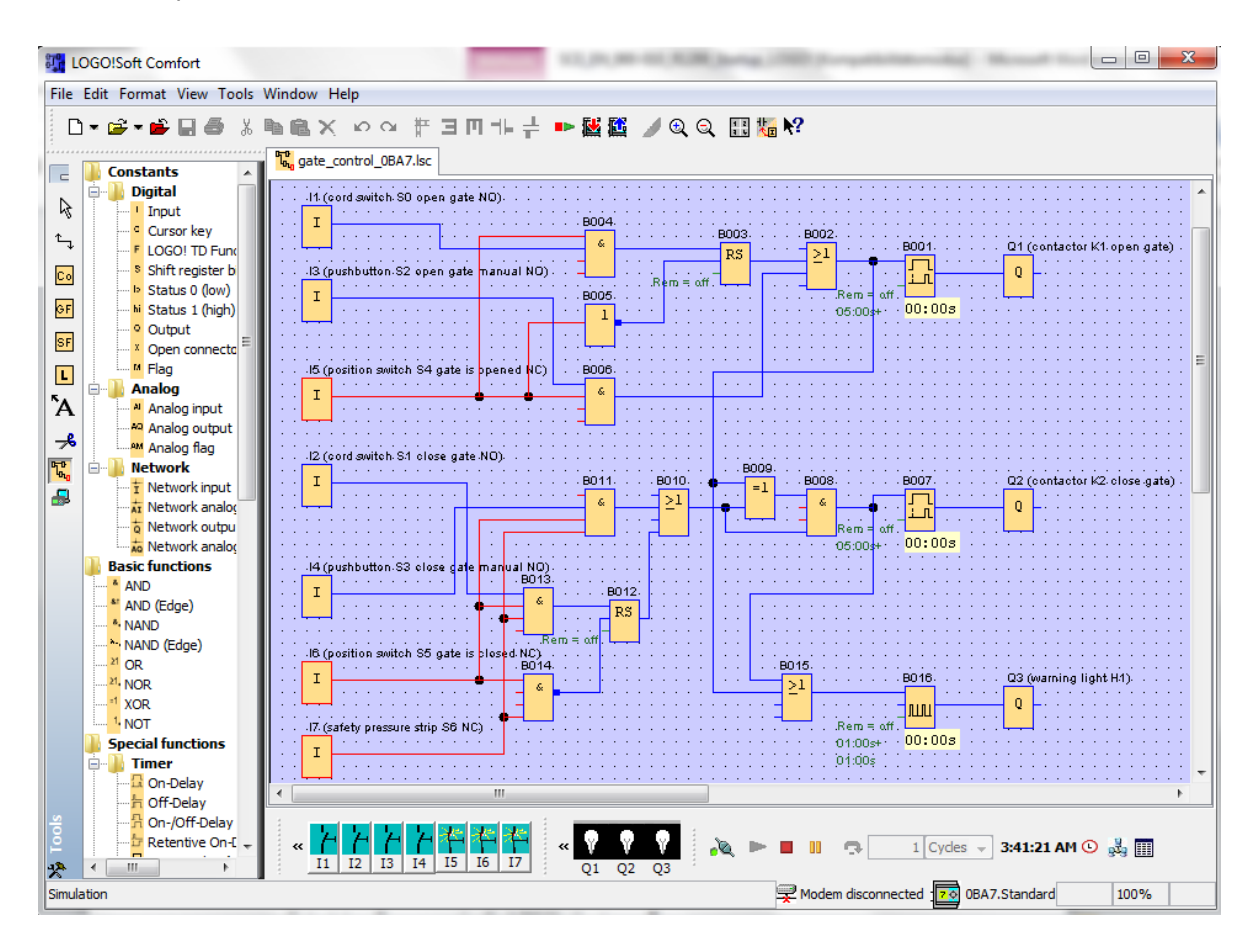

#### Transférer le programme testé dans LOGO!

Après avoir testé votre programme avec la simulation de LOGO!Soft Comfort, vous pouvez le

transférez du PC à LOGO! avec le bouton

# 7.4 Test en ligne

Le bouton pour le test en ligne en ligne permet de tester en ligne le programme de commande en liaison avec LOGO!. Les états des entrées/sorties et des opérations logiques s'affichent.

Cliquez sur le bouton Démarrer la visualisation.

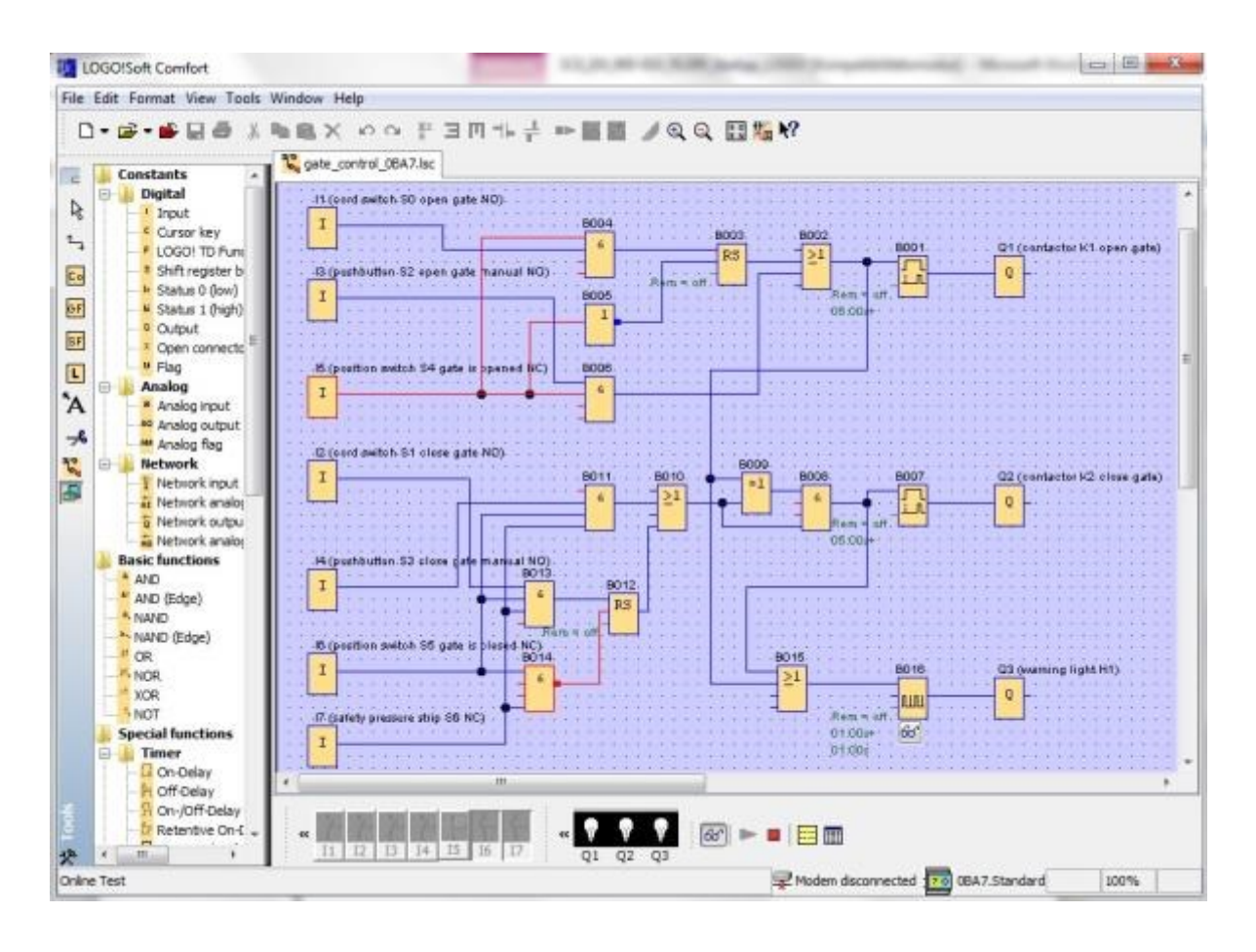

# 8. MISE EN SERVICE DE LOGO! 0BA8 AVEC LOGO!SOFT COMFORT V8.0

# 8.1 Paramétrage de l'adresse IP dans le module LOGO! 0BA8

Allez en mode Stop du module LOGO! 0BA8 jusqu'à la commande de menu Réseau.
Vous trouvez ici les paramètres de l'adresse IP, du masque de sous-réseau et de la passerelle.
Le curseur ► ou la touche OK vous permet d'accéder au Mode d'édition des paramètres réseau. Attribuez les paramètres réseau selon les spécifications de votre administrateur réseau.

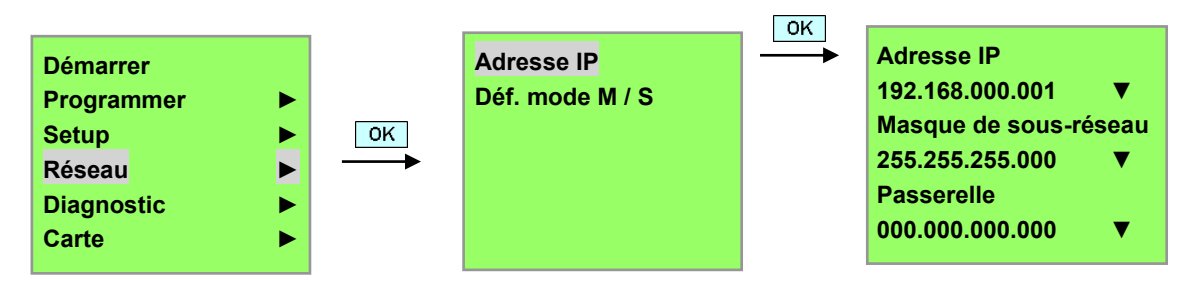

#### Remarque

Il est également possible de naviguer dans les lignes avec les icônes ► ou ▼ à l'aide des touches Curseur.

# 8.2 LOGO!Soft Comfort V8.0

Ce logiciel offre une toute nouvelle interface utilisateur avec les fonctions suivantes :

- Affichage cohérent du menu Application
- Nouvelle approche de travail basée sur des projets réseau
- Fractionnement de l'écran du mode Diagramme et du mode Réseau
- Fractionnement de l'écran de la barre d'outils "Standard" dans l'interface logicielle générale, affichant la barre d'outils "Outil" en mode Diagramme et la barre d'outils "Réseau" en mode Projet
- Affichage sous forme de fractionnement de fenêtre avec l'accent sur la commutation de la commande et les possibilités de connexion par glisser-déposer
- Possibilité de travailler sur un projet réseau avec les tâches d'enregistrement, de chargement, de création et de fermeture du projet réseau
- Nouveaux paramètres de contrôle d'accès pour permettre l'accès en ligne à différentes occasions
- Possibilité de créer des connexions en configurant les blocs fonctionnels NI et NQ
- Nouvelle référence graphique pour le bloc fonctionnel de la zone de paramètres dans les logigrammes
- Possibilité de configurer l'affichage à l'écran pour les messages, l'écran de démarrage et les mémentos sur 4 lignes pour les appareils LOGO! d'avant la gamme 0BA8 et 6 lignes pour les appareils LOGO! à partir de la gamme 0BA8
- Sécurité du système accrue avec la configuration de mots de passe utilisateur et de niveaux d'accès dans les paramètres du contrôle d'accès

# 8.3 Interface utilisateur de LOGO!Soft Comfort V8.0

#### Interface de programmation

Le mode de programmation de LOGO!Soft Comfort démarre avec un schéma de connexions vide. L'interface occupe ici la majeure partie de l'écran pour la création de schémas – encore appelée l'interface de programmation. Les icônes et les liens du programme de commande sont disposés dans cette interface de programmation.

Afin de conserver une bonne vue d'ensemble dans les programmes de commande plus conséquents, des barres de défilement sont situées en bas à droite de l'interface de programmation pour vous permettre de déplacer le programme de commande de manière horizontale et verticale.

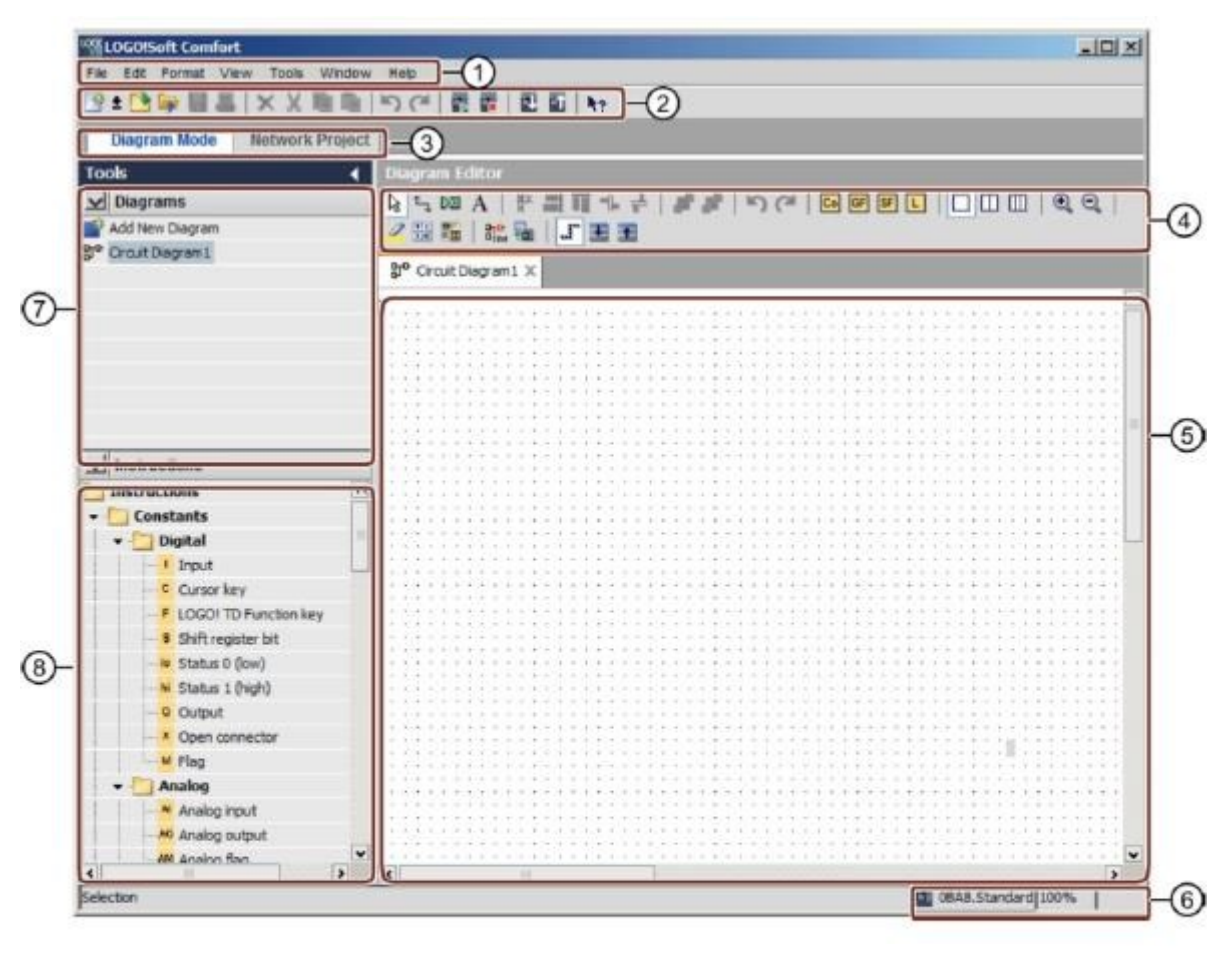

- ① Barre de menus
- ② Barre d'outils "Standard"
- ③ Barre du mode
- ④ Barre d'outils "Outil"
- ⑤ Interface de programmation
- 6 Barre d'état
- ⑦ Arborescence des diagrammes
- ⑧ Arborescence d'instructions

# Interface du projet

LOGO!Soft Comfort affiche une vue de réseau dans l'interface du projet qui montre les appareils et les connexions réseau.

Après avoir sélectionné **Ajouter un appareil**, le logiciel affiche le cadre de l'éditeur LOG. Dans un projet réseau, seuls les appareils LOGO! à partir de la gamme 0BA7 peuvent être programmés.

L'éditeur LOG affiche les blocs de programmes et les opérations logiques du programme de commande.

Au départ, le programme de commande est vide.

Afin de conserver une bonne vue d'ensemble dans les projets et programmes de commande plus conséquents, des barres de défilement sont situées en bas à droite de la vue de réseau et de l'interface de programmation pour vous permettre de déplacer le programme de commande de manière horizontale et verticale.

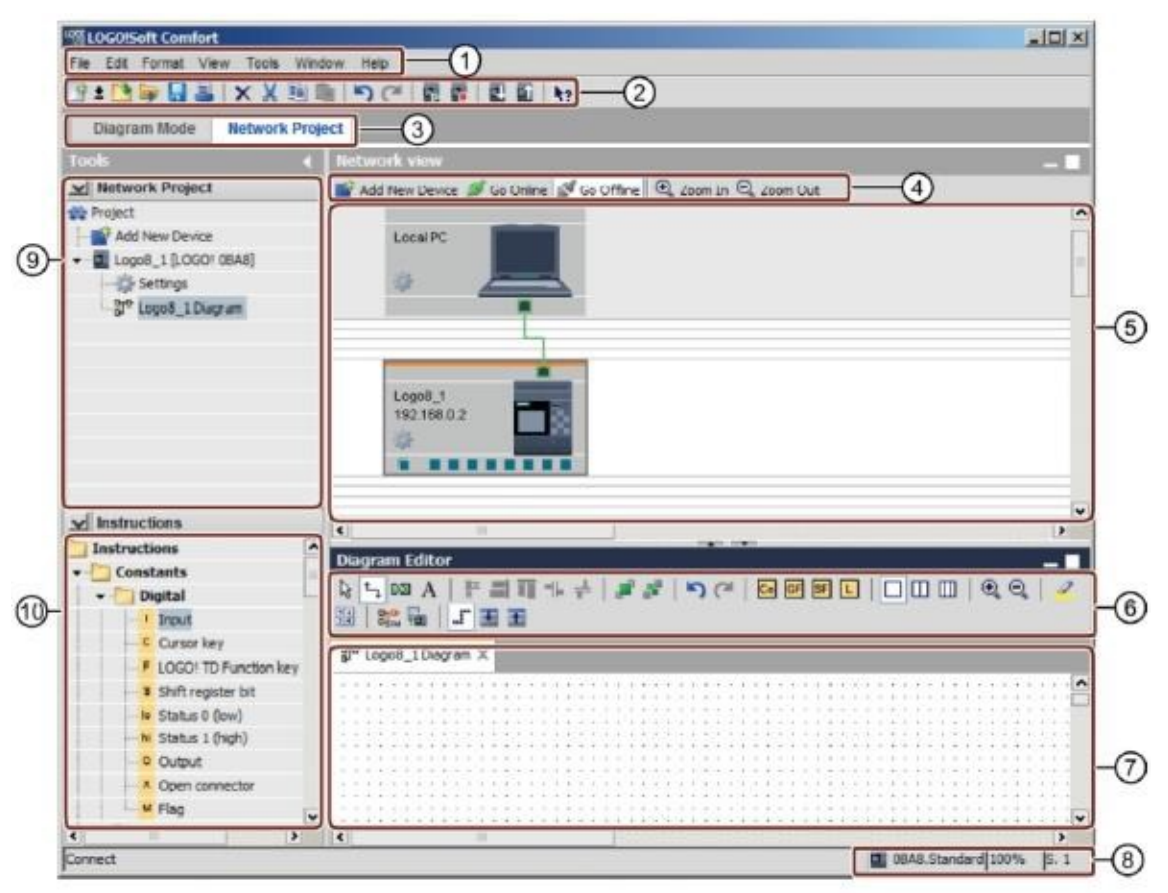

- ① Barre de menus
- ② Barre d'outils "Standard"
- ③ Barre du mode
- ④ Barre d'outils "Réseau"
- S Vue de réseau

- 6 Barre d'outils "Outil"
- ⑦ Interface de programmation
- 8 Barre d'état
- Arborescence d'instructions

# 9. PROJET DE COMMANDE DE PORTAILS DANS LOGO!SOFT COMFORT V8.0 ET LOGO! 0BA8

# 9.1 Démarrer LOGO!Soft Comfort V8.0 et ajouter LOGO! 0BA8

Démarrez le logiciel LOGO!Soft Comfort V8.0.

Le logiciel LOGO!Soft Comfort s'ouvre en mode Diagramme. Cliquez sur l'onglet **Projet réseau**.

| E LOGO/Soft Comfort                 |                                                                                                    | - |
|-------------------------------------|----------------------------------------------------------------------------------------------------|---|
| File Est Format View Tools Willdaw  | Heb                                                                                                    |   |
| 9±13 = = = × × = =                  | 100 88 89 W                                                                                                    |   |
| Diagram Mode Network Project        | et .                                                                                                    |   |
| Tools                               | Olagram Editor                                                                                                    |   |
| V Diagrams                          |                                                                                                    | * |
| Add New Diagram                     |                                                                                                    | 5 |
| P Orcuit Diegrami                   | 3* Croit Degran 1 ×                                                                                                    |   |
|                                     | to any second and the and second and the second second second and the second second second second second and th                                                                                                    | ^ |
|                                     |                                                                                                    |   |
|                                     |                                                                                                    |   |
|                                     |                                                                                                    |   |
|                                     | e presta presta presta presta por la stata de la stata de la stata de la stata de la stata de la stata de la st                                                                                                    |   |
|                                     |                                                                                                    |   |
|                                     |                                                                                                    |   |
|                                     |                                                                                                    |   |
|                                     |                                                                                                    |   |
|                                     |                                                                                                    |   |
|                                     |                                                                                                    |   |
|                                     |                                                                                                    |   |
| v Instructions                      |                                                                                                    |   |
| Testestine                          |                                                                                                    |   |
| - Constants                         | A                                                                                                    |   |
| - Constants                         |                                                                                                    |   |
| - Copical                           |                                                                                                    |   |
| - Inger                             |                                                                                                    |   |
| CUPSOR Key                          |                                                                                                    |   |
| todor to Punction key               |                                                                                                    |   |
| Shirt regular bit                   |                                                                                                    |   |
| I Status 0 gow)                     |                                                                                                    |   |
| <ul> <li>Status I (regh)</li> </ul> |                                                                                                    |   |
| a crebre                            |                                                                                                    |   |
| Ciperi connector                    |                                                                                                    |   |
| # Flag                              |                                                                                                    |   |
| • Analog                            |                                                                                                    | ٣ |
| ¢ 2                                 | 3                                                                                                    |   |
| Selection                           | 10% all 10% all 10% al |   |

| LOGO/Soft Comfort                 | THE R. LEWIS CO., LANSING MICH.                               |      |
|-----------------------------------|---------------------------------------------------------------|------|
| The Edit Former View Team Wedge H | np                                                            |      |
| 19+13号間部  ××間音                    | (*)(* 副員 単名 い                                                 |      |
| Diagram Blode Network Project     |                                                               |      |
| Tools d                           | Reference serve                                               |      |
| V Network Project                 | 📑 Add New Device 🍠 Go Online 🖉 Go Office 🔍 Zoom In 🔍 Zoom Out | 1000 |
| Project                           |                                                               | ^    |
|                                   |                                                               |      |
| an Instructions                   | S                                                             | ×    |
|                                   |                                                               |      |
|                                   |                                                               | 100% |

Utilisation libre pour les instituts publics de formation et de R&D. © Siemens AG 2015. Tous droits réservés. SCE\_FR\_900-010\_Startup\_LOGO!\_R1503.docx Cliquez dans la vue de réseau sur **Ajouter un appareil.** Sélectionnez dans le choix des appareils **LOGO! 0BA8**. Sous configuration, réglez les **Paramètres réseau**. Confirmez votre sélection avec **OK**.

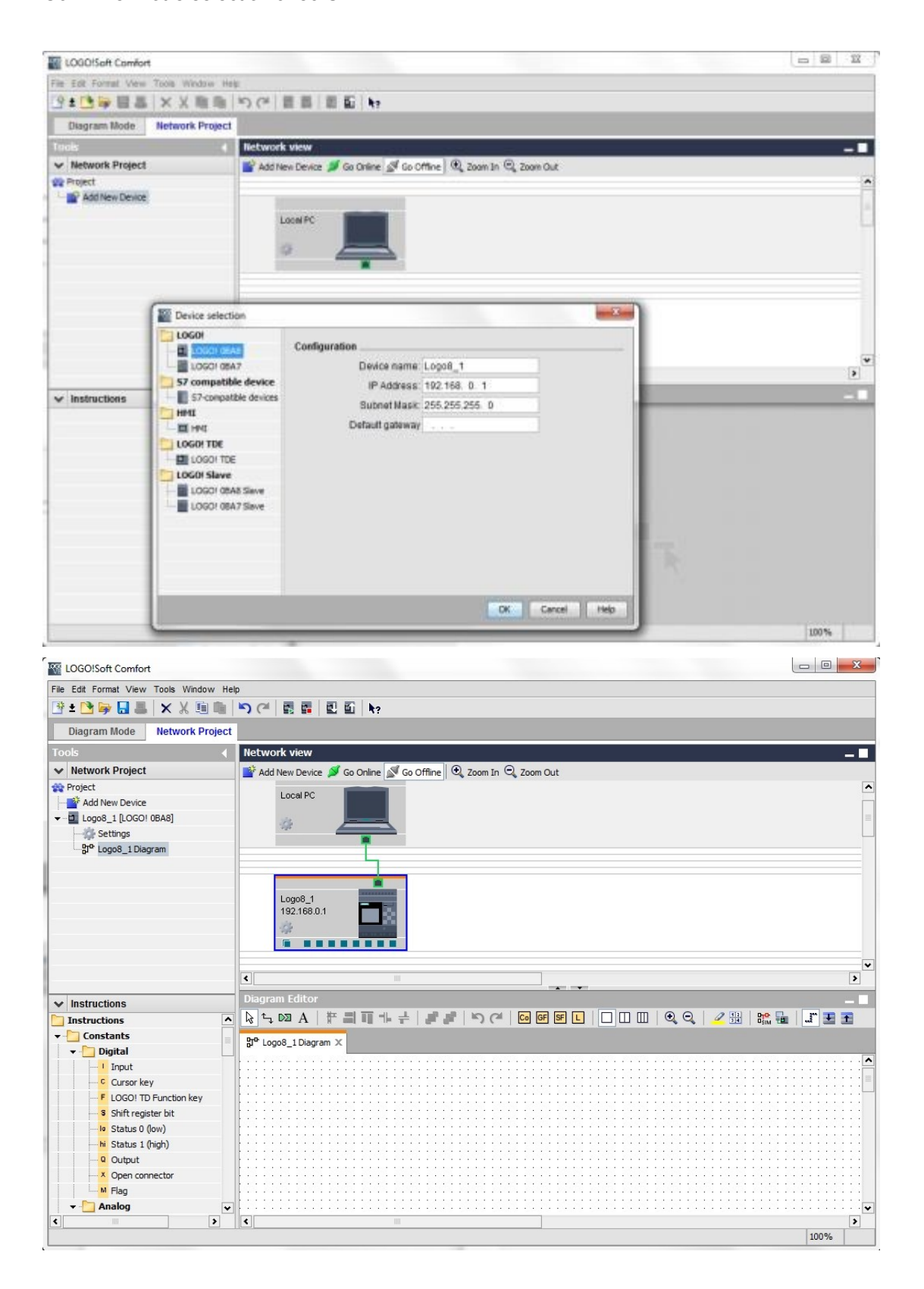

# 9.2 Paramétrage dans le module LOGO! 0BA8

Ouvrez les paramètres LOGO! en double-cliquant sur les paramètres.

Ici, vous pouvez éditer tous les paramètres hors ligne - en ligne pour LOGO! 0BA8.

| 9 1 🕄 🛶 🔜 🔠 🗙 🗶 🔟                                                                                                    |                    |                                                                                                    |                                                                                                    |                 |                                                                                                    |                                                                                                    |     |           |
|----------------------------------------------------------------------------------------------------|--------------------|----------------------------------------------------------------------------------------------------|----------------------------------------------------------------------------------------------------|-----------------|----------------------------------------------------------------------------------------------------|----------------------------------------------------------------------------------------------------|-----|-----------|
| Second second second second second second second second second second second second second second second second                                  |                    |                                                                                                    | ?                                                                                                    |                 |                                                                                                    |                                                                                                    |     |           |
| Diagram Mode Network Pro                                                                                                    | ject               | LOGO! settings                                                                                                    |                                                                                                    |                 |                                                                                                    |                                                                                                    |     | -         |
| uolis                                                                                                    | 4 liety            | Offline settings   Onl                                                                                                    | ine settings                                                                                                  |                 |                                                                                                    |                                                                                                    |     |           |
| Project                                                                                                    | 14                 | Ceneral                                                                                                    | Name sett                                                                                                    | ings            |                                                                                                    |                                                                                                    |     |           |
| Add New Device                                                                                                    |                    | No settings                                                                                                    |                                                                                                    | Device name:    | LogoB_1                                                                                                    |                                                                                                    |     |           |
| Logo8_1 [LOGO! 0848]                                                                                                    |                    | UO names                                                                                                    |                                                                                                    | Program Name.   | Version Die                                                                                                    |                                                                                                    |     |           |
| Settings                                                                                                    |                    | Program passwon                                                                                                    |                                                                                                    |                 |                                                                                                    |                                                                                                    |     |           |
| B. radon_rowdraw                                                                                                    |                    | Power on<br>Nessage text                                                                                                    | IP settings                                                                                                   | <u>)</u>        |                                                                                                    |                                                                                                    |     |           |
|                                                                                                    |                    | Additional info                                                                                                    |                                                                                                    | IP Address:     | 192.168.0.1                                                                                                    |                                                                                                    |     |           |
|                                                                                                    |                    | Statistics                                                                                                    |                                                                                                    | Subnet Masic    | 255,255,255,0                                                                                                    |                                                                                                    |     |           |
|                                                                                                    |                    | Comment                                                                                                    |                                                                                                    | Default gateway |                                                                                                    |                                                                                                    |     |           |
|                                                                                                    |                    |                                                                                                    |                                                                                                    |                 |                                                                                                    |                                                                                                    |     |           |
|                                                                                                    |                    |                                                                                                    |                                                                                                    |                 |                                                                                                    |                                                                                                    |     |           |
|                                                                                                    | 4                  |                                                                                                    |                                                                                                    |                 |                                                                                                    |                                                                                                    |     |           |
| r Instructions                                                                                                    | Date               |                                                                                                    |                                                                                                    |                 |                                                                                                    |                                                                                                    |     |           |
| Instructions                                                                                                    | * R *              |                                                                                                    |                                                                                                    |                 |                                                                                                    |                                                                                                    |     |           |
| Constants                                                                                                    | 30                 |                                                                                                    |                                                                                                    |                 |                                                                                                    |                                                                                                    |     |           |
| - Input                                                                                                    | 122                |                                                                                                    |                                                                                                    |                 |                                                                                                    |                                                                                                    |     |           |
| Cursor key                                                                                                    | 111                |                                                                                                    |                                                                                                    |                 |                                                                                                    |                                                                                                    |     |           |
| F LOGO! TD Function key                                                                                                    |                    |                                                                                                    |                                                                                                    |                 |                                                                                                    |                                                                                                    |     |           |
| le Status 0 (ow)                                                                                                    | 1101               |                                                                                                    |                                                                                                    |                 |                                                                                                    |                                                                                                    |     |           |
| N Status I (high)                                                                                                    | 199                |                                                                                                    |                                                                                                    |                 |                                                                                                    |                                                                                                    |     |           |
| Output                                                                                                    | 1111               |                                                                                                    |                                                                                                    |                 |                                                                                                    |                                                                                                    |     |           |
| M Flag                                                                                                    | 122                |                                                                                                    |                                                                                                    |                 |                                                                                                    |                                                                                                    |     |           |
| - Analog                                                                                                    |                    |                                                                                                    |                                                                                                    |                 |                                                                                                    |                                                                                                    |     |           |
|                                                                                                    |                    |                                                                                                    |                                                                                                    |                 |                                                                                                    |                                                                                                    | OK. | Cancel He |
| General                                                                                                    | unda I             |                                                                                                    | -                                                                                                    | -               |                                                                                                    | -                                                                                                    |     |           |
| General<br>Hardware type Hard                                                                                                    | ware type          |                                                                                                    | (20)                                                                                                    |                 |                                                                                                    |                                                                                                    |     |           |
| General<br>Hardware type<br>I/O settings                                                                                                    | ware type<br>Type  | 0BA8.Standa                                                                                                    | rd                                                                                                    |                 |                                                                                                    |                                                                                                    | •   |           |
| General<br>Hardware type<br>I/O settings<br>I/O names                                                                                            | ware type<br>Type  | 0BA8.Standa                                                                                                    | rd                                                                                                    |                 |                                                                                                    |                                                                                                    | •   |           |
| General Hard<br>Hardware type<br>NO settings<br>NO names<br>Program passwon                                                                      | ware type<br>Type  | 0BAB Standa                                                                                                    | rd<br>acter:                                                                                                  |                 | Maximum resour                                                                                                    | ces:                                                                                                    | •   |           |
| General<br>Hardware type<br>NO settings<br>NO names<br>Program passwon<br>Power on                                                               | ware type          | 0BA8.Standa                                                                                                    | rd<br>acter:                                                                                                  |                 | Maximum resour                                                                                                    | ces:                                                                                                    | •   |           |
| General Hard                                                                                                    | ware type          | 0BA8 Standa                                                                                                    | rd<br>acter:<br>onnectors                                                                                     |                 | Maximum resour                                                                                                    | ces:<br>Quantity                                                                                                    | •   |           |
| General<br>Hardware type<br>I/O settings<br>I/O names<br>Program passwon<br>Power on<br>Message text<br>Additional info                          | ware type          | OBA8 Standa     Instructions/Char     Constants/Co     Input     Input                                                                                                    | rd<br>acter:<br>onnectors                                                                                     |                 | Maximum resour<br>Name<br>Function Blocks                                                                                                    | ces:<br>Quantity<br>400                                                                                                    | •   |           |
| General<br>Hardware type<br>NO settings<br>NO names<br>Program passwon<br>Power on<br>Message text<br>Additional info<br>Statistics              | ware type          | OBA8 Standa     Instructions/Char     Constants/Co     Input     Network input                                                                                                    | rd<br>acter:<br>onnectors                                                                                     | <u>^</u>        | Maximum resour<br>Name<br>Function Blocks<br>REM                                                                                                    | ces:<br>Quantity<br>400<br>250                                                                                                    | •   |           |
| General<br>Hardware type<br>NO settings<br>NO names<br>Program passwon<br>Power on<br>Message text<br>Additional info<br>Statistics<br>Comment   | ware type          | OBA8 Standa     Instructions/Char     Constants/Co     Input     Network input     Network input     Network input                                                                                                    | rd<br>acter:<br>onnectors<br>t<br>og input                                                                    |                 | Maximum resour<br>Name<br>Function Blocks<br>REM<br>Digital Inputs                                                                                                    | ces:<br>Quantity<br>400<br>250<br>24<br>20                                                                                                    | •   |           |
| General<br>Hard<br>NO settings<br>NO names<br>Program passwon<br>Power on<br>Message text<br>Additional info<br>Statistics<br>Comment            | ware type<br>Type: | OBA8 Standa     Instructions/Char     Constants/Co     Input     Network inpu     Network anal     Cursor key                                                                                                    | rd<br>acter:<br>onnectors<br>t<br>og input                                                                    |                 | Maximum resoun<br>Name<br>Function Blocks<br>REM<br>Digital Inputs<br>Digital Outputs<br>Elso                                                                                                    | ces:<br>Quantity<br>400<br>250<br>24<br>20<br>84                                                                                                    | •   |           |
| General<br>Hard<br>NO settings<br>NO names<br>Program passwon<br>Power on<br>Message text<br>Additional info<br>Statistics<br>Comment            | ware type<br>Type  | OBA8 Standa     Instructions/Char     Constants/Co     Input     Network inpu     Network anal     Cursor key     LOGOI TD Fu                                                                                                    | rd<br>acter:<br>onnectors<br>t<br>og input<br>nction key                                                      |                 | Maximum resoun<br>Name<br>Function Blocks<br>REM<br>Digital Inputs<br>Digital Outputs<br>Flag                                                                                                    | ces:<br>Quantity<br>400<br>250<br>24<br>20<br>64                                                                                                    | •   |           |
| General<br>Hardware type<br>NO settings<br>NO names<br>Program passwon<br>Power on<br>Message text<br>Additional info<br>Statistics<br>Comment   | ware type<br>Type  | OBA8 Standa     Instructions/Char     Constants/Co     Input     Network inpu     Network anal     Cursor key     LOGOI TD Fu     Shatea lage                                                                                                    | rd<br>acter:<br>onnectors<br>t<br>og input<br>nction key<br>bit                                               |                 | Maximum resoun<br>Name<br>Function Blocks<br>REM<br>Digital Inputs<br>Digital Outputs<br>Flag<br>Analog Inputs<br>Text Re-                                                                                                    | ces:<br>Quantity<br>400<br>250<br>24<br>20<br>54<br>8<br>50                                                                                                    | •   |           |
| General<br>Hardware type<br>NO settings<br>NO names<br>Program passwon<br>Power on<br>Message text<br>Additional info<br>Statistics<br>Comment   | ware type<br>Type  | OBA8 Standa     Instructions/Char     Constants/Co     Input     Network input     Network anal     Cursor key     LOGOI TD Fu     Shift register     Analog input     Other                                                                                                    | rd<br>acter:<br>onnectors<br>t<br>og input<br>nction key<br>bit                                               |                 | Maximum resoun<br>Name<br>Function Blocks<br>REM<br>Digital Inputs<br>Digital Outputs<br>Flag<br>Analog Inputs<br>Text Box                                                                                                    | ces:<br>Quantity<br>400<br>250<br>24<br>20<br>64<br>8<br>50                                                                                                    | •   |           |
| General<br>Hardware type<br>NO settings<br>NO names<br>Program passwon<br>Power on<br>Message text<br>Additional info<br>Statistics<br>Comment   | ware type<br>Type  | OBA8 Standa  Instructions/Char      Constants/Co      Input      Network input      Network anali<br>Cursor key      LOGO! TD Fu      Shift register      Analog input      Output                                                                                                    | rd<br>acter:<br>t<br>og input<br>nction key<br>bit                                                            |                 | Maximum resoun<br>Name<br>Function Blocks<br>REM<br>Digital Inputs<br>Digital Outputs<br>Flag<br>Analog Inputs<br>Text Box<br>Text contents                                                                                                    | ces:<br>Quantity<br>400<br>250<br>24<br>20<br>64<br>8<br>50<br>50<br>9                                                                                                    | •   |           |
| General<br>Hardware type<br>NO settings<br>NO names<br>Program passwon<br>Power on<br>Message text<br>Additional info<br>Statistics<br>Comment   | ware type<br>Type  | OBA8.Standa     Instructions/Char     Constants/Co     Input     Network input     Network anali<br>Cursor key     LOGO! TD Fu     Shift register     Analog input     Output     Analog output     Output                                                                                                    | rd<br>acter:<br>onnectors<br>t<br>og input<br>nction key<br>bit<br>t                                          |                 | Maximum resoun<br>Name<br>Function Blocks<br>REM<br>Digital Inputs<br>Digital Outputs<br>Flag<br>Analog Inputs<br>Text Box<br>Text contents<br>Analog outputs<br>Destroya                                                                                                    | ces:<br>Quantity<br>400<br>250<br>24<br>20<br>64<br>8<br>50<br>50<br>8<br>8                                                                                                    | •   |           |
| General<br>Hardware type<br>NO settings<br>NO names<br>Program passwon<br>Power on<br>Message text<br>Additional info<br>Statistics<br>Comment   | ware type<br>Type  | OBA8.Standa     Instructions/Char     Constants/Cr     Input     Network input     Network anal     Cursor key     LOGO! TD Fu     Shift register     Analog input     Output     Analog output     Open connect                                                                                                    | rd<br>acter:<br>onnectors<br>t<br>og input<br>notion key<br>bit<br>tor<br>et                                  |                 | Maximum resoun<br>Name<br>Function Blocks<br>REM<br>Digital Inputs<br>Digital Outputs<br>Flag<br>Analog Inputs<br>Text Box<br>Text contents<br>Analog outputs<br>Program memor<br>Block person                                                                                                    | ces:<br>Quantity<br>400<br>250<br>24<br>20<br>64<br>8<br>50<br>50<br>8<br>8<br>9500<br>8<br>9500                                                                                                    | •   |           |
| General<br>Hardware type<br>NO settings<br>NO names<br>Program passwon<br>Power on<br>Message text<br>Additional info<br>Statistics<br>Comment   | ware type<br>Type  | OBA8.Standa     Instructions/Char     Constants/Co     Input     Network input     Network anal     Cursor key     LOGO! TD Fu     Shift register     Analog input     Output     Analog output     Open connecc     Network output                                                                                                    | rd<br>acter:<br>onnectors<br>t<br>og input<br>nction key<br>bit<br>tor<br>ut<br>og anderd                     |                 | Maximum resour<br>Name<br>Function Blocks<br>REM<br>Digital Inputs<br>Digital Outputs<br>Flag<br>Analog Inputs<br>Text Box<br>Text contents<br>Analog outputs<br>Program memor<br>Block names                                                                                                    | ces:<br>Quantity<br>400<br>250<br>24<br>20<br>64<br>8<br>50<br>50<br>8<br>8<br>9<br>8500<br>100<br>84                                                                                                    | •   |           |
| General<br>Hardware type<br>NO settings<br>NO names<br>Program passwon<br>Power on<br>Message text<br>Additional info<br>Statistics<br>Comment   | ware type<br>Type  | OBA8.Standa     Instructions/Char.     Constants/Co-     Input     Network input     Network anal     Cursor key     LOGO! TD Fu     Shift register     Analog input     Output     Analog output     Open connecc     Network anal     Elar                                                                                                    | rd<br>acter:<br>onnectors<br>t<br>og input<br>nction key<br>bit<br>tor<br>ut<br>og output                     |                 | Maximum resour<br>Name<br>Function Blocks<br>REM<br>Digital Inputs<br>Digital Outputs<br>Flag<br>Analog Inputs<br>Text Box<br>Text contents<br>Analog outputs<br>Program memor<br>Block names<br>Analog flags                                                                                                    | ces:<br>Quantity<br>400<br>250<br>24<br>20<br>64<br>8<br>50<br>50<br>50<br>8<br>8<br>9<br>8500<br>100<br>64<br>4                                                                                                    | •   |           |
| General<br>Hardware type<br>I/O settings<br>I/O names<br>Program passwon<br>Power on<br>Message text<br>Additional info<br>Statistics<br>Comment | ware type<br>Type  | OEA8.Standa     Instructions/Char.     Constants/Co-     Input     Network input     Network anal     Cursor key     LOGOI TD Fu     Shift register     Analog input     Output     Analog output     Open connec     Network anal     Flag     Analog input                                                                                                    | rd<br>acter:<br>onnectors<br>t<br>og input<br>notion key<br>bit<br>t<br>t<br>tor<br>ut<br>og output           |                 | Maximum resour<br>Name<br>Function Blocks<br>REM<br>Digital Inputs<br>Digital Outputs<br>Flag<br>Analog Inputs<br>Text Box<br>Text contents<br>Analog outputs<br>Program memor<br>Block names<br>Analog flags<br>Cursor keys                                                                                                    | ces:<br>Quantity<br>400<br>250<br>24<br>20<br>64<br>8<br>50<br>50<br>8<br>9<br>8500<br>100<br>64<br>4<br>4                                                                                                    | •   |           |
| General<br>Hardware type<br>I/O settings<br>I/O names<br>Program passwon<br>Power on<br>Message text<br>Additional info<br>Statistics<br>Comment | ware type<br>Type  | OEA8.Standa     Instructions/Char.     Constants/Cr     Input     Network input     Network anal     Cursor key     LOGOI TD Fu     Shift register     Analog input     Output     Analog outpu     Open connec     Network anal     Flag     Analog flag     State 1 0-01                                                                                                    | rd<br>acter:<br>onnectors<br>t<br>og input<br>nction key<br>bit<br>t<br>t<br>t<br>t<br>t<br>og output         |                 | Maximum resour<br>Name<br>Function Blocks<br>REM<br>Digital Inputs<br>Digital Outputs<br>Flag<br>Analog Inputs<br>Text Box<br>Text contents<br>Analog outputs<br>Program memor<br>Block names<br>Analog flags<br>Cursor keys<br>Shift register                                                                                                    | ces:<br>Quantity<br>400<br>250<br>24<br>20<br>64<br>8<br>50<br>50<br>8<br>y 8500<br>100<br>64<br>4<br>4<br>22                                                                                                    | •   |           |
| General<br>Hardware hpe<br>I/O settings<br>I/O names<br>Program passwon<br>Power on<br>Message text<br>Additional info<br>Statistics<br>Comment  | ware type<br>Type  | OEA8.Standa     Instructions/Char     Constants/Cr     Input     Network input     Network anal     Cursor key     LOGOI TD Fu     Shift register     Analog input     Output     Analog outpu     Open connec     Network anal     Flag     Analog flag     Status 1 (higf                                                                                                    | rd<br>acter:<br>onnectors<br>t<br>og input<br>nction key<br>bit<br>t<br>t<br>t<br>t<br>og output              |                 | Maximum resour<br>Name<br>Function Blocks<br>REM<br>Digital Inputs<br>Digital Outputs<br>Flag<br>Analog Inputs<br>Text Box<br>Text contents<br>Analog outputs<br>Program memor<br>Block names<br>Analog flags<br>Cursor keys<br>Shift register bits<br>Doop concernents                                                                                                    | Cess:<br>Quantity<br>400<br>250<br>24<br>20<br>64<br>8<br>50<br>50<br>8<br>y 8500<br>100<br>64<br>4<br>4<br>4<br>5<br>2<br>2<br>5<br>5<br>5<br>5<br>5<br>5<br>5<br>5<br>5<br>5<br>5<br>5<br>5                                                                                                    |     |           |
| General<br>Hardware hpe<br>I/O settings<br>I/O names<br>Program passwon<br>Power on<br>Message text<br>Additional info<br>Statistics<br>Comment  | ware type<br>Type  | OEA8.Standa     Instructions/Char     Constants/Cr     Input     Network input     Network anal     Cursor key     LOGOI TD Fu     Shift register     Analog input     Output     Analog outpu     Open connec     Network anal     Flag     Analog flag     Status 0 (low                                                                                                    | rd<br>acter:<br>onnectors<br>t<br>og input<br>inction key<br>bit<br>tor<br>ut<br>og output<br>n)<br>)         |                 | Maximum resoun<br>Name<br>Function Blocks<br>REM<br>Digital Inputs<br>Digital Outputs<br>Flag<br>Analog Inputs<br>Text Box<br>Text contents<br>Analog outputs<br>Program memor<br>Block names<br>Analog flags<br>Cursor keys<br>Shift register<br>Shift register<br>Shift register                                                                                                    | Ces:<br>Quantity<br>400<br>250<br>24<br>20<br>64<br>8<br>50<br>50<br>8<br>y 8500<br>100<br>64<br>4<br>4<br>4<br>32<br>8<br>64                                                                                                    |     |           |
| General<br>Hardware hpe<br>I/O settings<br>I/O names<br>Program passwon<br>Power on<br>Message text<br>Additional info<br>Statistics<br>Comment  | ware type<br>Type  | OEA8.Standa     Instructions/Char     Constants/Cr     Input     Network input     Network anal     Cursor key     LOGOI TD Fu     Shift register     Analog input     Output     Analog outpu     Open connec     Network anal     Flag     Analog flag     Status 1 (higt     Status 0 (low)     Desc Functio                                                                                                   | rd<br>acter:<br>onnectors<br>t<br>og input<br>inction key<br>bit<br>tor<br>ut<br>og output<br>n)<br>)<br>ans  |                 | Maximum resoun<br>Name<br>Function Blocks<br>REM<br>Digital Inputs<br>Digital Outputs<br>Flag<br>Analog Inputs<br>Text Box<br>Text contents<br>Analog outputs<br>Program memor<br>Block names<br>Analog flags<br>Cursor keys<br>Shift register<br>Shift register<br>Shift register bits<br>Open connectors<br>LOGOI TD Func.                                                                    | Ces:<br>Quantity<br>400<br>250<br>24<br>20<br>64<br>8<br>50<br>50<br>8<br>9<br>8500<br>100<br>64<br>4<br>4<br>4<br>56<br>64<br>4<br>56                                                                                                    |     |           |
| General<br>Hardware hpe<br>I/O settings<br>I/O names<br>Program passwon<br>Power on<br>Message text<br>Additional info<br>Statistics<br>Comment  | ware type<br>Type  | OBA8.Standa     Instructions/Char     Constants/Cr     Input     Network input     Network anal     Cursor key     LOGOI TD Fu     Shift register     Analog input     Output     Analog output     Open connecc     Network anal     Flag     Analog flag     Status 1 (higt     Status 0 (low)     Basic Functio     AND     MND     CEdecl                                                                     | rd<br>acter:<br>onnectors<br>t<br>og input<br>inction key<br>bit<br>tor<br>ut<br>og output<br>n)<br>)<br>ons  |                 | Maximum resoun<br>Name<br>Function Blocks<br>REM<br>Digital Inputs<br>Digital Outputs<br>Flag<br>Analog Inputs<br>Text Box<br>Text contents<br>Analog outputs<br>Program memor<br>Block names<br>Analog flags<br>Cursor keys<br>Shift register<br>Shift register<br>Shift register bits<br>Open connectors<br>LOGOI TD Func.<br>Network inputs                                                  | ces:<br>Quantity<br>400<br>250<br>24<br>20<br>64<br>8<br>50<br>50<br>8<br>9<br>8500<br>100<br>64<br>4<br>4<br>4<br>32<br>64<br>4<br>4<br>52                                                                                                    |     |           |
| General<br>Hardware hpe<br>I/O settings<br>I/O names<br>Program passwon<br>Power on<br>Message text<br>Additional info<br>Statistics<br>Comment  | ware type<br>Type  | OEA8.Standa     Instructions/Char     Constants/Cr     Input     Network input     Network anal     Cursor key     LOGOI TD Fu     Shift register     Analog input     Output     Analog output     Open connecc     Network anal     Flag     Analog flag     Status 1 (higf     Status 0 (low)     Basic Functio     AND     AND (Edge)     NAND                                                                | rd<br>acter:<br>onnectors<br>t<br>og input<br>inction key<br>bit<br>tor<br>ut<br>og output<br>n)<br>)<br>ans  |                 | Maximum resoun<br>Name<br>Function Blocks<br>REM<br>Digital Inputs<br>Digital Outputs<br>Flag<br>Analog Inputs<br>Text Box<br>Text contents<br>Analog outputs<br>Program memor<br>Block names<br>Analog flags<br>Cursor keys<br>Shift register<br>Shift register<br>Shift register bits<br>Open connectors<br>LOGOI TD Func.<br>Network analog.                                                 | ces:<br>Quantity<br>400<br>250<br>24<br>20<br>64<br>8<br>50<br>50<br>8<br>9<br>8500<br>100<br>64<br>4<br>4<br>4<br>32<br>64<br>4<br>4<br>54<br>32<br>54<br>16                                                                                                    |     |           |
| General<br>Hardware hpe<br>I/O settings<br>I/O names<br>Program passwon<br>Power on<br>Message text<br>Additional info<br>Statistics<br>Comment  | ware type<br>Type  | OBA8.Standa     Instructions/Char     Constants/Cr     Input     Network input     Network anal     Cursor key     LOGOI TD Fu     Shift register     Analog input     Output     Analog output     Open connecc     Network anal     Flag     Analog flag     Status 1 (higf     Status 0 (low     Basic Functio     AND     AND     AND     NAND     NAND     NAND     NAND     NAND     NAND     NAND     NAND | rd<br>acter:<br>onnectors<br>t<br>og input<br>inction key<br>bit<br>tor<br>ut<br>og output<br>n)<br>)<br>ans  |                 | Maximum resoun<br>Name<br>Function Blocks<br>REM<br>Digital Inputs<br>Digital Outputs<br>Flag<br>Analog Inputs<br>Text Box<br>Text contents<br>Analog outputs<br>Program memor<br>Block names<br>Analog flags<br>Cursor keys<br>Shift register<br>Shift register<br>Shift register bits<br>Open connectors<br>LOGOI TD Func.<br>Network inputs<br>Network analog.<br>UDF types                  | ces:<br>Quantity<br>400<br>250<br>24<br>20<br>64<br>8<br>50<br>50<br>8<br>9<br>8500<br>100<br>64<br>4<br>4<br>4<br>32<br>64<br>4<br>4<br>54<br>32<br>64<br>8<br>4<br>64<br>8<br>8<br>50<br>50<br>8<br>8<br>9<br>8<br>9<br>9<br>8<br>50<br>100<br>100<br>100<br>100<br>100<br>100<br>100<br>100<br>100 |     |           |
| General<br>Hardware hpe<br>I/O settings<br>I/O names<br>Program passwon<br>Power on<br>Message text<br>Additional info<br>Statistics<br>Comment  | ware type<br>Type  | OBA8.Standa     Instructions/Char     Constants/Cr     Input     Network input     Network anal     Cursor key     LOGOI TD Fu     Shift register     Analog input     Output     Analog output     Open connec     Network anal     Flag     Analog flag     Status 1 (high     Status 0 (low)     Basic Functio     AND     AND (Edge)     NAND (Edge)                                                          | rd<br>acter:<br>onnectors<br>t<br>og input<br>inction key<br>bit<br>tor<br>ut<br>og output<br>n)<br>)<br>wins |                 | Maximum resoun<br>Name<br>Function Blocks<br>REM<br>Digital Inputs<br>Digital Outputs<br>Flag<br>Analog Inputs<br>Text Box<br>Text contents<br>Analog outputs<br>Program memor<br>Block names<br>Analog flags<br>Cursor keys<br>Shift register<br>Shift register<br>Shift register bits<br>Open connectors<br>LOGOI TD Func.<br>Network inputs<br>Network analog.<br>UDF types<br>UDF instances | ces:<br>Quantity<br>400<br>250<br>24<br>20<br>64<br>8<br>50<br>50<br>8<br>9<br>8500<br>100<br>64<br>4<br>4<br>32<br>64<br>4<br>4<br>54<br>32<br>64<br>4<br>64<br>32<br>16<br>64                                                                                                    |     |           |

Utilisation libre pour les instituts publics de formation et de R&D. © Siemens AG 2015. Tous droits réservés. SCE\_FR\_900-010\_Startup\_LOGO!\_R1503.docx

| Offline settings Onli | ne settings                                                                                                    |                                                                                                    |                                                                   |
|-----------------------|----------------------------------------------------------------------------------------------------|----------------------------------------------------------------------------------------------------|-------------------------------------------------------------------|
| General               | Bahavier of analos                                                                                                 | autouto in CTOD mode                                                                                                    |                                                                   |
| Hardware type         | Benavior of analog                                                                                                 | outputs in STOP mode                                                                                                    |                                                                   |
| WO settings           | All output                                                                                                    | s keep the last value                                                                                                    |                                                                   |
| I/O names             |                                                                                                    | Value range type                                                                                                    | Value in STOP mode                                                |
| Program passwork      | AQ1                                                                                                    | 0-20mA/0-10V 👻                                                                                                    | 0.00 +                                                            |
| Message text          | AQ2                                                                                                    | 0-20mA/0-10V 👻                                                                                                    | 0.00                                                              |
| Additional info       | AQ3                                                                                                    | 0-20mA/0-10V -                                                                                                    | 0.00                                                              |
| Statistics            | AQ4                                                                                                    | 0-20mA/0-10V +                                                                                                    | 0.00                                                              |
| Comment               | AQ5                                                                                                    | 0-20mA/0-10V +                                                                                                    | 0.00                                                              |
|                       | AQ6                                                                                                    | 0-20mA/0-10V 🔹                                                                                                    | 0.00                                                              |
|                       | AQ7                                                                                                    | 0-20mA/0-10V 👻                                                                                                    | 0.00                                                              |
|                       | AQ8                                                                                                    | 0-20mA/0-10V -                                                                                                    | 0.00                                                              |
|                       | Set AI3 and AI4 po<br>If 4 Als are support<br>To ensure comp<br>© Enable 0<br>No Als a<br>© Enable 2<br>Only AI1 a | sition                                                                                                    | enable 2 Als or 4 Als?<br>ple 2Als.<br>ram.<br>erminals 17 and 18 |
|                       | can be us                                                                                                    | ed in your circuit program.<br>Als                                                                                        |                                                                   |
|                       | Al1 and<br>available<br>Addition<br>are avail                                                                      | Al2 corresponding to input term<br>e for use in your circuit program<br>alty, Al3 and Al4 corresponding<br>lable for use. | inals 17 and 18 are<br>to input terminals 11 and 12               |

| Haroware type    | 11 mm            |      |   |                   |      |      |
|------------------|------------------|------|---|-------------------|------|------|
| I/O settings     | 1/O names        |      |   |                   |      |      |
| I/O names        | Input terminals: | Name |   | Output terminals: | Name |      |
| Program passwork | 11               |      | ^ | Q1                |      | ^    |
| Power on         | 12               |      |   | 02                |      |      |
| Message text     | 13               |      |   | Q3                |      | - 7  |
| Additional info  | 14               |      |   | Q4                |      | 1.01 |
| Statistics       | 15               |      |   | Q5                |      |      |
| Comment          | 16               |      |   | Q6                |      |      |
|                  | 17               |      |   | 07                |      |      |
|                  | 18               |      |   | QB                |      |      |
|                  | 19               |      |   | Q9                |      |      |
|                  | 110              |      |   | Q10               |      |      |
|                  | 111              |      |   | Q11               |      |      |
|                  | 112              |      |   | Q12               |      |      |
|                  | 113              |      |   | Q13               |      |      |
|                  | 114              |      |   | Q14               |      |      |
|                  | 115              |      |   | Q15               |      |      |
|                  | 116              |      |   | Q16               |      |      |
|                  | 117              |      |   | Q17               |      |      |
|                  | 118              |      |   | Q18               |      |      |
|                  | 119              |      |   | Q19               |      |      |
|                  | 120              |      |   | Q20               |      |      |
|                  | 121              |      |   | AQ1               |      |      |
|                  | 122              |      | v | A02               |      | •    |

Fermez la fenêtre d'édition des paramètres LOGO! en appuyant sur **OK**.

Utilisation libre pour les instituts publics de formation et de R&D. © Siemens AG 2015. Tous droits réservés. SCE\_FR\_900-010\_Startup\_LOGO!\_R1503.docx

# 9.3 Saisir des noms de connecteur

Vous pouvez également ouvrir la fenêtre des noms d'entrées/sorties (noms de connecteur) via le **menu Edition**.

| File | Edit | Format View Tools Window | Help                                          |
|------|------|--------------------------|-----------------------------------------------|
| *    | 5    | Undo                     | Ctri+Z 🍽 🛐 🖬 🖳 🛍 🦎                            |
| -    | Ca   | Redo                     | Ctrl+Y                                        |
| Too  | ×    | Delete                   | Delete work view                              |
| ~    | X    | Cut                      | Ctrl+X Add New Device 💋 Go Online 🔊 Go Offlin |
| -    | 陶    | Сору                     | Ctrl+C Local PC                               |
| -    | -    | Paste                    | Ctri+V                                        |
|      |      | Align                    | , 🦉 👝                                         |
|      | 3    | Select All               | Ctri+A                                        |
|      | :    | Go to Block              | Ctri+G                                        |
|      | 10   | Bring to Front           | Logo8_1                                       |
|      | 8    | Send to Back             | 192.168.0.1                                   |
|      |      | Input/Output Names       |                                               |
|      |      | Block Properties         |                                               |

Entrez les noms de connecteur pour la commande de portails et appuyer sur **OK** pour fermer la fenêtre.

| Input | Name                                 |   | Output | Name                    |   |
|-------|--------------------------------------|---|--------|-------------------------|---|
| 11    | cord switch S0 open gate NO          | ^ | Q1     | contactor K1 open gate  |   |
| 12    | cord switch S1 close gate NO         |   | Q2     | contactor K2 close gate | [ |
| 13    | pushbutton S2 open gate manual NO    |   | Q3     | warning light H1        |   |
| 14    | pushbutton S3 close gate manual NO   | - | Q4     |                         | - |
| 15    | position switch S4 gate is opened NC |   | Q5     |                         |   |
| 16    | position switch S5 gate is closed NC |   | Q6     |                         |   |
| 17    | safety pressure strip S6 NC          |   | Q7     |                         |   |
| 18    |                                      |   | Q8     |                         |   |
| 19    |                                      |   | Q9     |                         |   |
| 110   |                                      |   | Q10    |                         |   |
| 111   |                                      |   | Q11    |                         |   |
| 112   |                                      |   | Q12    |                         |   |
| 113   |                                      |   | Q13    |                         |   |
| 114   |                                      |   | Q14    |                         |   |
| 115   |                                      |   | Q15    |                         |   |
| 116   |                                      |   | Q16    |                         |   |
| 117   |                                      |   | AQ1    |                         |   |
| 118   |                                      |   | AQ2    |                         |   |
| 119   |                                      |   | X1     |                         |   |
| 120   |                                      |   | X2     |                         |   |
| 121   |                                      |   | Х3     |                         |   |
| 122   |                                      | ~ | X4     |                         |   |

Utilisation libre pour les instituts publics de formation et de R&D. © Siemens AG 2015. Tous droits réservés.

# 9.4 Saisir le programme dans l'éditeur LOG

# Insertion de blocs

Réduisez la vue de réseau. Modifiez le nom du diagramme en le renommant (clic droit) en Commande de portail.

| LOGOISoft Comfort     |            |          |         |            |     |      |      |      |      |        |       |     | _ |      |      |      |      |      | -   | - (ii) | ×   |
|-----------------------|------------|----------|---------|------------|-----|------|------|------|------|--------|-------|-----|---|------|------|------|------|------|-----|--------|-----|
| File Edit Format View | Tools Wind | fow Help | ÷       |            |     |      |      |      |      |        |       |     |   |      |      |      |      |      |     |        |     |
| 9:00000               | XXI        | 1 4 4    | 50      | 武武         | 臣 節 | 47   |      |      |      |        |       |     |   |      |      |      |      |      |     |        |     |
| Diagram Mode          | Network    | Project  |         |            |     |      |      |      |      |        |       |     |   |      |      |      |      |      |     |        |     |
| Tools                 |            | •        | Networ  | ik viesv   |     |      |      |      |      |        |       |     |   |      |      |      |      |      |     |        |     |
| V Network Project     |            |          | Destine | Editor     |     |      |      |      |      |        |       |     |   |      |      |      |      |      |     |        | 11  |
| Add New Device        |            |          | 64      | A          | 한 해 | Π %  | A    | 88   | 5    | (H   8 |       |     |   | 00   |      | 1  - | 2頭   | 80.5 |     | г 🗉    | E   |
| - Logo8_1 [LOGO!      | OBAB]      |          | 3° gate | _control > |     |      |      |      |      |        |       |     |   |      |      |      |      |      |     |        |     |
| Be Settings           |            |          |         |            | 318 |      |      |      |      |        |       |     |   |      |      |      | 1273 |      |     |        | ^   |
|                       | Open       |          | 1.1.1   |            |     | 1111 |      |      |      |        |       |     |   |      |      |      |      |      |     |        |     |
|                       | X cut      | CHI-X    | 111     |            |     | 1111 | 1111 | 1:11 |      |        |       | 111 |   | 1111 |      |      | 1944 |      | 18  | 11     |     |
|                       | Copy       | Ctri+C   | 1.1.1   |            |     |      | Ada. |      |      |        |       |     |   | 1.11 |      |      |      |      |     | 11.    |     |
|                       | 🖹 Paste    | CHIHV    | 122     |            |     |      | 1111 | 110  | 1111 |        | 11:21 |     |   | 1111 |      |      | 200  | 111  | 111 |        | 111 |
|                       | X Delete   | Delete   | 122     |            | 212 | 121  |      |      |      |        |       |     |   |      |      |      |      | 314  |     |        |     |
|                       | Renar      | ne #2    | 12.4.2  |            |     |      |      |      |      |        |       | 11  |   | 1111 | - 11 |      |      |      |     |        |     |

Déplacez les entrées 11, 13, 15, 12, 14, 16 et 17 vers l'interface de programmation.

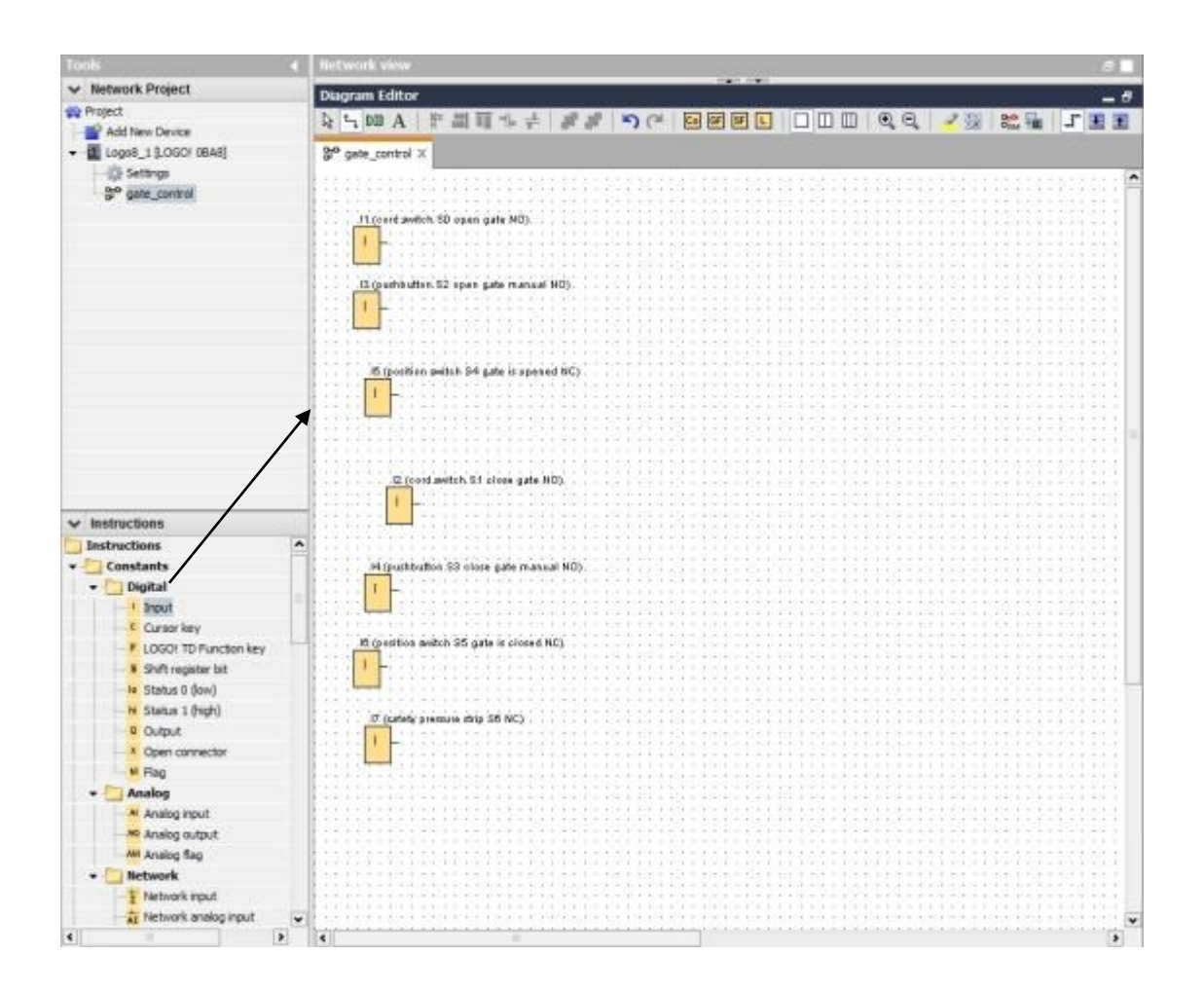

#### Alignement des blocs

Sélectionnez les entrées insérées (Ctrl + clic de la souris). Cliquez sur le bouton **Aligner verticalement**.

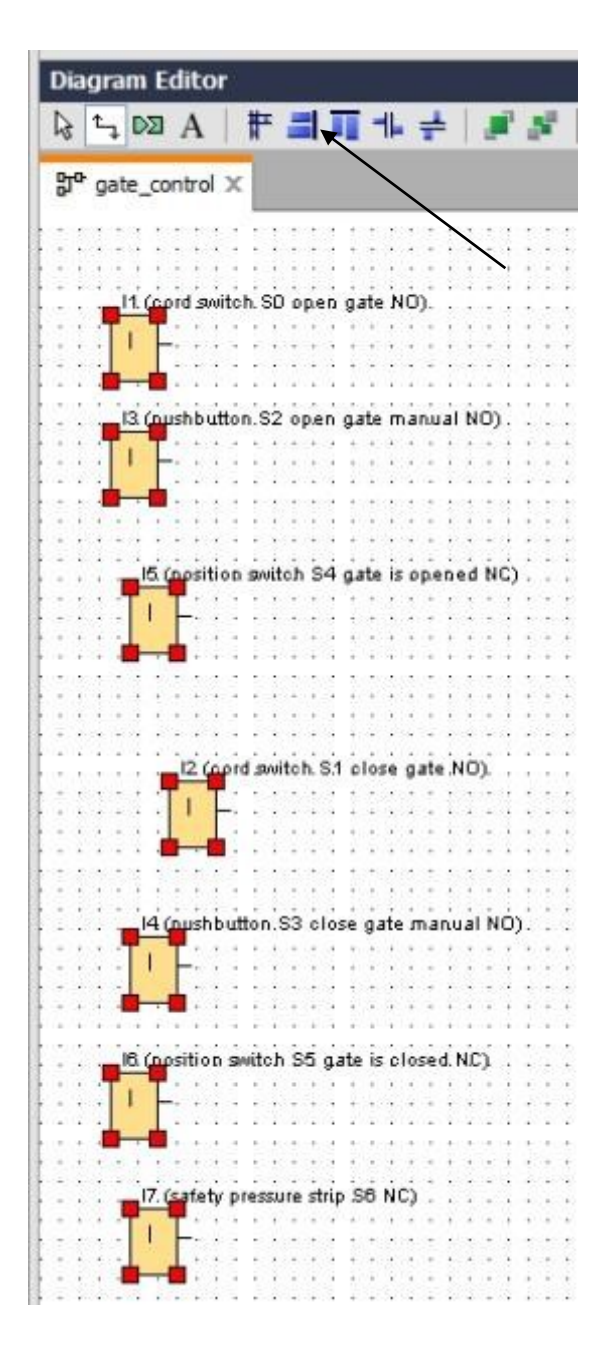

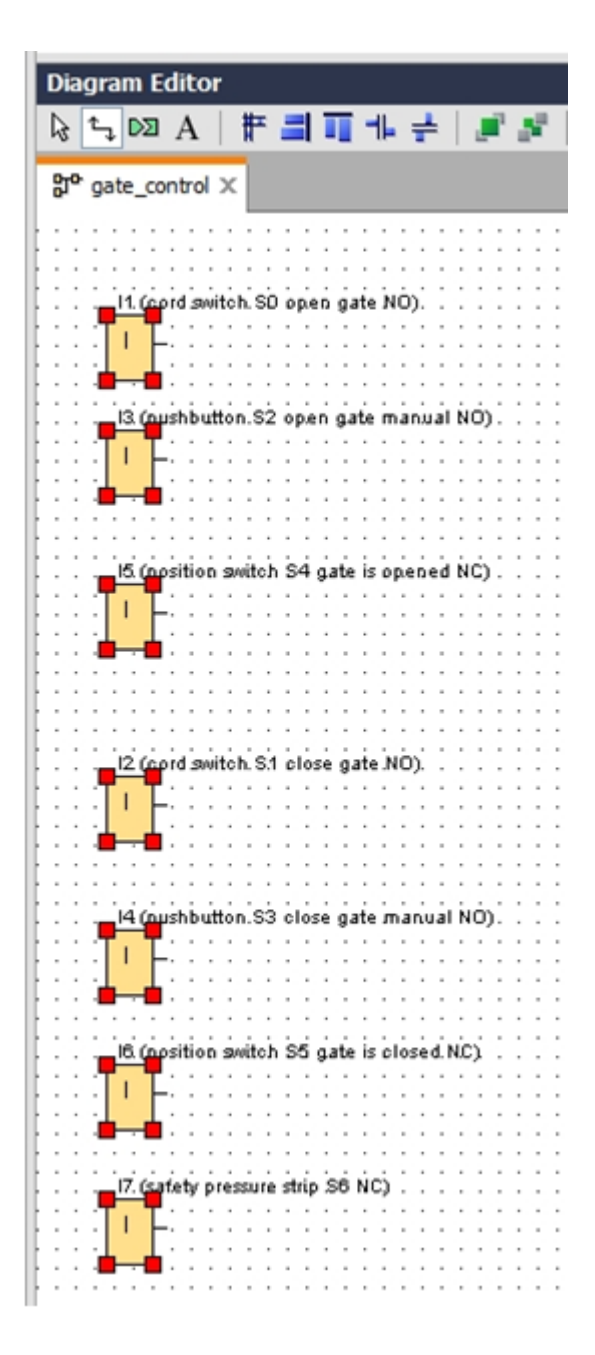

Cliquez sur le bouton **Répartition verticale de l'espace** et saisissez 50 comme valeur d'espacement.

Confirmez avec **OK**.

| agram Editor                                |                                         |
|---------------------------------------------|-----------------------------------------|
| 🖓 A # 🗐 🖬 세 🛃 🖉                             | F 🤊 🤊 🖬 🖬 🗉 🗆 💷 🍳 🔍 🔡 🎎 🚛 🎩 📰 🗄         |
| aate control X                              |                                         |
|                                             |                                         |
|                                             | $\sim \infty$                           |
| 11 (pord switch SO open gate NO).           | (a) (a) (a) (a) (a) (a) (a) (a) (a) (a) |
|                                             |                                         |
| <b>•</b>                                    | Spacing                                 |
|                                             |                                         |
|                                             | Spacing                                 |
| 13 (pushbutton SZ open gate manual NO) .    | Distance: 50 +                          |
| 1 7.11111111111111111111111111111111111     |                                         |
| ······································      |                                         |
|                                             |                                         |
| - 15 (position switch S4 gate is opened NC) | OK Cancel                               |
| T                                           |                                         |
|                                             |                                         |
|                                             |                                         |
|                                             |                                         |
| 12 (cord switch S.1 close gate NO).         |                                         |
| TIF::::::::::::::::::::::::::::::::::::     |                                         |
|                                             | * * * * * * * * * * * * * * * * * * * * |
|                                             |                                         |
|                                             |                                         |
| 14 (pushbutton.53 close gate manual NO).    |                                         |
| · [' ]                                      |                                         |
|                                             |                                         |
|                                             |                                         |
| -IG (opsition switch S5 gate is closed NC)  |                                         |
|                                             |                                         |
|                                             | *************************************** |
| · · · · · · · · · · · · · · · · · · ·       |                                         |
|                                             |                                         |
| 17. (safety pressure strip S6 NC)           |                                         |
| TIF                                         |                                         |
|                                             |                                         |
|                                             |                                         |
|                                             |                                         |
|                                             |                                         |
|                                             |                                         |

Déplacez les sorties Q1, Q2 et Q3 vers l'interface de programmation.

Sélectionnez les sorties insérées (Ctrl + clic de la souris).

Cliquez sur le bouton Aligner verticalement.

Cliquez sur le bouton **Répartition verticale de l'espace**.

Saisissez 200 comme valeur d'espacement.

Confirmez avec **OK**.

| <ul> <li>Network Project</li> </ul>                                                                             | Discourse fully a                                                                                                    | 100.000                                                                                                    |                                          |
|----------------------------------------------------------------------------------------------------|----------------------------------------------------------------------------------------------------|----------------------------------------------------------------------------------------------------|------------------------------------------|
| W Protect                                                                                                    | Diagram Editor                                                                                                    |                                                                                                    | - 6                                      |
| Add New Device                                                                                                  |                                                                                                    | Imme don as 🔧                                                                                                    | 11 11 11 11 11 11                        |
| - D Lopol 1 [LOGO/ 06A8]                                                                                        | 3° pate control X                                                                                                    |                                                                                                    |                                          |
| Settings                                                                                                    |                                                                                                    |                                                                                                    |                                          |
| 37° gate control                                                                                                |                                                                                                    |                                                                                                    |                                          |
|                                                                                                    | If (such watch S0 coast aste N0)                                                                                                    | -1 + 1 + 1 + 1 + 1 + 1 + 1 + 1 + 1 + 1 +                                                                                                    |                                          |
|                                                                                                    |                                                                                                    | P                                                                                                    |                                          |
|                                                                                                    |                                                                                                    | Spacing met.im                                                                                                    |                                          |
|                                                                                                    |                                                                                                    | 2                                                                                                    |                                          |
|                                                                                                    |                                                                                                    | Spacing                                                                                                    |                                          |
|                                                                                                    |                                                                                                    | Distance 200 -                                                                                                    |                                          |
|                                                                                                    |                                                                                                    | Piluse as Default                                                                                                    | 10111111111111111111111111111            |
|                                                                                                    |                                                                                                    |                                                                                                    |                                          |
|                                                                                                    |                                                                                                    |                                                                                                    |                                          |
|                                                                                                    |                                                                                                    | OK Cancel                                                                                                    | 10111101111111111111111                  |
|                                                                                                    | 6 (protice awitch 84 gate 6 opaned MC)                                                                                                    |                                                                                                    |                                          |
|                                                                                                    |                                                                                                    |                                                                                                    |                                          |
|                                                                                                    |                                                                                                    | 111111111111111111111111111                                                                                                    | 111111111111111111111111111              |
| in the second second second second second second second second second second second second second second second |                                                                                                    |                                                                                                    |                                          |
| ✓ instructions                                                                                                  | C (next weitch S1 close cate NO)                                                                                                    |                                                                                                    | (22 (contactor k2 cless oate)            |
| Instructions                                                                                                    | • · · · · · · · · · · · · · · · · · · ·                                                                                                    |                                                                                                    |                                          |
| * Constants                                                                                                    | · · · · · · · · · · · · · · · · · · ·                                                                                                    |                                                                                                    |                                          |
| - Digital                                                                                                    |                                                                                                    |                                                                                                    |                                          |
| 1 Input                                                                                                    |                                                                                                    | $\begin{array}{c} 0 & 0 & 0 & 0 \\ 0 & 0 & 0 & 0 & 0 \\ 0 & 0 &$                                                                                                    |                                          |
| C Cursor key                                                                                                    |                                                                                                    | 11111111111111111111111111                                                                                                    |                                          |
| UGGOT TD Function Key                                                                                           |                                                                                                    |                                                                                                    |                                          |
| Shift register tel                                                                                              |                                                                                                    |                                                                                                    |                                          |
| W Status 0 (low)                                                                                                |                                                                                                    | 0101111111111101101010101                                                                                                    |                                          |
| Status 1 (regn)                                                                                                 |                                                                                                    |                                                                                                    |                                          |
| e cupu                                                                                                    |                                                                                                    |                                                                                                    |                                          |
| • Open connector                                                                                                |                                                                                                    | (1+1)(1+1)(1+1)=(1+1)(1+1)(1+1)(1+1)(1+1                                                                                                    |                                          |
| - mag                                                                                                    |                                                                                                    | = 1 + 2 + 1 + 2 + 2 + 2 + 2 + 2 + 2 + 2 +                                                                                                    |                                          |
| • Analog                                                                                                    |                                                                                                    |                                                                                                    | 23 Inventing light.H1)                   |
| Analog nouc                                                                                                    |                                                                                                    |                                                                                                    |                                          |
| Analog output                                                                                                   | a mostly pressure and no red                                                                                                    |                                                                                                    |                                          |
| Analog hag                                                                                                    |                                                                                                    |                                                                                                    |                                          |
| The work                                                                                                    |                                                                                                    | $\begin{array}{c} x_{1} = x_{1} + y_{2} + y_{3} + z_{4} = x_{1} + y_{1} + z_{4} + z_{4} +$ |                                          |
| + PHENORE FOLE                                                                                                  | The second second secon | <del></del>                                                                                                    | ha ha ha ha ha ha ha ha ha ha ha ha ha h |

## Réglage des paramètres

Déplacez le retard à l'enclenchement avant la sortie Q1.

Double-cliquez sur le bloc **B001** (retard à l'enclenchement) et réglez le temps sur 5 secondes.

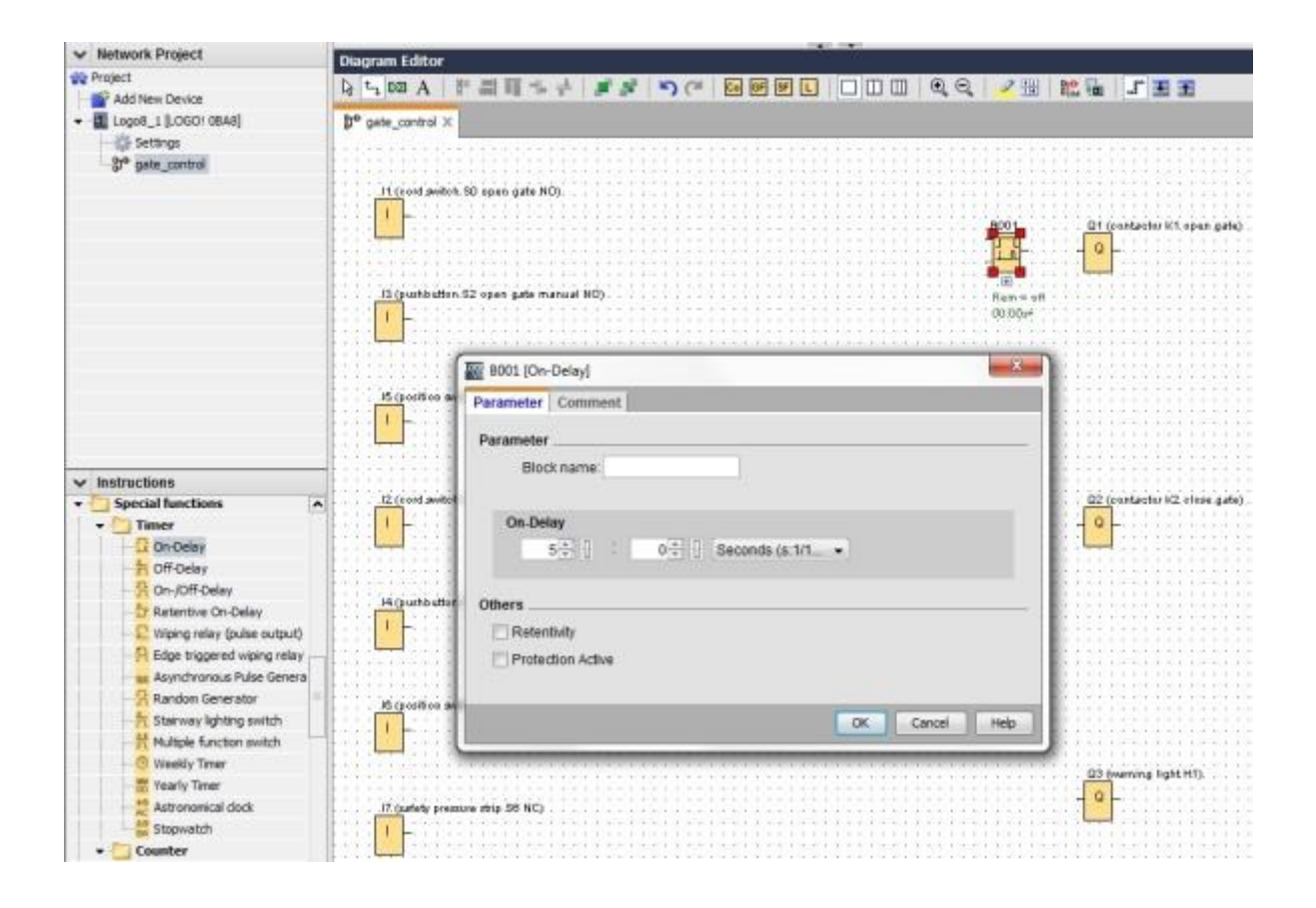

Des touches permettent d'afficher les fonctions des blocs dans l'interface de programmation.

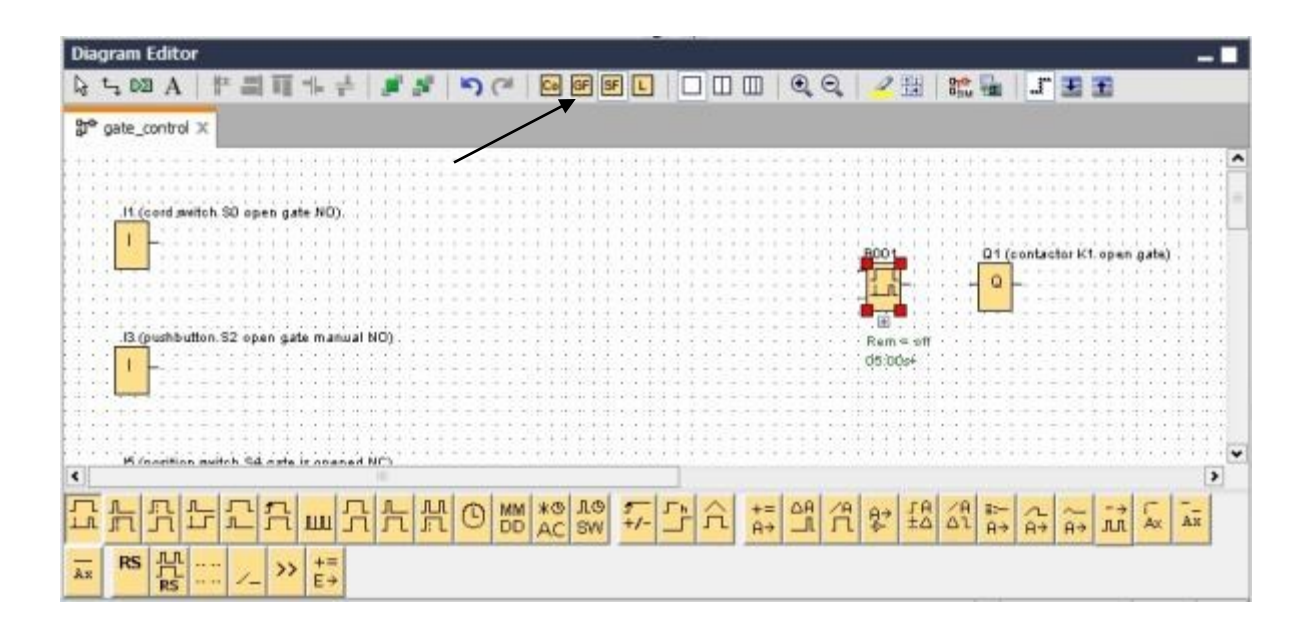

Placez les blocs B002 à B016 restants et réglez le temps pour les blocs B007 et B016.

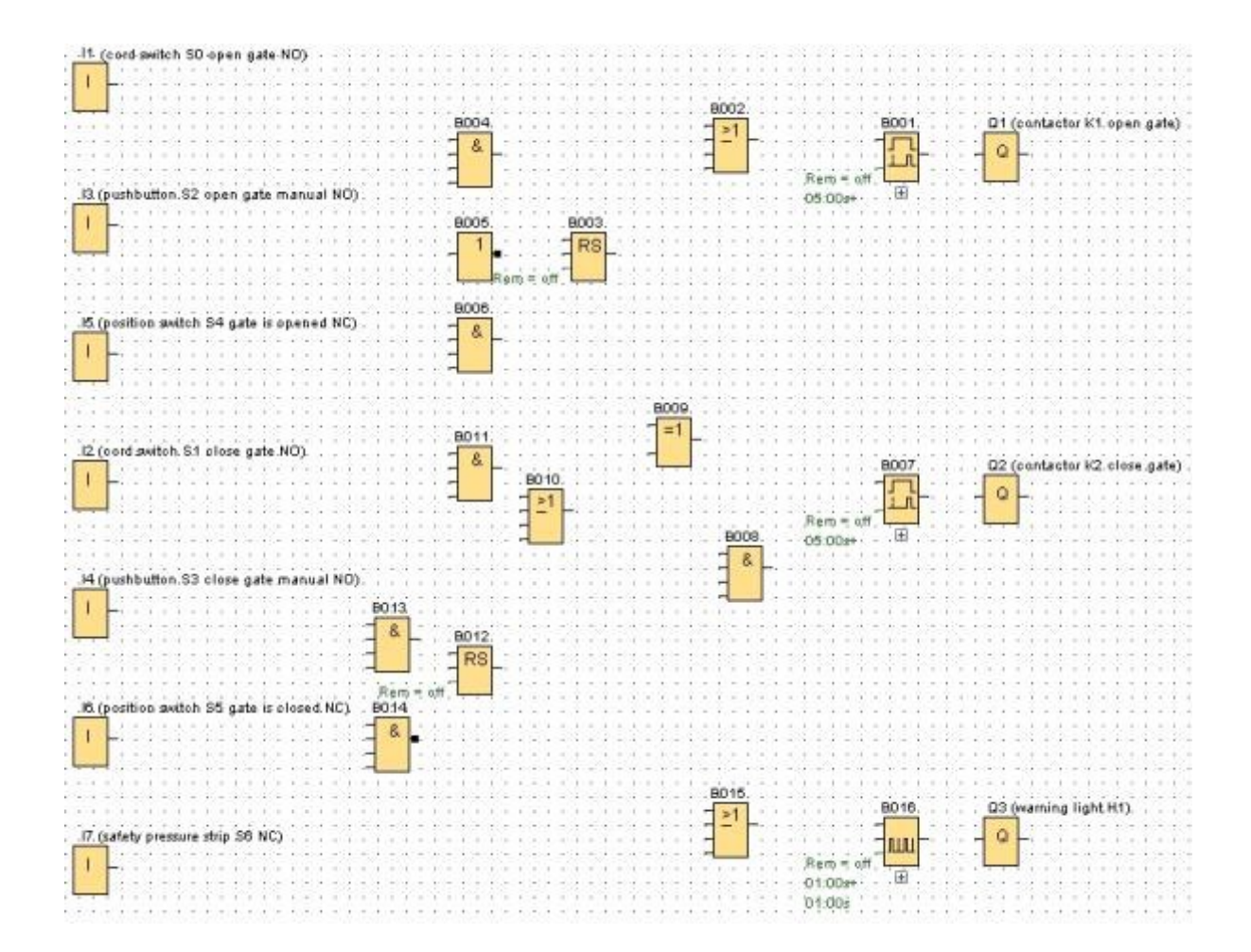

Utilisation libre pour les instituts publics de formation et de R&D. © Siemens AG 2015. Tous droits réservés. SCE\_FR\_900-010\_Startup\_LOGO!\_R1503.docx

# Connexion des blocs

Pour terminer le circuit, les différents blocs doivent encore être connectés entre eux. Sélectionnez pour cela l'icône bour la connexion de blocs dans la barre d'outils Outil.

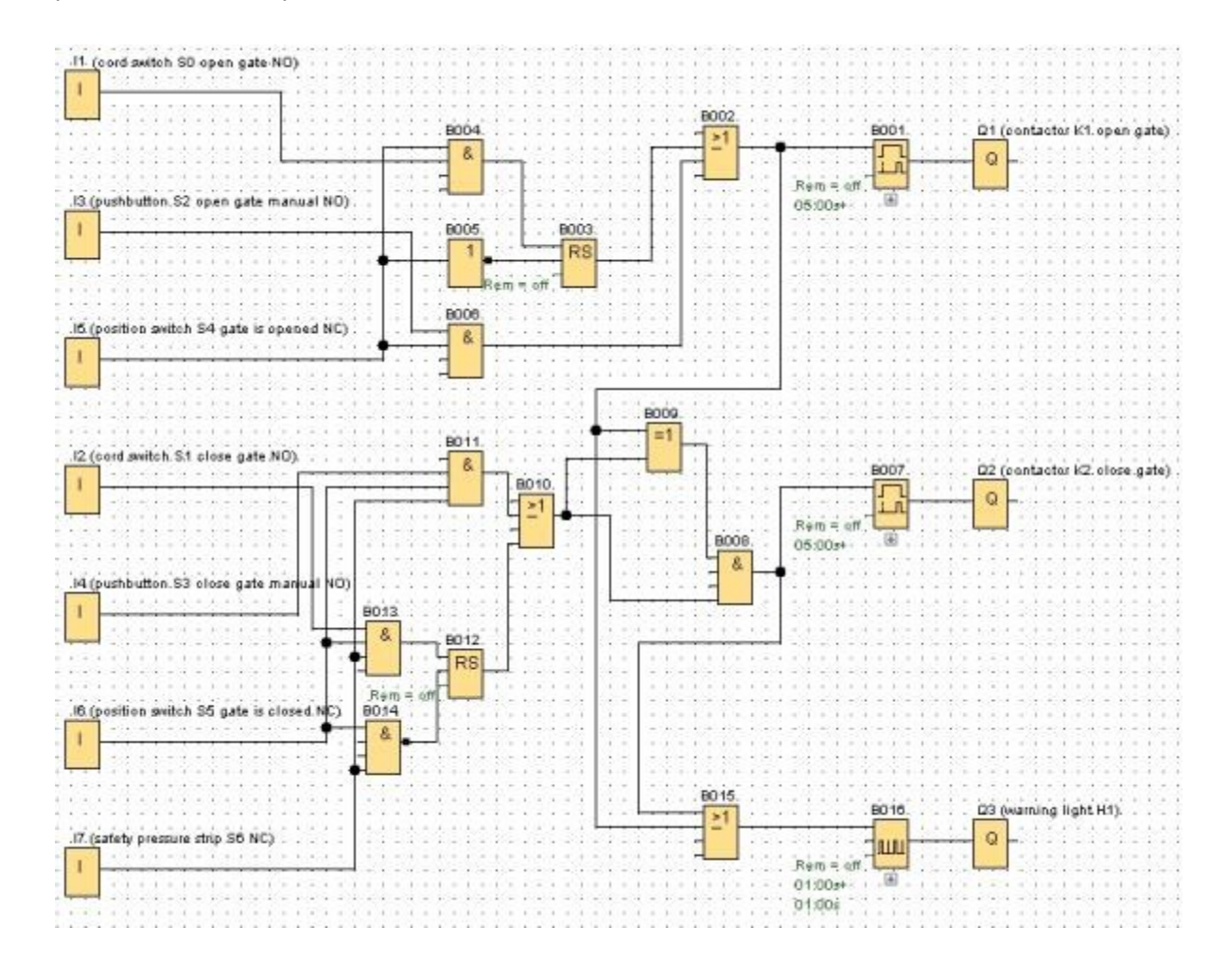

Enregistrer le schéma fini de la commande de portails comme projet réseau

| Save in:          | LOGO_projects      | - 🥩 📂 🖽 - |  |
|-------------------|--------------------|-----------|--|
| <b>V</b><br>puter | 🗱 gate_control.Inp |           |  |
|                   |                    |           |  |
|                   |                    |           |  |
|                   |                    |           |  |
|                   |                    |           |  |
|                   |                    |           |  |

Utilisation libre pour les instituts publics de formation et de R&D. © Siemens AG 2015. Tous droits réservés. SCE\_FR\_900-010\_Startup\_LOGO!\_R1503.docx

# 9.5 Simulation du circuit

La simulation du programme permet de tester un programme de commande et de modifier son paramétrage. Vous pouvez ainsi vous assurer que vous avez transféré dans votre module LOGO! un programme de commande fonctionnel et optimisé.

Les signaux d'entrée doivent être prédéfinis pour la simulation.

Double-cliquez sur l'entrée 11.

Passez dans l'onglet Simulation et sélectionnez Momentary pushbutton (make) (Bouton (contact à fermeture)).

Paramétrez les entrées I2, I3 et I4 sous Simulation également sur Momentary pushbutton (make) (Bouton (contact à fermeture)).

| Switch       |                                                                                                    |                                                                                                    |
|--------------|----------------------------------------------------------------------------------------------------|----------------------------------------------------------------------------------------------------|
| Momentary pu | shbutton (make)                                                                                                |                                                                                                    |
| Momentary pu | shbutton (break)                                                                                               |                                                                                                    |
| Frequency    |                                                                                                    |                                                                                                    |
| Value:       | 0+                                                                                                    | Hz                                                                                                    |
|              |                                                                                                    |                                                                                                    |
| Value range  |                                                                                                    |                                                                                                    |
| Min          | 0 🕂 🚹                                                                                                    | Hz                                                                                                    |
| Max.         | 9999÷ []                                                                                                    | Hz                                                                                                    |
|              | Automatic Ran                                                                                                  | ige Of Values                                                                                                    |
|              |                                                                                                    |                                                                                                    |
|              |                                                                                                    |                                                                                                    |
|              | -                                                                                                    |                                                                                                    |
|              | <ul> <li>Switch</li> <li>Momentary purchase</li> <li>Frequency Value</li> <li>Value range Min. Max.</li> </ul> | Switch Momentary pushbullon (make) Momentary pushbullon (break) Frequency Value 0  Value 0  Value 0  Value 1  Value 0  Value 1  Value 0  Value Car  Value 0  Value 0  Value Car  Value 0  Value 0  Value |

Double-cliquez sur l'entrée 15.

Passez dans l'onglet Simulation et choisissez Momentary pushbutton (break) (Bouton (contact à ouverture)).

Paramétrez également les entrées **I6** et **I7** sous Simulation sur **Momentary pushbutton (break)** (Bouton (contact à ouverture)).

| Parameter 0             | comment 5    | Simulation     |               |      |
|-------------------------|--------------|----------------|---------------|------|
| Mode                    |              |                |               |      |
| O Swi                   | ich          |                |               |      |
| O Mor                   | nentary push | button (make)  |               |      |
| <ul> <li>Mor</li> </ul> | nentary push | button (break) |               |      |
| C Free                  | quency       |                |               |      |
|                         | Value:       | 07             | Hz            |      |
| Valu                    | e range      |                |               |      |
|                         | Min          | 0 🗄 🗄          | Hz            |      |
|                         | Max.         | 9999 🗄 引       | Hz            |      |
|                         |              | Automatic Ran  | ige Of Values |      |
|                         |              |                |               |      |
|                         |              |                |               |      |
|                         |              | OK             | Canvel        | Help |

Enregistrez votre schéma.

Pour démarrer la simulation, cliquez avec la souris sur l'icône Simulation dans la barre d'outils Outil. Vous passez ainsi dans le mode de simulation.

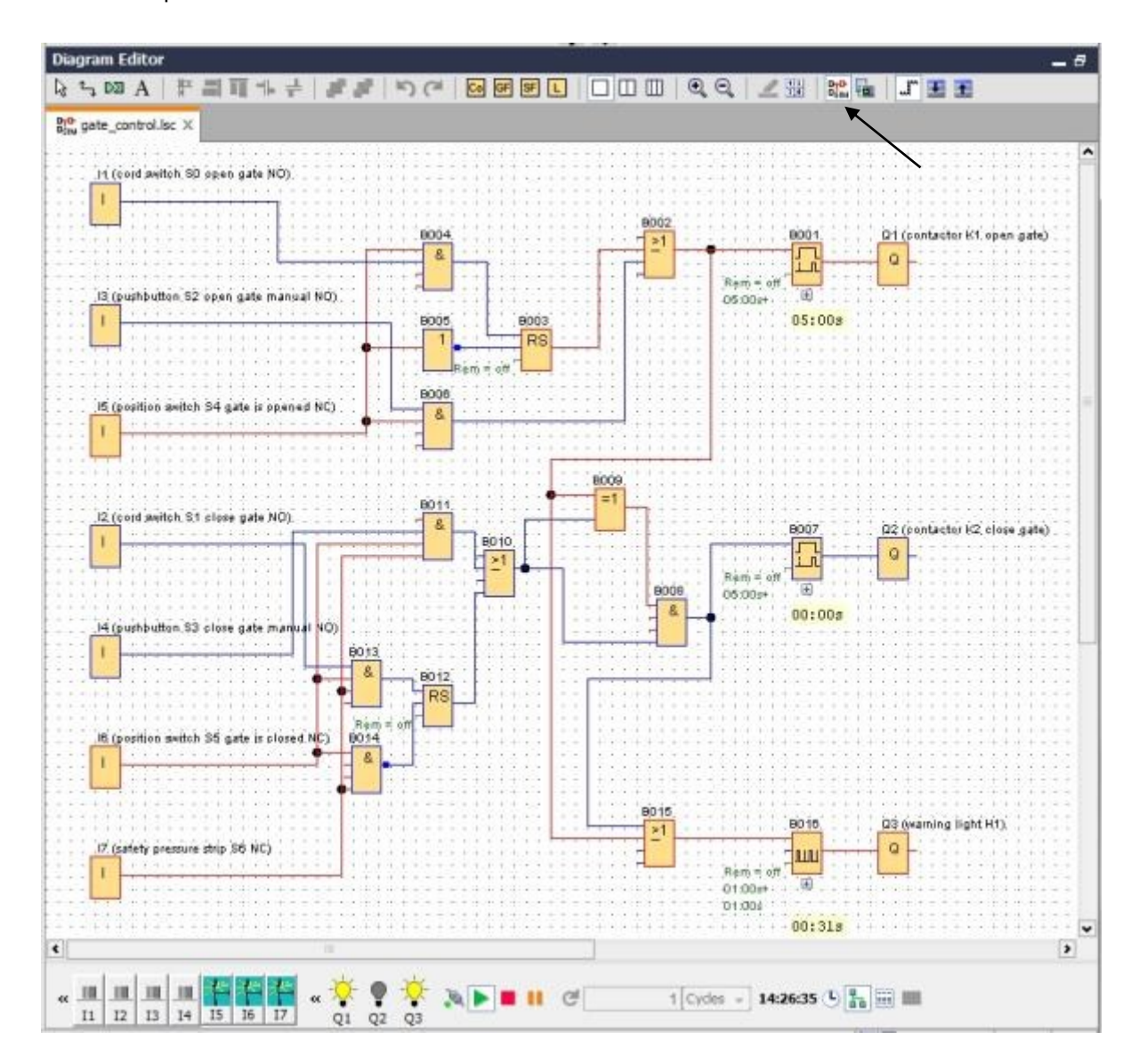

# 9.6 Transférer le programme testé dans LOGO!

Après avoir testé votre programme avec la simulation de LOGO!Soft Comfort, vous pouvez le

transférer du PC à LOGO! avec le bouton

Cliquez sur le **bouton Actualiser** *construction accessibles* pour afficher les appareils LOGO! accessibles. Confirmez les fenêtres suivantes avec **OK** ou **Oui**.

| -                         | _                                            |                                                                 |                                                                                             | ~                                                                                                    |                                                                                                    |                                                                                                    |                                                                                                    |
|---------------------------|----------------------------------------------|-----------------------------------------------------------------|---------------------------------------------------------------------------------------------|----------------------------------------------------------------------------------------------------|----------------------------------------------------------------------------------------------------|----------------------------------------------------------------------------------------------------|----------------------------------------------------------------------------------------------------|
| _                         | 1                                            |                                                                 |                                                                                             | Test                                                                                                    | ]                                                                                                    |                                                                                                    |                                                                                                    |
|                           |                                              |                                                                 |                                                                                             |                                                                                                    | -<br>                                                                                                    |                                                                                                    |                                                                                                    |
|                           | Target IP a                                  | ddress: 192                                                     | .168. 0.                                                                                    | 1                                                                                                    | Address book                                                                                                    |                                                                                                    |                                                                                                    |
| essible                   | LOGO!:                                       | Chest                                                           | Mark                                                                                        | Cataway                                                                                                    | MAC address                                                                                                    | C                                                                                                    |                                                                                                    |
| ame                       | 192 168 0 1                                  | 255 255 25                                                      | Mask 5.0                                                                                    | Gateway                                                                                                    | F0-DC-40-01-44-35                                                                                                    | Ves                                                                                                    |                                                                                                    |
|                           |                                              |                                                                 |                                                                                             |                                                                                                    |                                                                                                    |                                                                                                    |                                                                                                    |
| copy to                   | SD card                                      |                                                                 |                                                                                             |                                                                                                    |                                                                                                    |                                                                                                    |                                                                                                    |
| Jopy to                   | SD card                                      |                                                                 |                                                                                             |                                                                                                    |                                                                                                    | OK Cancel                                                                                                    |                                                                                                    |
| Jopy to                   | SD card                                      |                                                                 | -<br>-                                                                                      | PC> LOGO!                                                                                                  |                                                                                                    | OK Cancel                                                                                                    |                                                                                                    |
| e devic                   | SD card                                      |                                                                 |                                                                                             | PC> Logo!                                                                                                  | - 11.8                                                                                                    | OK Cancel                                                                                                    |                                                                                                    |
| e devic                   | SD card<br>e is in RUN mode<br>> STOP?       | <b>.</b>                                                        |                                                                                             | PC> Logo!                                                                                                  |                                                                                                    | OK Cancel                                                                                                    |                                                                                                    |
| e devic<br>ange to<br>Yes | SD card<br>e is in RUN mode<br>o STOP?       | · · · · · · · · · · · · · · · · · · ·                           |                                                                                             | PC> LOGO!                                                                                                  | 61%                                                                                                    | OK Cancel                                                                                                    |                                                                                                    |
| e devic<br>ange to<br>Yes | SD card<br>e is in RUN mode<br>o STOP?<br>No | •<br>•                                                          |                                                                                             | PC> LOGO!                                                                                                  | 61%                                                                                                    | OK Cancel                                                                                                    |                                                                                                    |
|                           | ame                                          | Target IP a<br>essible LOGO!:<br>ame IP Address<br>192. 168.0.1 | Target IP address: 192<br>essible LOGO!:<br>ame IP Address Subnet<br>192.168.0.1 255.255.25 | Target IP address: 192.168.0.<br>essible LOGO!:<br>ame IP Address Subnet Mask<br>192.168.0.1 255.255.255.0 | Target IP address: 192.168. 0. 1<br>essible LOGO!:<br>ame IP Address Subnet Mask Gateway<br>192.168.0.1 255.255.255.0 0.0.0.0 | Target IP address:       192.168. 0. 1       Address book         essible LOGO!:       ame       IP Address       Subnet Mask       Gateway       MAC address         192.168.0.1       255.255.255.0       0.0.0.0       E0-DC-A0-01-44-3E | Target IP address:       192.168. 0. 1       Address book         assible LOGO!:         ame       IP Address       Subnet Mask       Gateway       MAC address       Status         192.168.0.1       255.255.255.0       0.0.0.0       E0-DC-A0-01-44-3E       Yes |

# 9.7 Test en ligne

Le bouton pour le test en ligne en ligne permet de tester en ligne le programme de commande en liaison avec LOGO!. Les états des entrées/sorties et des opérations logiques s'affichent.

Cliquez sur le **bouton Test en ligne** in pour démarrer la visualisation.

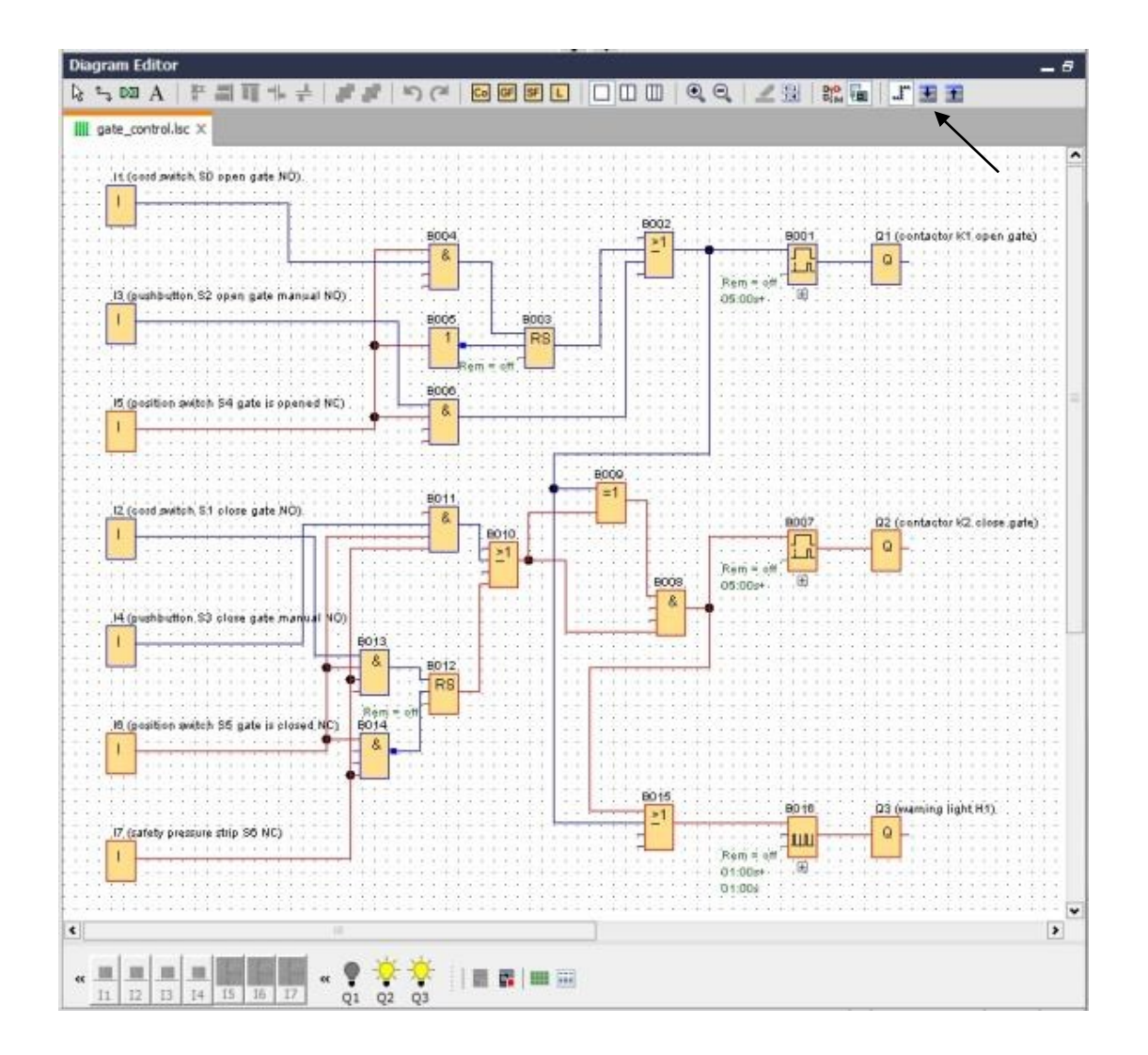

# 10. INFORMATIONS SUPPLÉMENTAIRES

### Remarque

Vous trouverez toutes les informations supplémentaires sur la programmation et l'utilisation pratique de LOGO! dans l'aide en ligne, dans le manuel LOGO! et dans les présentations LOGO! du dossier Instructions de cette documentation de formation ou sur le DVD LOGO! Computer Based Training and Documentation Collection ou sur Internet à l'adresse

www.siemens.com/logo